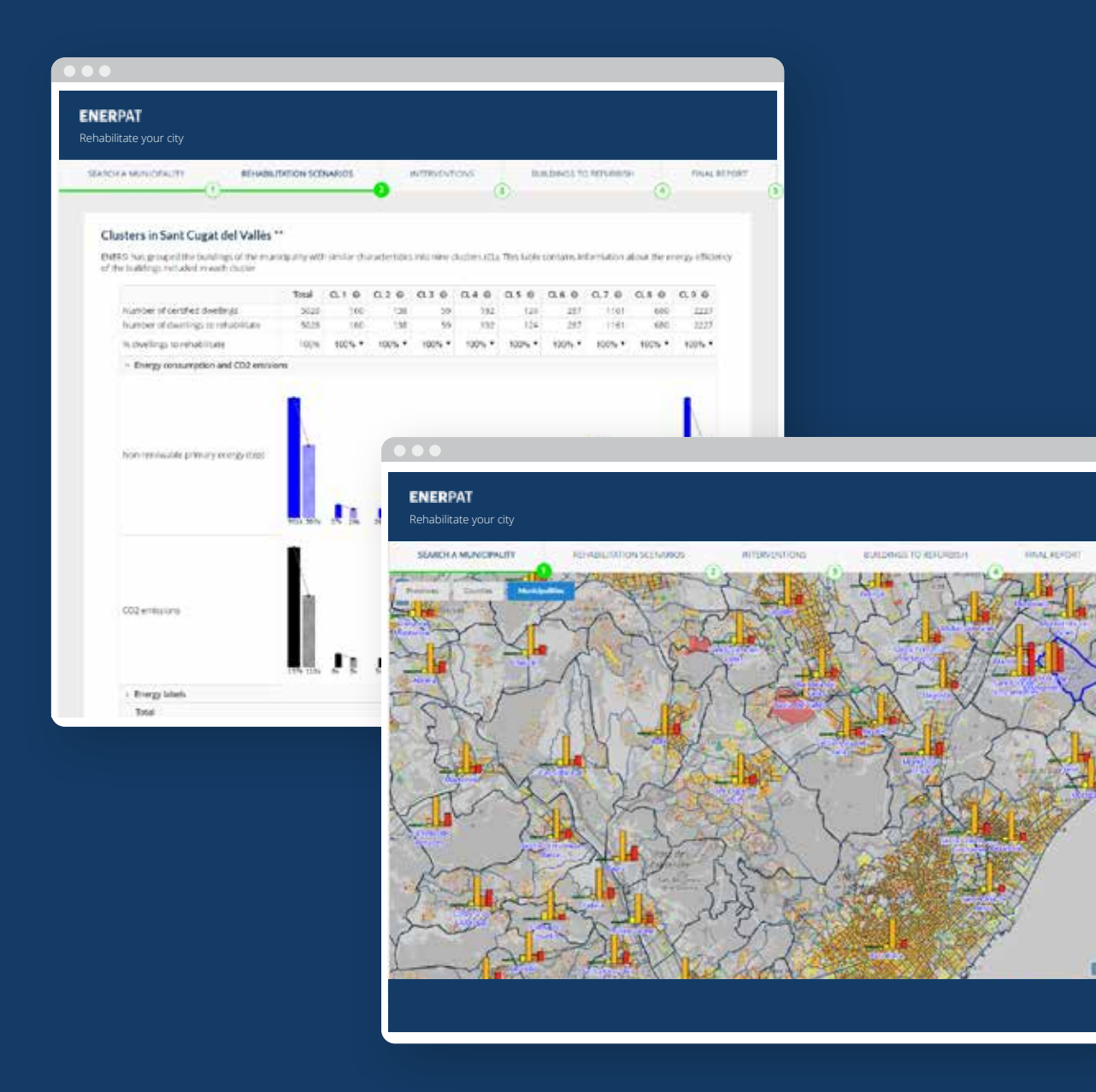

- ENERPAT (Energy Planning Assessment Tool), is an application that enables professionals in the building sector (architects, urban planners, builders, technicians and municipal managers) to assess the state of the residential building stock and define rehabilitation strategies to improve the energy efficiency of the buildings
- The application integrates the data obtained from the Energy Performance Certificates provided by the Catalan Institute of Energy (ICAEN), the cadastre and the census sections, together with geographic information
- The rehabilitation measures are based on the ICAEN simulation tool and the "Long-term strategy for energy rehabilitation in the building sector in Spain" (ERESEE 2014)

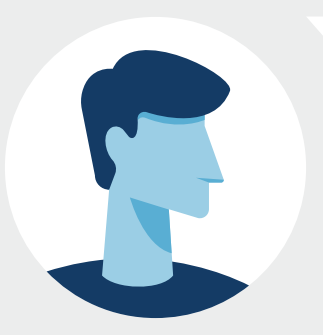

Are you an urban planner or urban environmental manager?

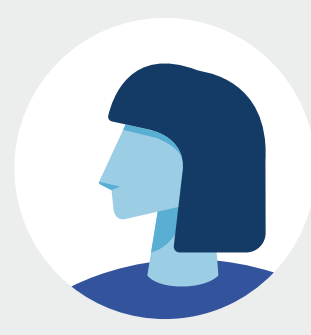

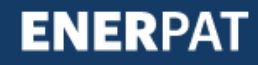

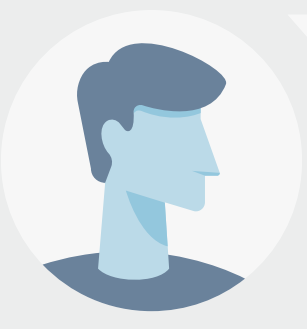

Are you an urban planner or urban environmental manager?

#### User says:

Yes, I work in the urban quality department of the municipality of Sant Cugat del Vallès

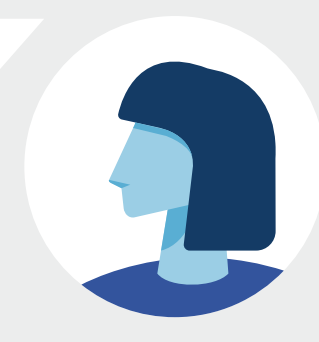

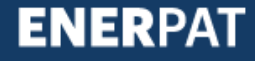

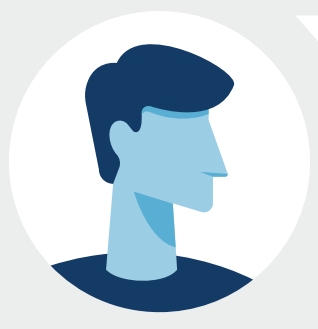

Are you interested in developing refurbishing programmes for residential buildings in your municipality?

#### User says:

Yes, I work in the urban quality department of the municipality of Sant Cugat del Vallès

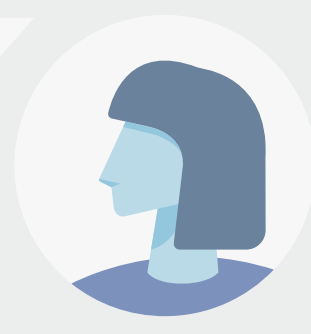

#### Enerpat says:

ENERPAT offers you the information you need to carry them out, step by step

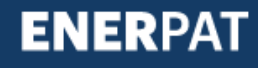

# ENERPAT BUILDINGS TO REFURBISH FINAL REPORT SEARCH A MUNICIPALITY REHABILITATION SCENARIOS INTERVENTIONS PILL All contractions

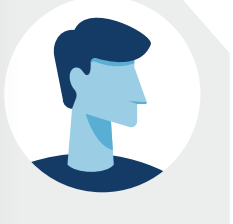

#### Enerpat says:

First, you have to select the municipality on the map

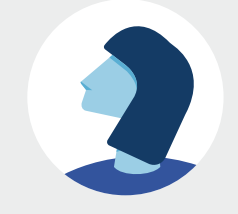

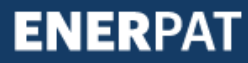

#### ENERPAT Rehabilitate your city SEARCH & MUNICIPALITY REHABILITATION SCENARIOS INTERVENTIONS BUILDINGS TO REFURBISH FINAL REPORT (3)

#### Clusters in Sant Cugat del Vallès \*\*

ENERSI has grouped the buildings of the municipality with similar characteristics into nine clusters (CL). This table contains information about the energy efficiency of the buildings included in each cluster.

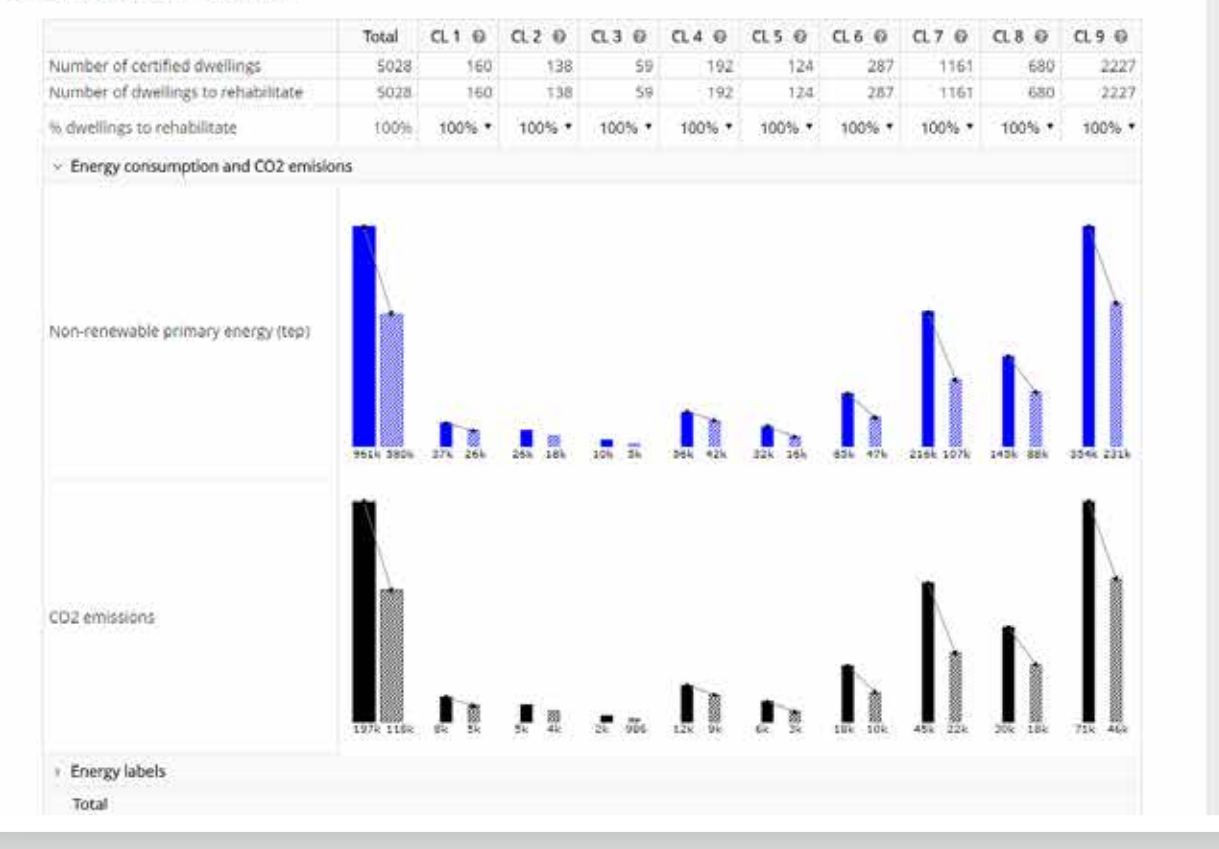

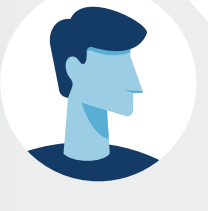

#### **Enerpat says:**

Then, in the second step, the residential buildings stock is classified into groups according to their year of construction, use, number of floors and building characteristics

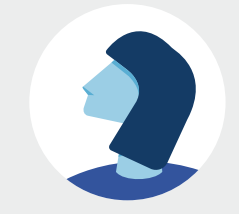

#### ENERPAT

Rehabilitate your city

SEARCH & MUNICIPALITY

REHABILITATION SCENARIOS

INTERVENTIONS

BUILDINGS TO REFURBISH FINAL REPORT

15

#### Cluster nº 7

Cluster of multi-family buildings built between 1981 and 1990. They are considered buildings constructed generally with walls with air chamber and thermal Insulation, flat roof and air chamber under first floor stab.

| Rehabilitation measure                                                                                                    | Housing to be applied | Cost per unit | Energy savings | Return (years) |
|----------------------------------------------------------------------------------------------------|-----------------------|---------------|----------------|----------------|
| Passive measures to be applied:<br>• Apply insulation on the outside of the facade<br>• Install PVC windows and low emissivity glass<br>• Insulate the roof by the exterior | 1161                  | 12030€        | 40,3% - 49,6%  | 17,3 - 40,7    |
| Al. Natural gas condensing boder                                                                                                    | 609                   | 1946,2€       | 17,3% - 22,5%  | 6.2 - 15.7     |
| <ol> <li>Multifamily housing heat pump</li> </ol>                                                                                                    | 40                    | 1140€         | 2,6%           | 30.4           |
| 9. Aerothermal heat pump for hot and cold water for sanitary use                                                                                                    | 0                     | 8500€         | 5196 - 63,196  | 16 - 32,4      |

The ICAEN simulator of rehabilitation measures for residential buildings does not include interventions on façade exteriors. Because of this, the suggestion is to place the insulation in the outer wall.

#### Cluster nº 8

Cluster of single-family buildings built between 1991 and 2011 with 1 to 3 floors. They are considered to be buildings constructed generally with walls with air chamber and thermal insulation, sloping roof without air chamber and air chamber under first floor slab.

| Rehabilitation measure                                                                                                    | Housing to be applied | Cost per unit | Energy savings | Return (years) |
|----------------------------------------------------------------------------------------------------|-----------------------|---------------|----------------|----------------|
| Passive measures to be applied!<br>• Apply insulation on the outside of the facade<br>• Install PVC windows and low emissivity glass<br>• Insulate the roof by the exterior | 660                   | 236694        | 29.6%+38.8%    | 29,2+>50       |
| 43. Natural gas condensing boiler                                                                                                    | 391                   | 26004         | 13,8% - 21,3%  | 5,8 - 17,8     |
| H. Pelles bailer                                                                                                    | ð                     | 7650€         | 9,1% - 15,8%   | 17 - 50        |
| 46. Single family housing heat pump                                                                                                    | 30                    | 2120€         | 4.2%           | 21.6           |
| A7. Aerothermal heat pump for hot and cold water for sanitary use                                                                                                    | 3                     | \$500€        | 42,7% - 55%    | 15.5 - 22.2    |

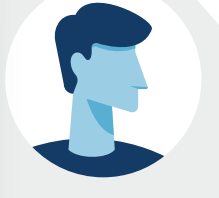

#### **Enerpat says:**

In the third step, the rehabilitation measures proposed for each of the groups are shown, including the cost of the investment, the energy savings and the return on investment

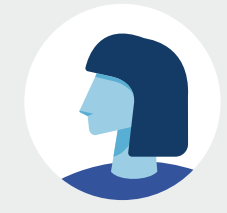

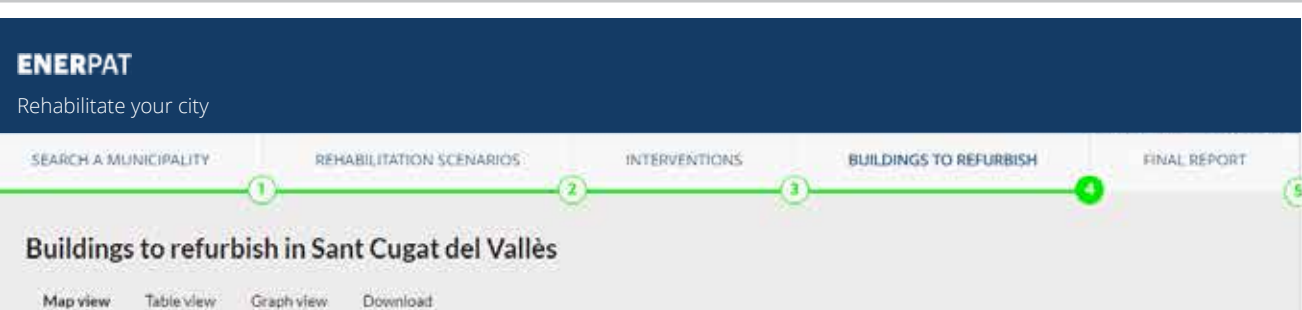

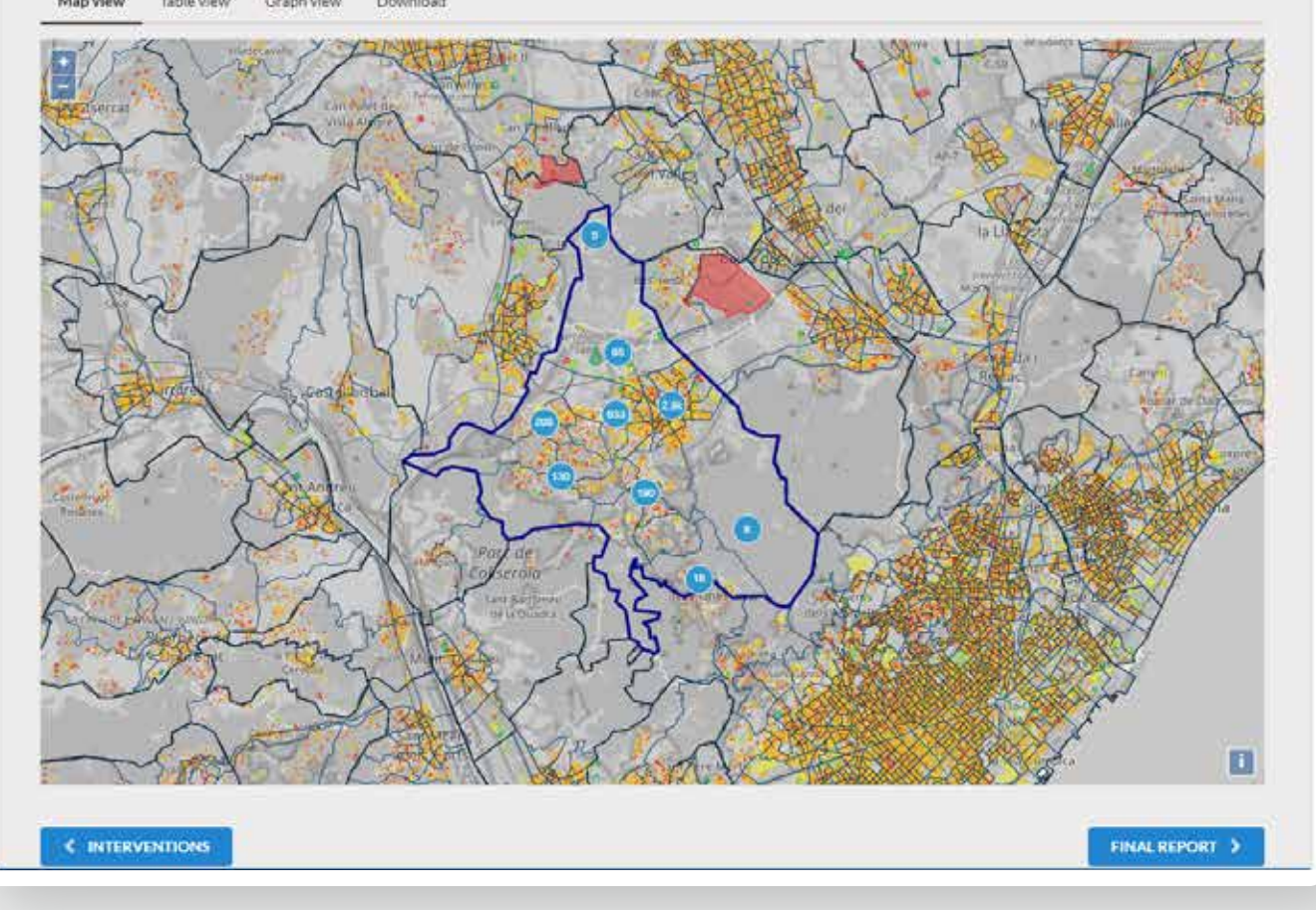

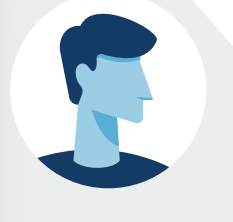

In the fourth step, the location of the buildings to be rehabilitated is displayed on the map

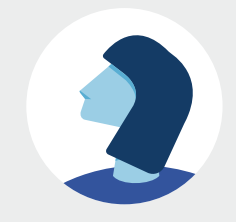

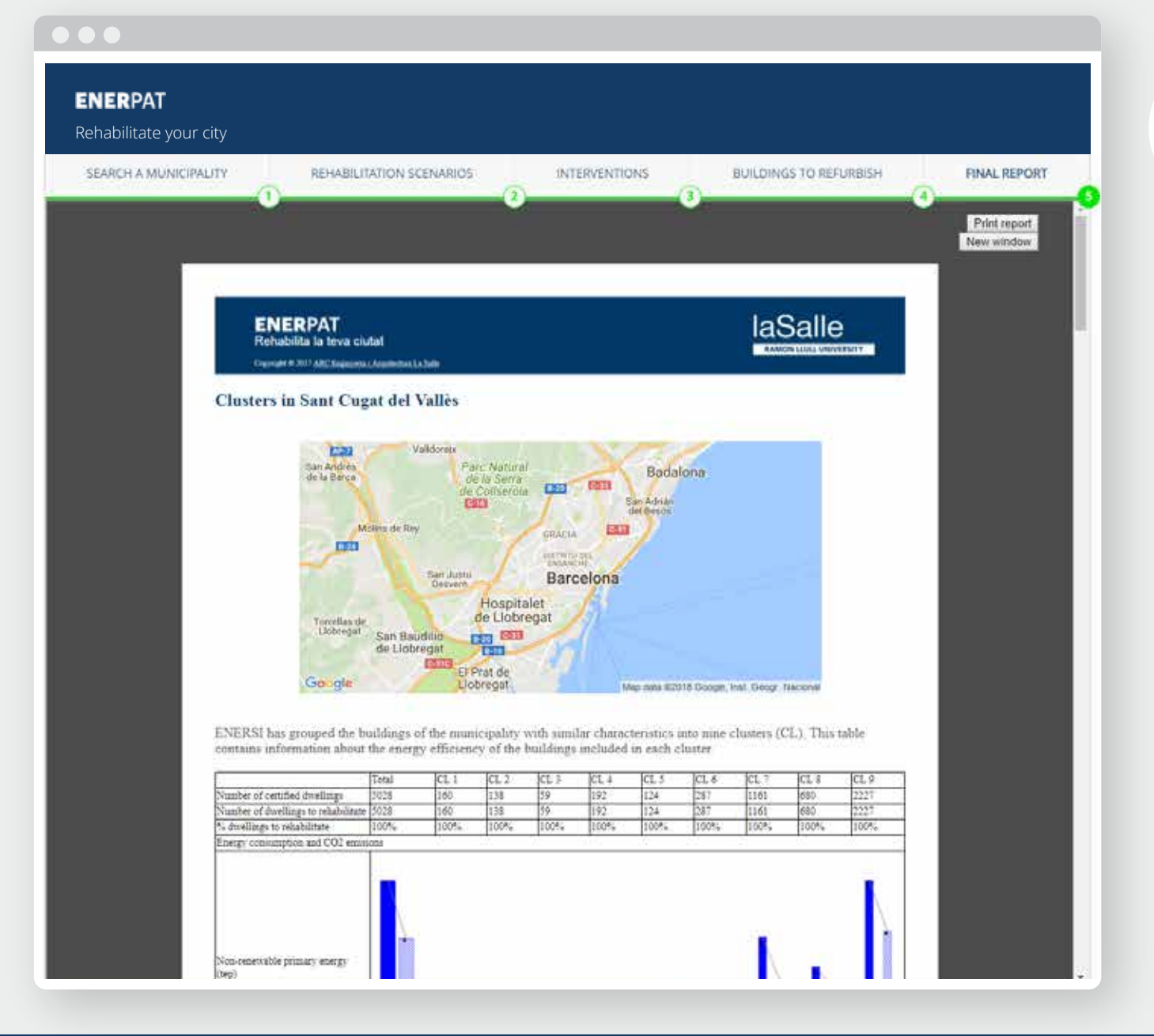

At the end of the process, you can save all the information that have been provided in each step

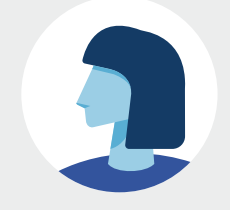

# Step 1: Select a municipality

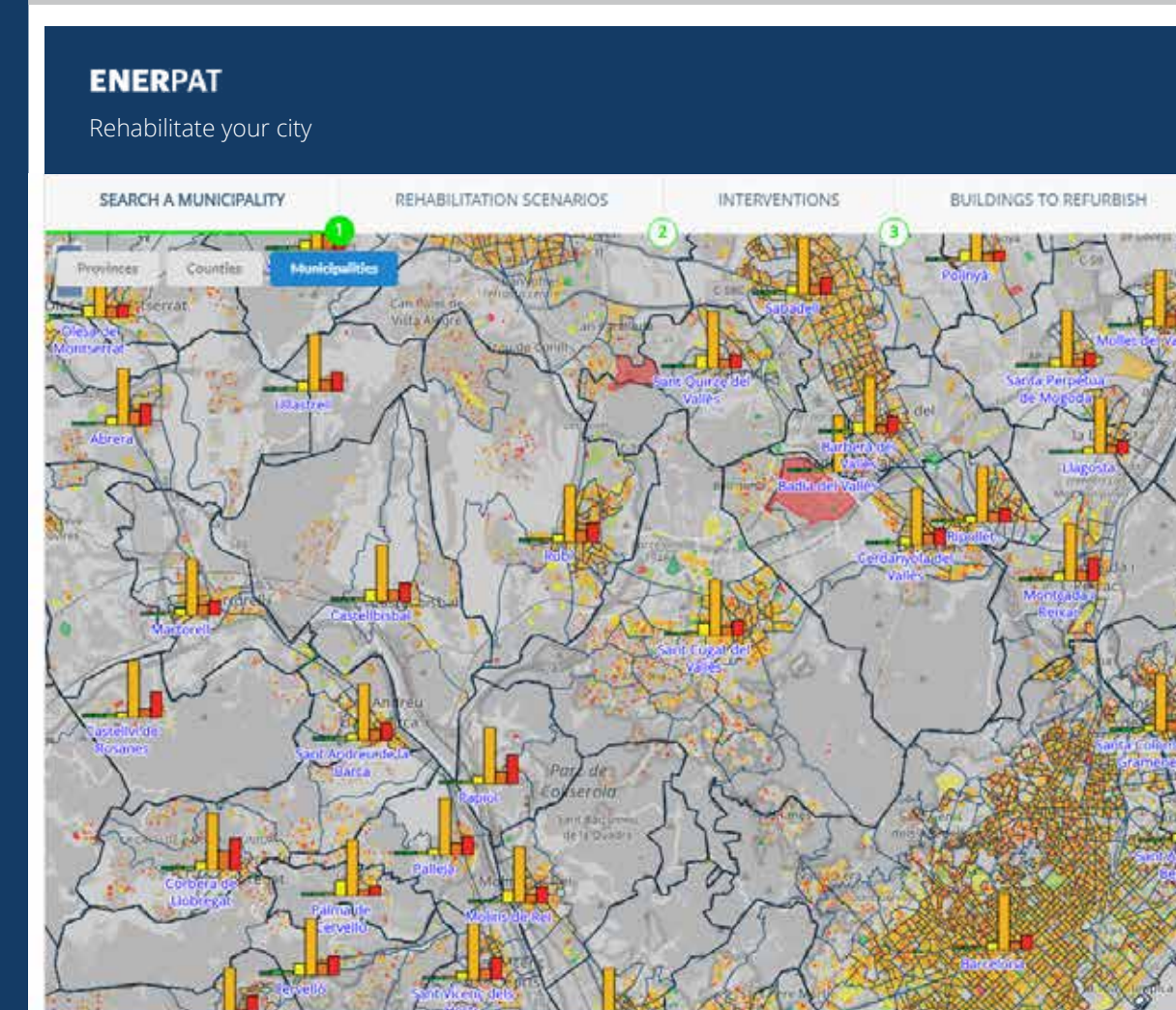

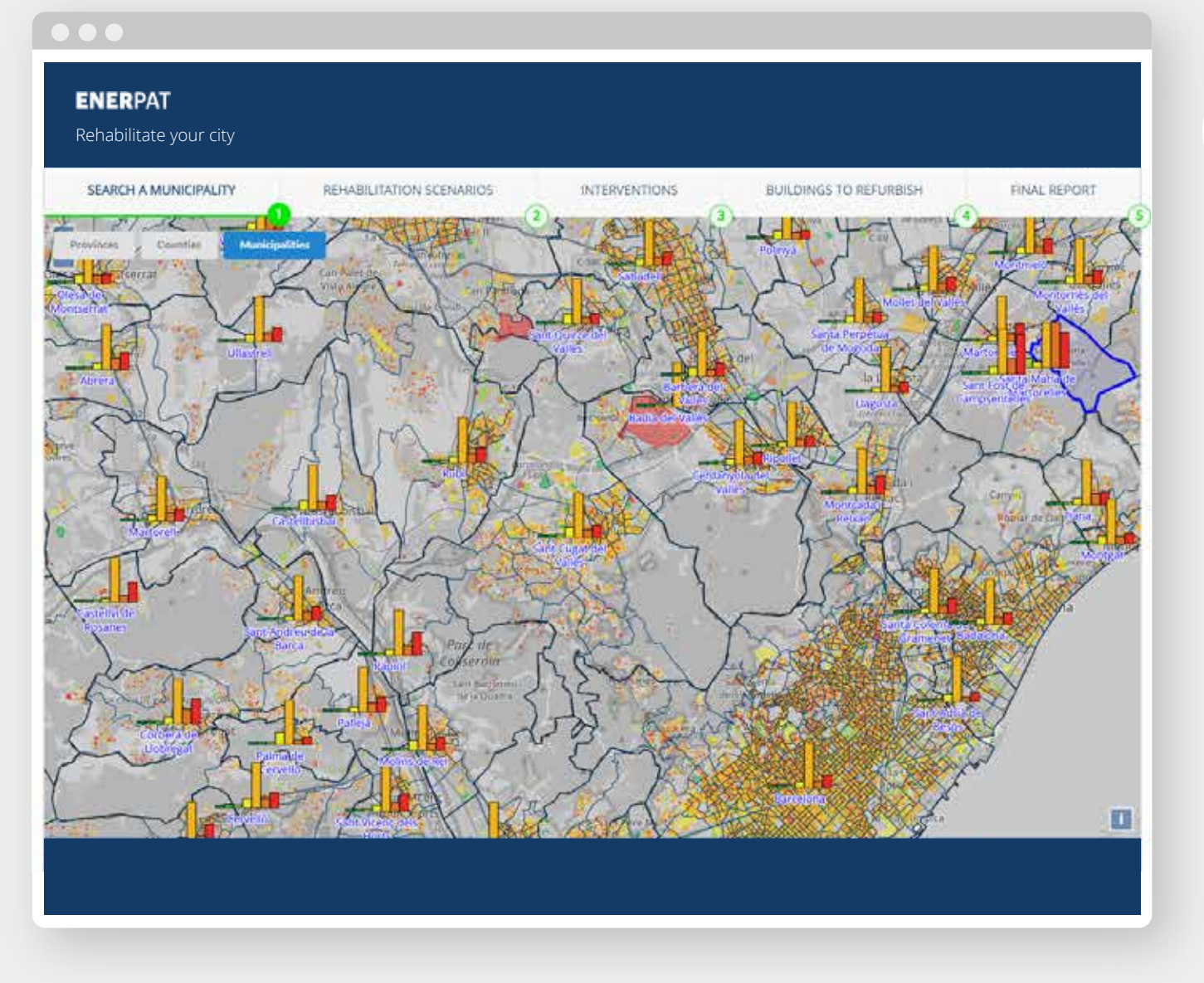

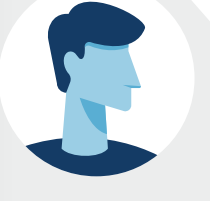

The map shows the Energy Performance Certificates of residential buildings at three scales: municipality, county and province

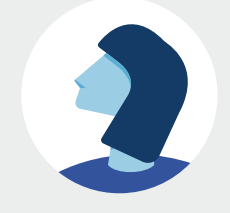

**ENER**PAT

#### STEP 1: SELECT A MUNICIPALITY

# ENERPAT Rehabilitate your city SEARCH & MUNICIPALITY REHABILITATION SCENARIOS INTERVENTIONS BUILDINGS TO REFURBISH FINAL REPORT 717

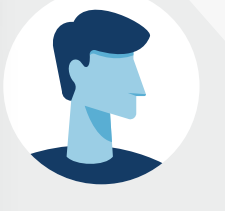

#### **Enerpat says:**

The map shows the Energy Performance Certificates of residential buildings at three scales: municipality, county and province

#### Enerpat says:

To begin with, you have to locate the municipality of Sant Cugat del Vallès

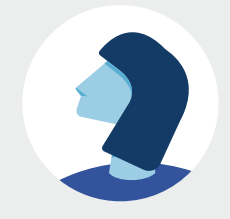

**ENER**PAT

#### STEP 1: SELECT A MUNICIPALITY

#### ENERPAT

Rehabilitate your city

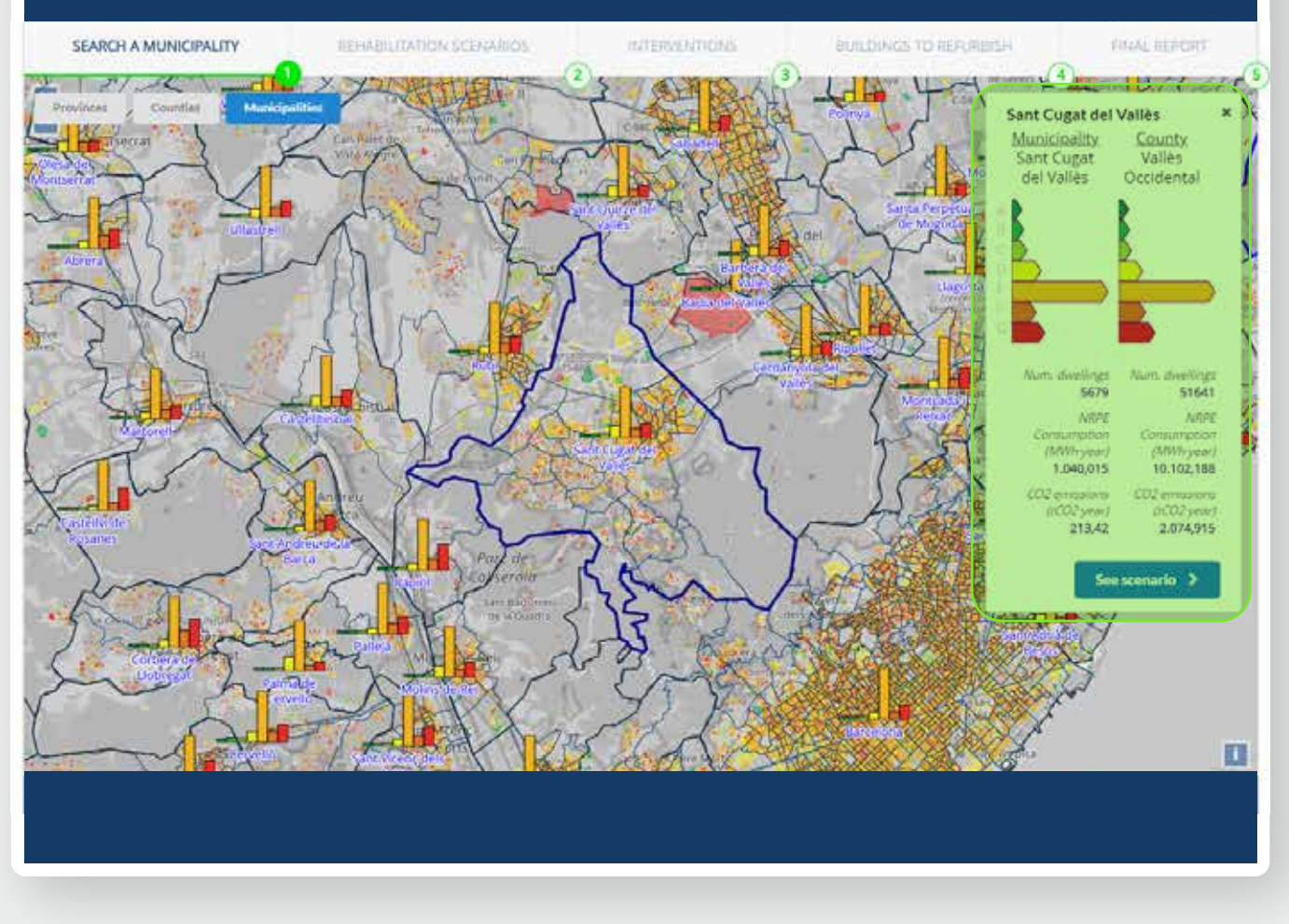

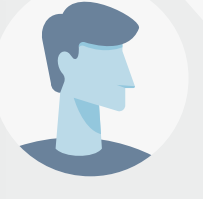

#### **Enerpat says:**

The map shows the Energy Performance Certificates of residential buildings at three scales: municipality, county and province

#### Enerpat says:

To begin with, you have to locate the municipality of Sant Cugat del Vallès

#### User says:

OK, I have found it. After selecting it on the map, the energy rating scales appear in a box on the right

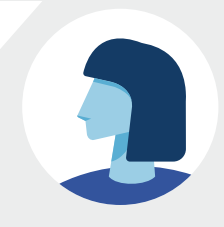

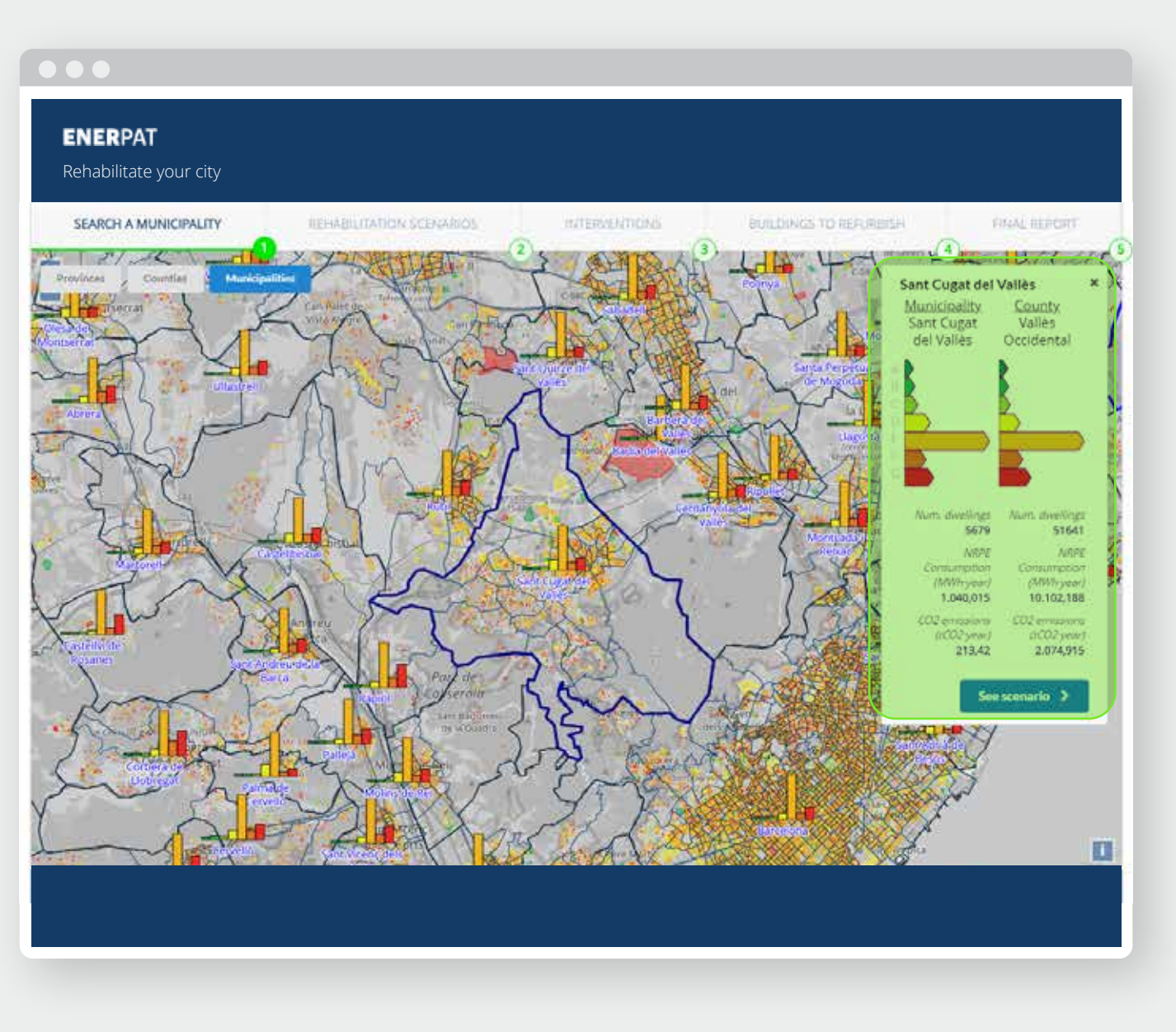

#### and province

#### **Enerpat says:**

To begin with, you have to locate the municipality of Sant Cugat del Vallès

#### User says:

OK, I have found it. After selecting it on the map, the energy rating scales appear in a box on the right

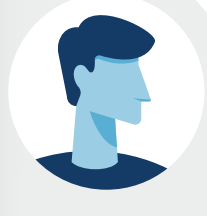

#### Enerpat says:

In this box, you can see the total number of residential buildings with an Energy Performance Certificate in the municipality, and their corresponding energy label

#### STEP 1: SELECT A MUNICIPALITY

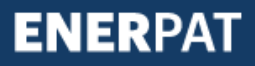

#### ENERPAT

Rehabilitate your city

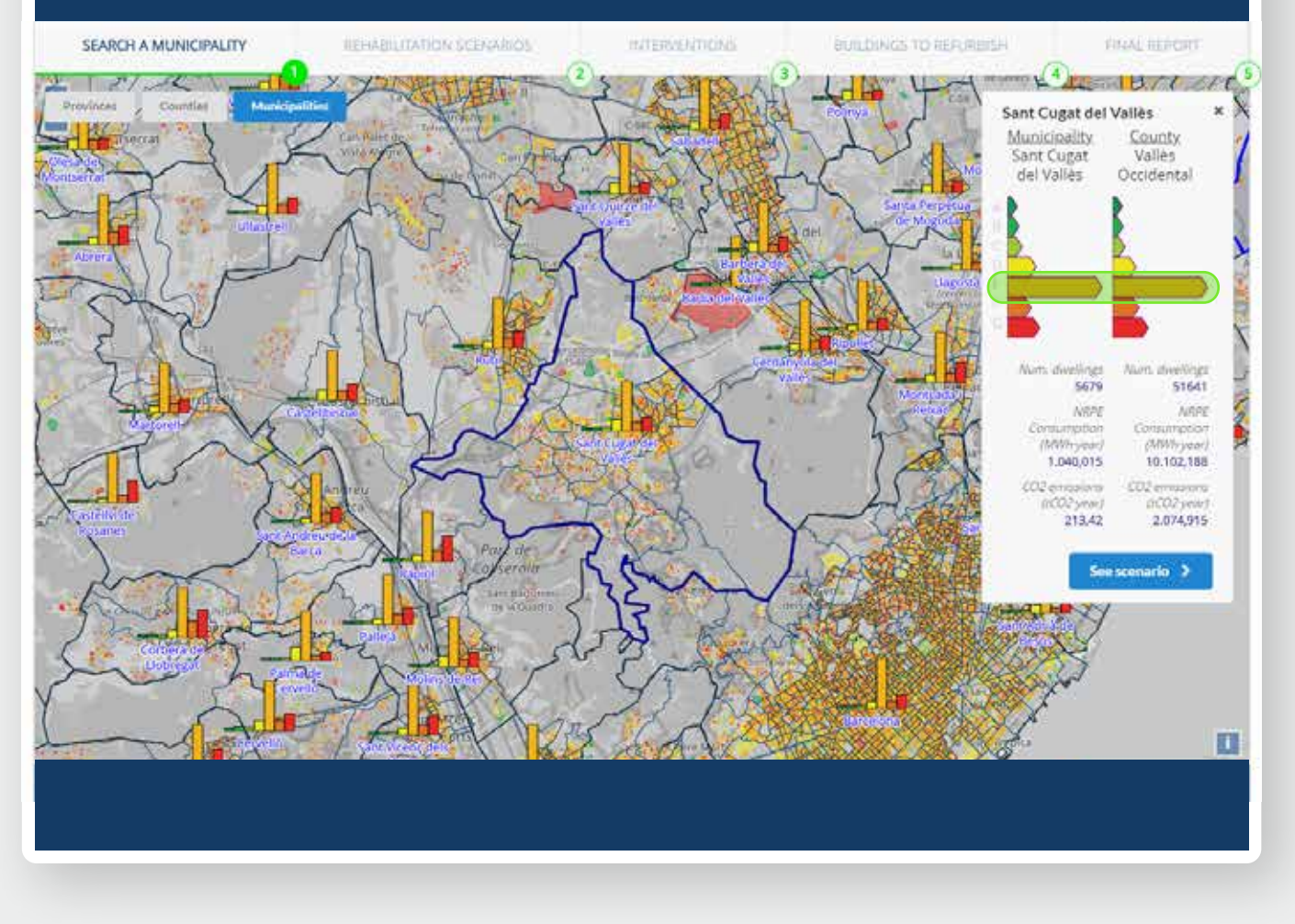

#### User says:

OK, I have found it. After selecting it on the map, the energy rating scales appear in a box on the right

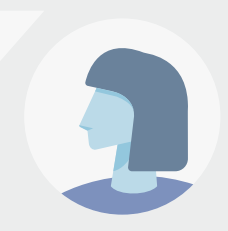

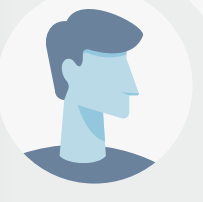

#### Enerpat says:

In this box, you can see the total number of residential buildings with an Energy Performance Certificate in the municipality, and their corresponding energy label

#### User says:

I see on this scale that the majority of certified buildings belong to category E

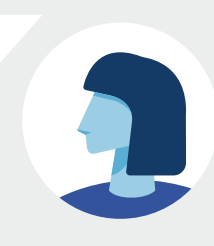

#### STEP 1: SELECT A MUNICIPALITY

#### ENERPAT

Rehabilitate your city

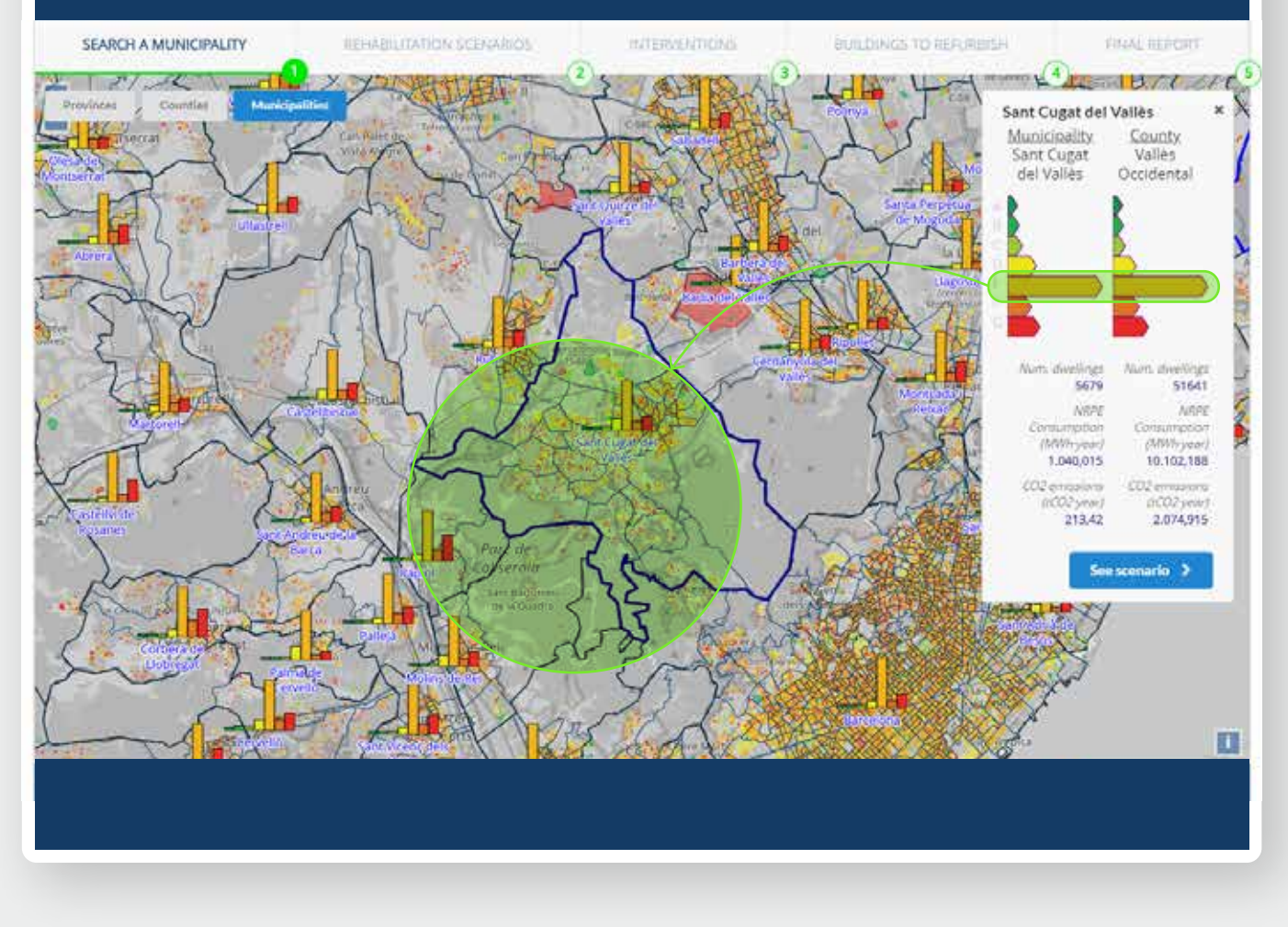

## appear in a box on the right

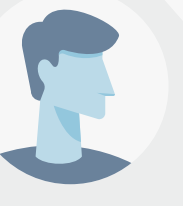

#### Enerpat says:

In this box, you can see the total number of residential buildings with an Energy Performance Certificate in the municipality, and their corresponding energy label

#### User says:

I see on this scale that the majority of certified buildings belong to category E

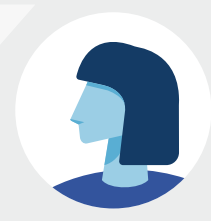

#### User says:

Also, I see on the map that the orange color of the label E predominates in the municipality

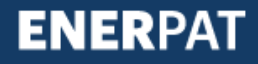

#### ENERPAT

Rehabilitate your city

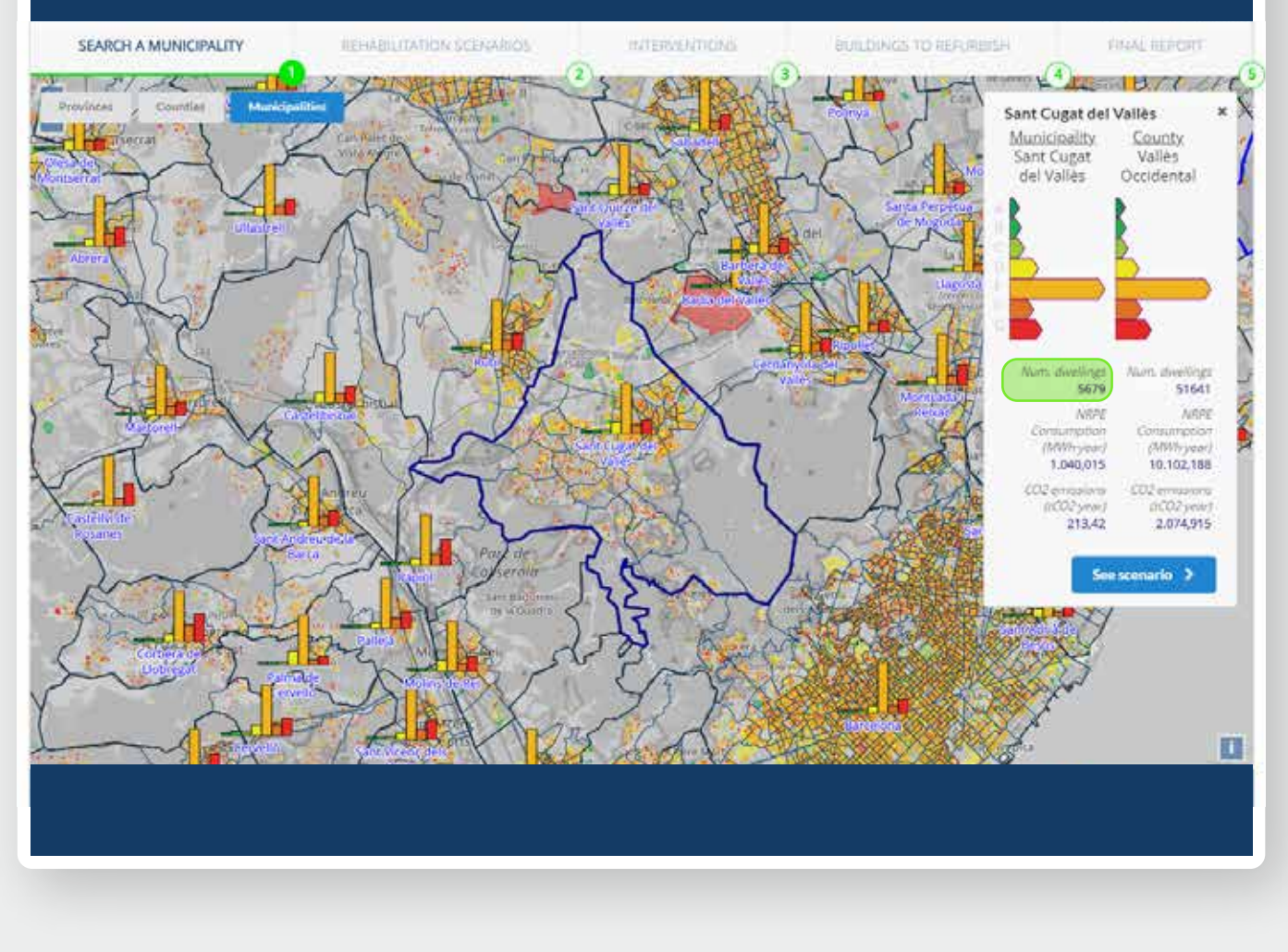

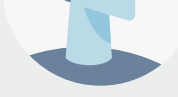

In this box, you can see the total number of residential buildings with an Energy Performance Certificate in the municipality, and their corresponding energy label

#### User says:

I see on this scale that the majority of certified buildings belong to category E

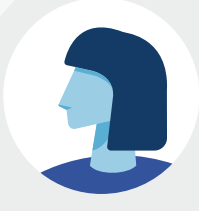

#### User says:

Also, I see on the map that the orange color of the label E predominates in the municipality

#### User says:

One question, why is the number of dwellings (5,679) smaller than the number of dwellings in the municipality?

#### ENERPAT

Rehabilitate your city

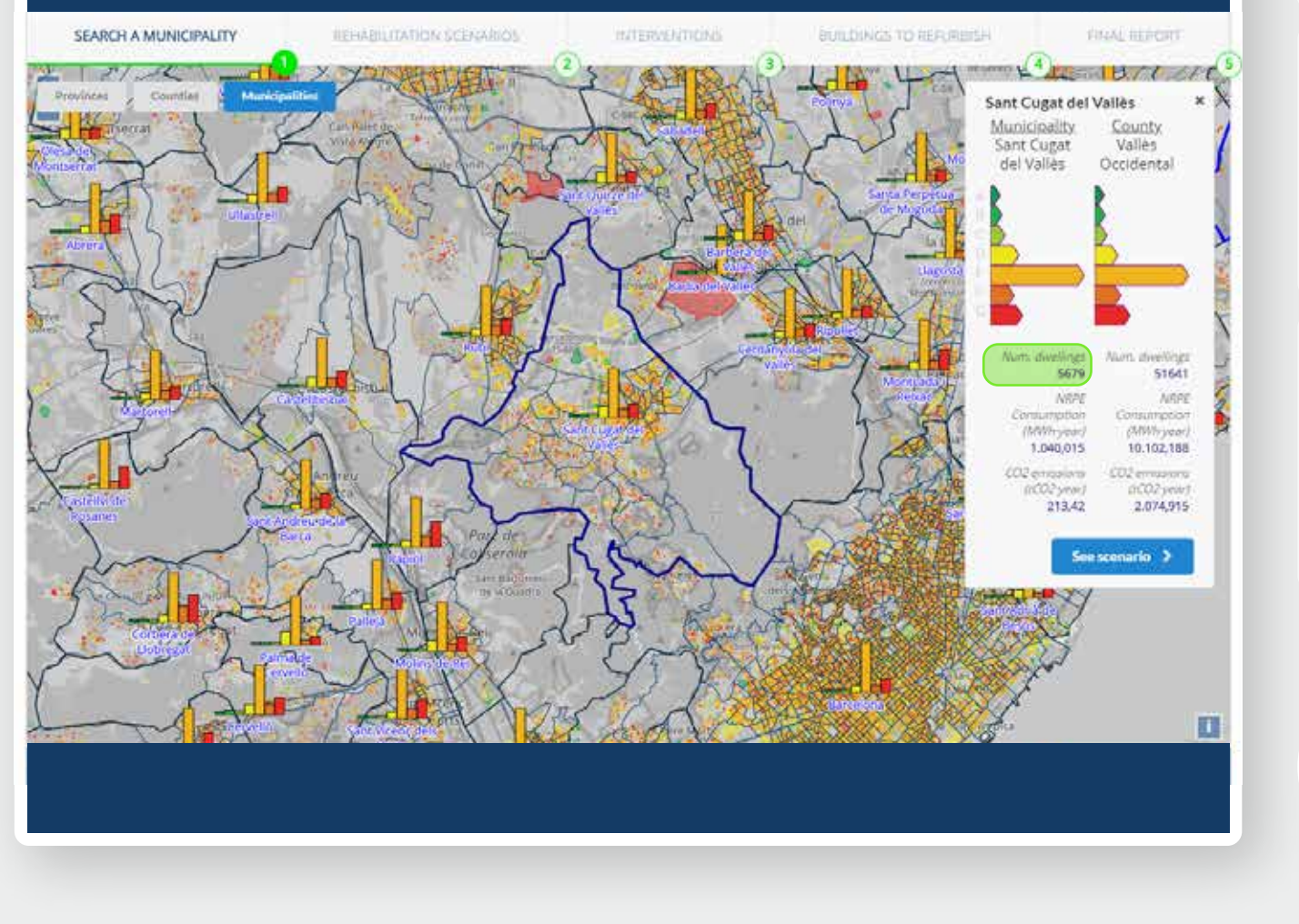

#### User says:

I see on this scale that the majority of certified buildings belong to category E

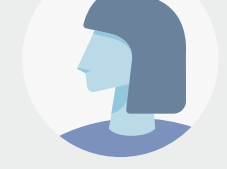

#### User says:

Also, I see on the map that the orange color of the label E predominates in the municipality

#### User says:

One question, why is the number of dwellings (5,679) smaller than the number of dwellings in the municipality?

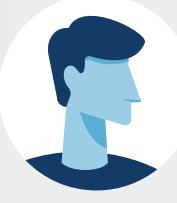

#### **Enerpat says:**

The number of dwellings is smaller because only those that have an Energy Performance Certificate are considered

#### ENERPAT

Rehabilitate your city

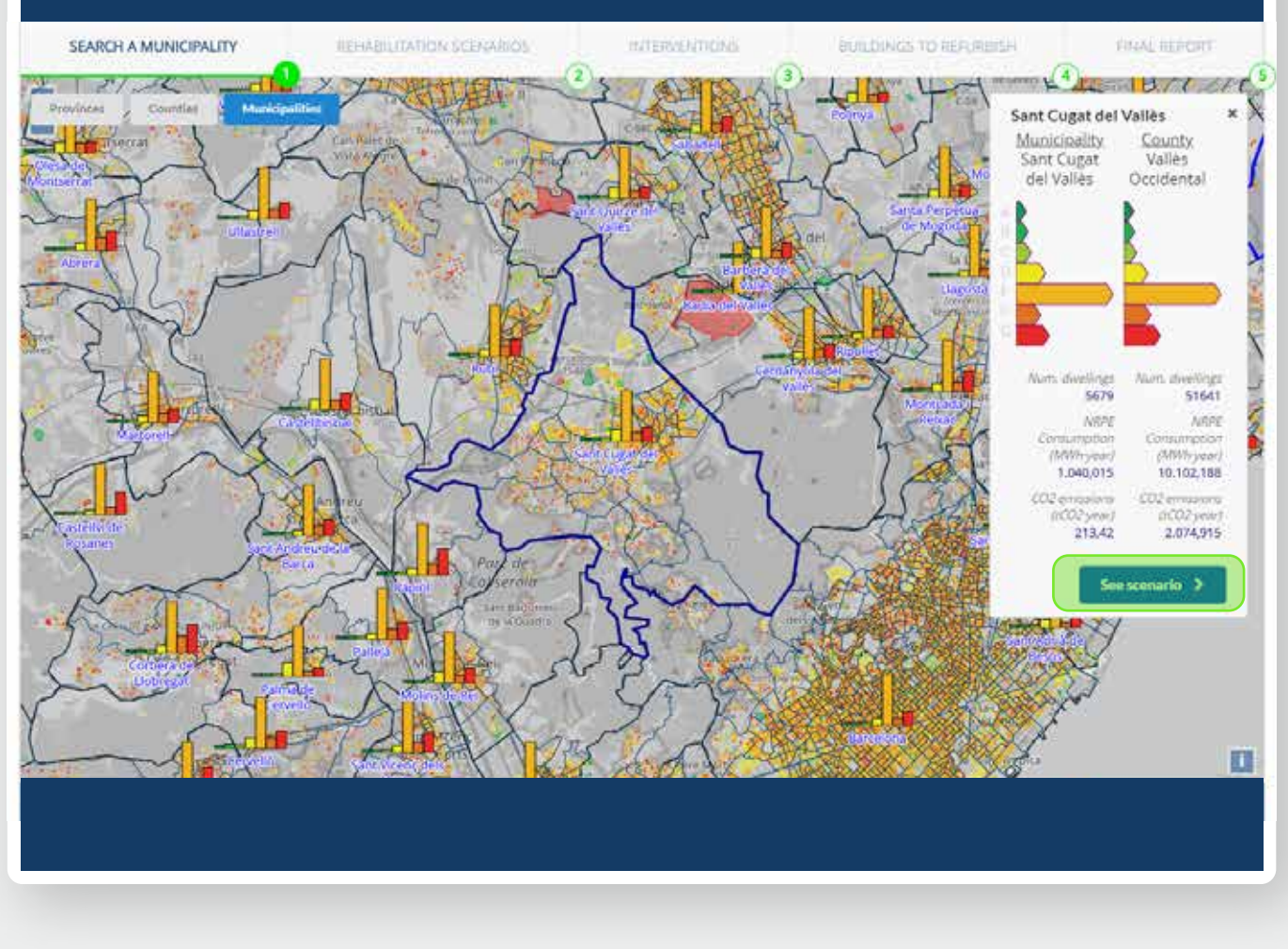

the municipality

#### User says:

One question, why is the number of dwellings (5,679) smaller than the number of dwellings in the municipality?

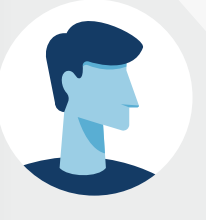

#### Enerpat says:

The number of dwellings is smaller because only those that have an Energy Performance Certificate are considered

#### Enerpat says:

Then, ENERPAT classifies the residential buildings with an Energy Performance Certificate into groups to determine the appropriate rehabilitation measures for each group

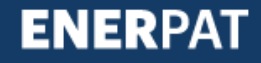

# Step 2: Refurbishing scenarios

#### 

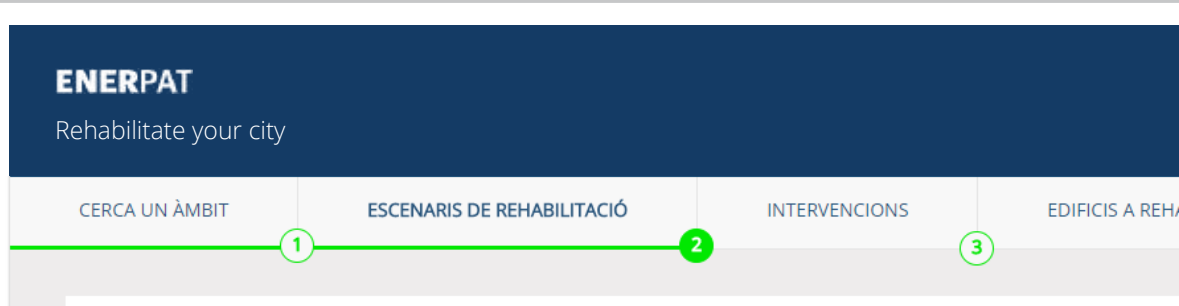

#### Paquets d'edificis en Sant Cugat del Vallès \*\*

ENERSI ha agrupat la teva selecció en nou paquets de edificis similars. En la següent gràfica s'observa la qualificació energètic paquet.

|                             | Total | PE 1 😡 | PE 2 🔞 | PE 3 🚱 | PE 4 🔞 | PE 5 🔞 | PE 6 🔞 |
|-----------------------------|-------|--------|--------|--------|--------|--------|--------|
| Nº Habitatges existents     | 5028  | 160    | 138    | 59     | 192    | 124    | 287    |
| Nº Habitatges a rehabilitar | 5028  | 160    | 138    | 59     | 192    | 124    | 287    |
| % Habitatges a rehabilitar  | 100%  | 100% ▼ | 100% 🔻 | 100% 🔻 | 100% 🔻 | 100% 🔻 | 100%   |

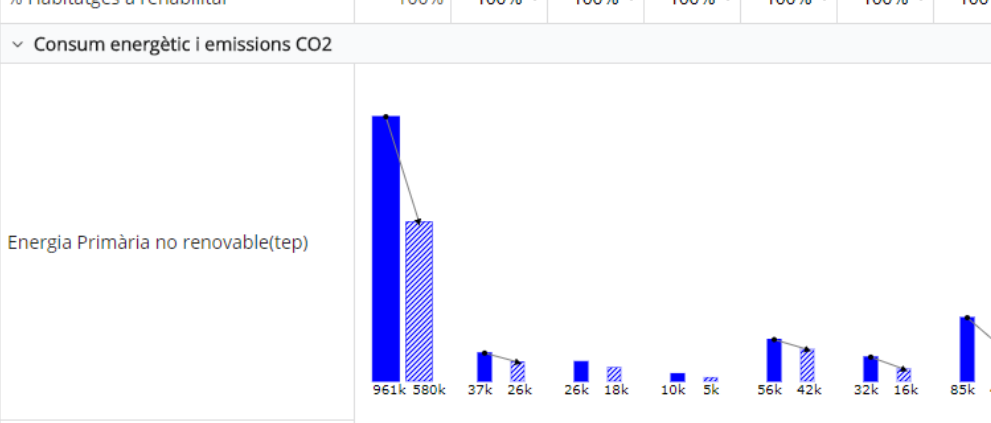

#### Clusters in Sant Cugat del Vallès \*\*

ENERSI has grouped the buildings of the municipality with similar characteristics into nine clusters (CL). This table contains information about the energy efficiency of the buildings included in each cluster.

#### Total CL1 0 CL2 D CL3 @ CL4 @ CL5 @ CL6 @ CL7 @ CL8 @ CL 9 @ Number of certified dwellings 5028 1.6P 287 1161 2227 Number of dwellings to rehabilitate 5028 150 138 50 192 124 287 1161 680 2227 % dwellings to rehabilitate 100% 100% \* 100% \* 100% \* 100% • 100% • 100% • 100% \* 100% \* 100% \* Energy consumption and CO2 emisions Non-renewable primary energy (tep) CD2 emissions + Energy labels Total

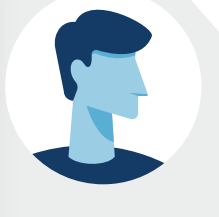

#### **Enerpat says:**

Here you see the residential buildings with an Energy Performance Certificate grouped into nine groups (G1, G2, G3... G9)

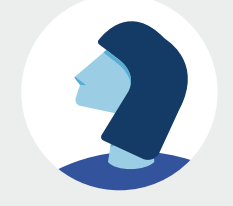

**ENER**PAT

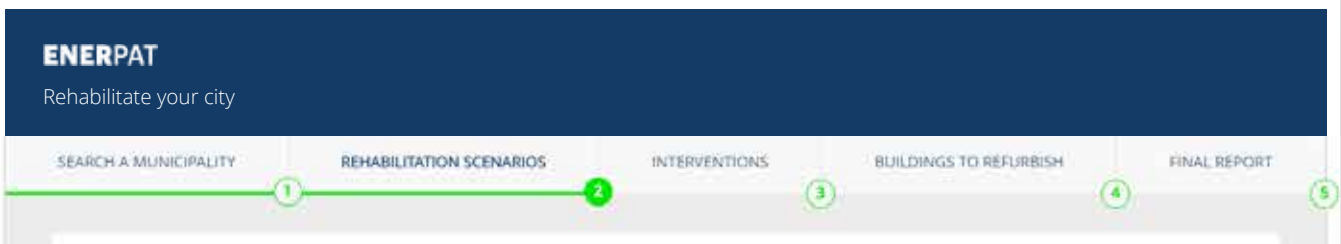

#### Clusters in Sant Cugat del Vallès \*\*

ENERSI has grouped the buildings of the municipality with similar characteristics into nine clusters (CL). This table contains information about the energy efficiency of the buildings included in each cluster.

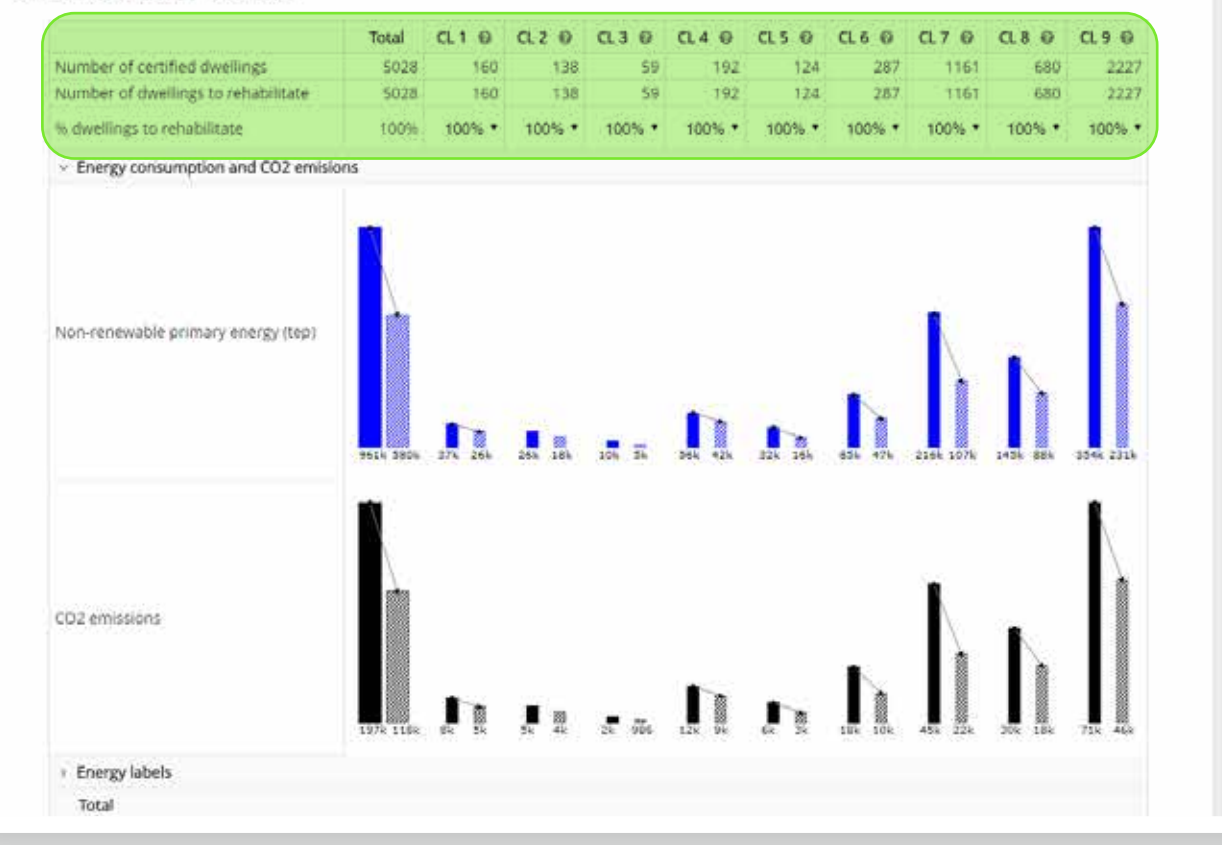

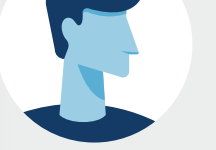

#### Enerpat says:

Here you see the residential buildings with an Energy Performance Certificate grouped into nine groups (G1, G2, G3... G9)

#### **Enerpat says:**

The table above indicates the number of dwellings in each group and, to the left, the total number of certified homes in the municipality (5,679). For each group, you can set the percentage of dwellings to be renovated to determine the cost of their rehabilitation, the energy savings achieved and the energy label they would obtain after the reform

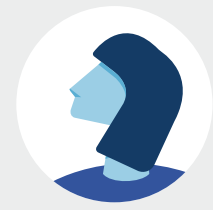

#### STEP 2: REFURBISHING SCENARIOS

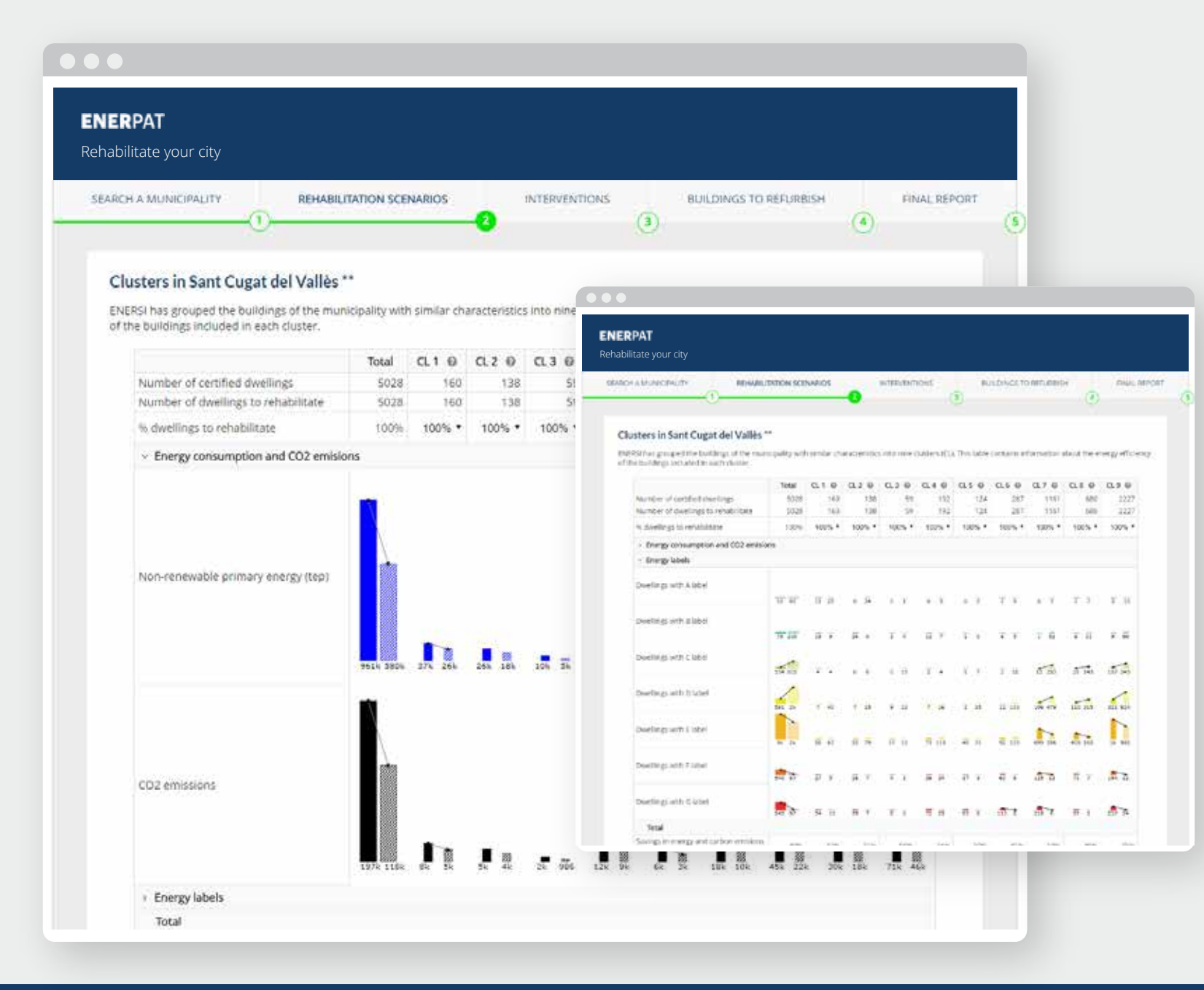

of dwellings in each group and, to the left, the total number of certified homes in the municipality (5,679). For each group, you can set the percentage of dwellings to be renovated to determine the cost of their rehabilitation, the energy savings achieved and the energy label they would obtain after the reform

#### **Enerpat says:**

Before selecting the percentage of dwellings to be rehabilitated in each group, we recommend that you analyze the current situation of the buildings as reflected in these graphs: "Energy consumption and emissions", and "Energy ratings"

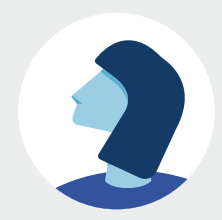

ENERPAT

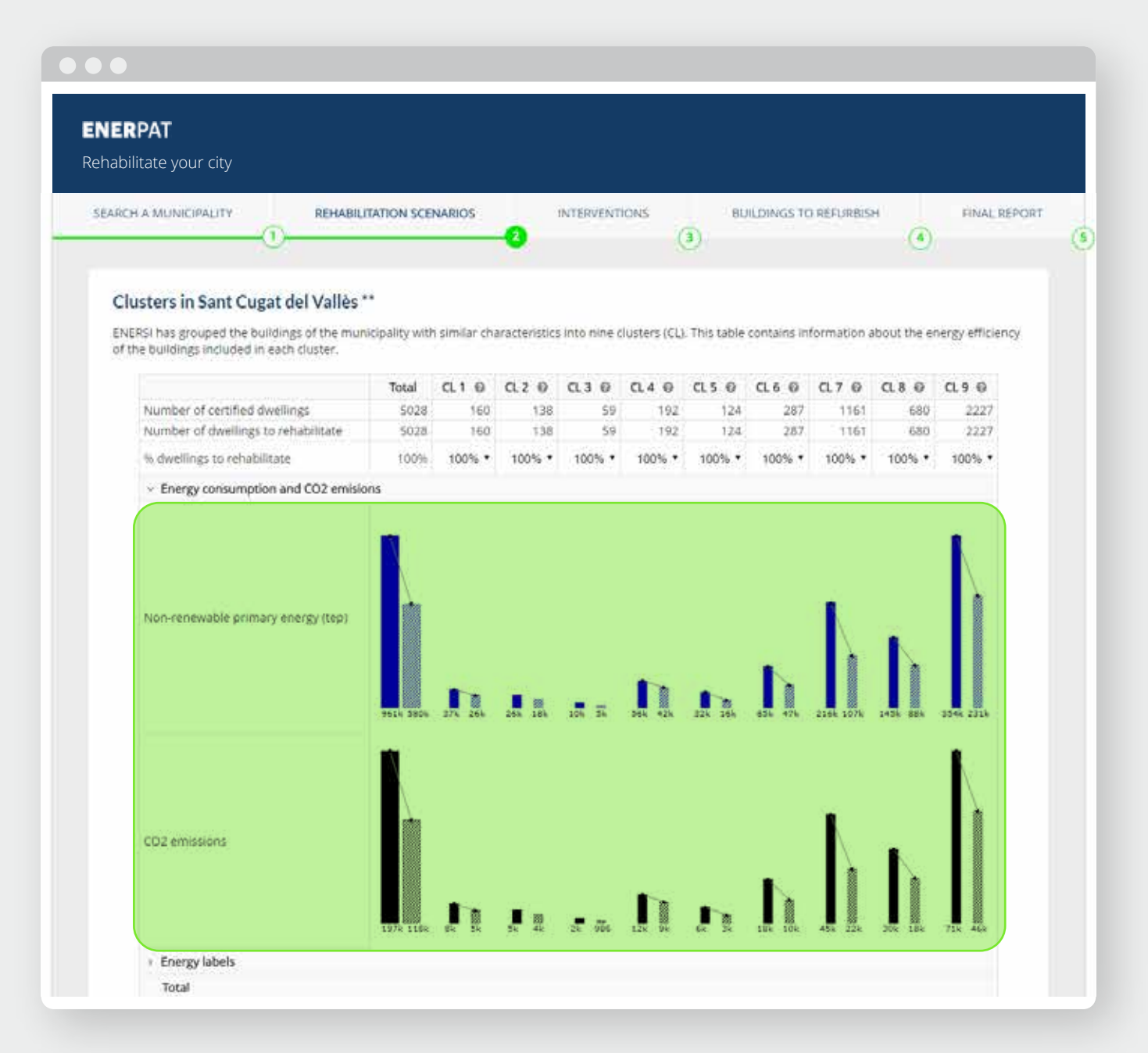

label they would obtain after the reform

#### **Enerpat says:**

Before selecting the percentage of dwellings to be rehabilitated in each group, we recommend that you analyze the current situation of the buildings as reflected in these graphs: "Energy consumption and emissions", and "Energy ratings"

#### **Enerpat says:**

The top graph shows the total non-renewable primary energy consumed by the buildings of each group; the lower one, the CO2 emissions

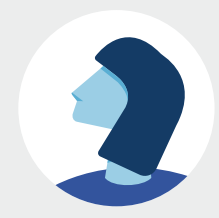

# **ENER**PAT

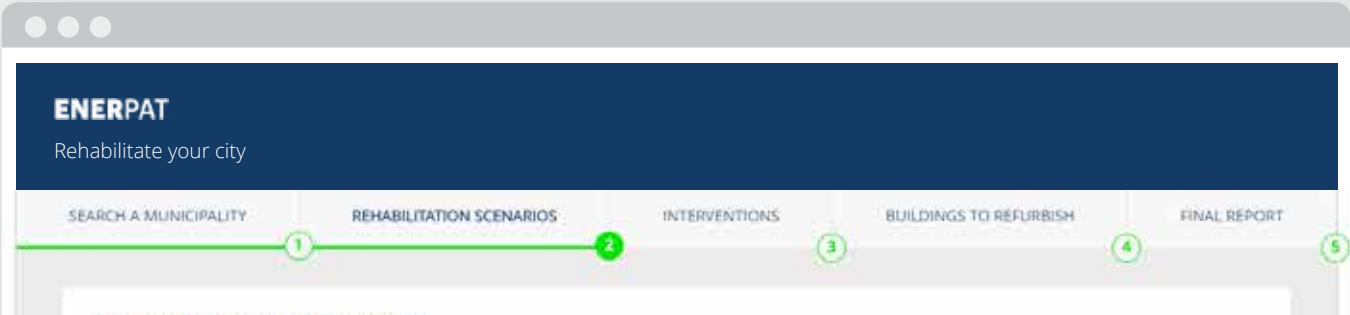

#### Clusters in Sant Cugat del Vallès \*\*

ENERSI has grouped the buildings of the municipality with similar characteristics into nine clusters (CL). This table contains information about the energy efficiency of the buildings included in each cluster.

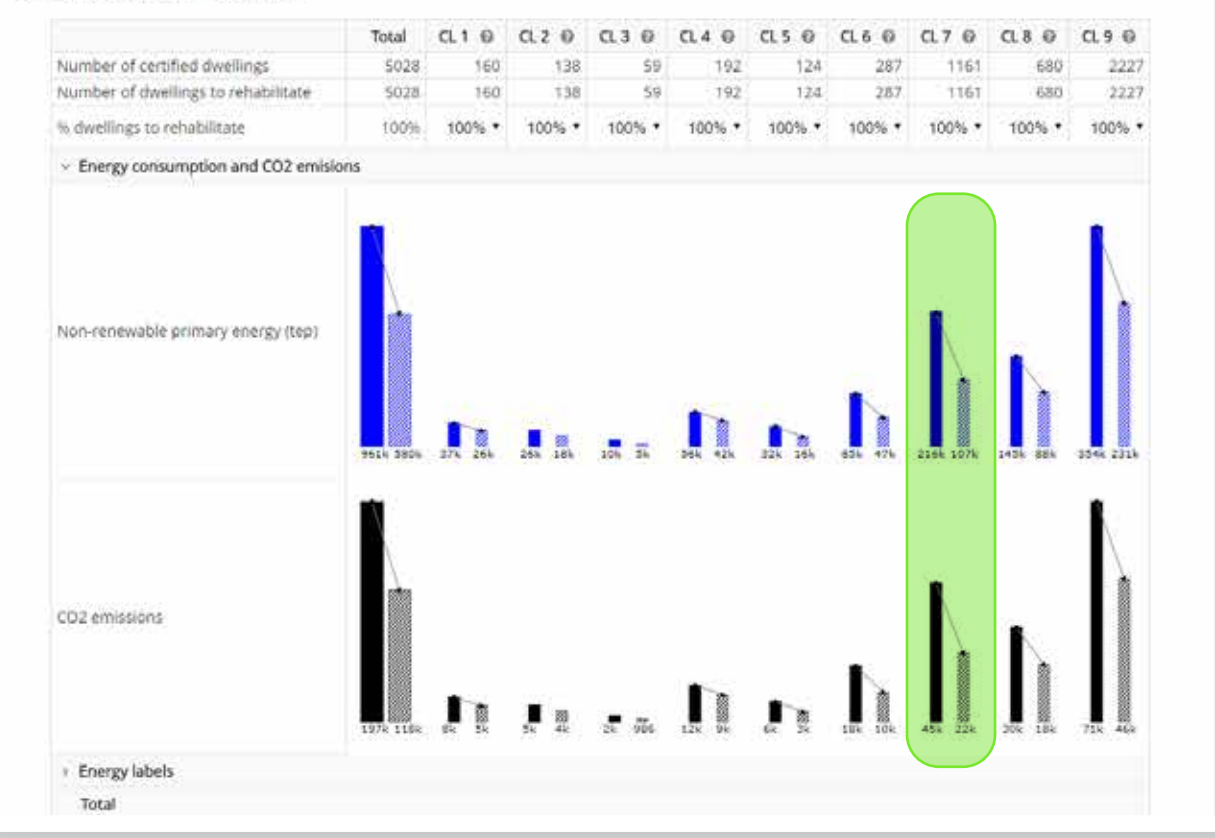

#### **Enerpat says:**

Before selecting the percentage of dwellings to be rehabilitated in each group, we recommend that you analyze the current situation of the buildings as reflected in these graphs: "Energy consumption and emissions", and "Energy ratings"

#### **Enerpat says:**

The top graph shows the total non-renewable primary energy consumed by the buildings of each group; the lower one, the CO2 emissions

#### User says:

And what do the two bars in each group represent?

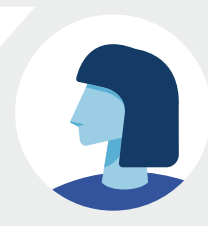

# **ENER**PAT

#### Clusters in Sant Cugat del Vallès \*\*

ENERSI has grouped the buildings of the municipality with similar characteristics into nine clusters (CL). This table contains information about the energy efficiency of the buildings included in each cluster.

|                                                        | Total     | CL1 Ø   | CL2 0   | CL3 0  | CL 4 @  | CL5 0   | CL 6 0  | CL 7 @    | CL8 @    | CL 9 @    |
|--------------------------------------------------------|-----------|---------|---------|--------|---------|---------|---------|-----------|----------|-----------|
| lumber of certified dwellings                          | 5028      | 160     | 138     | 59     | 192     | 124     | 287     | 1161      | 680      | 2227      |
| umber of dwellings to rehabilitate                     | 5028      | 160     | 138     | 59     | 192     | 124     | 287     | 1161      | 680      | 2227      |
| 6 dwellings to rehabilitate                            | 100%      | 100% •  | 100% •  | 100% • | 100% *  | 100% •  | 100% •  | 100% *    | 100% •   | 100% •    |
| <ul> <li>Energy consumption and CO2 emision</li> </ul> | ons       |         |         |        |         |         |         |           |          |           |
| Non-renewable primary energy (tep)                     | 2014 3824 | 274 264 | 25% 18k | 104 34 | 344 42k | 124 36h | 854 47b | 2104 107% | 243k 88k | 3344 2314 |
| CD2 emissions                                          | 1974 1104 |         |         |        |         | 1 man   |         |           |          | 71x 44    |
| Energy labels                                          |           |         |         |        |         |         |         |           |          |           |
| Trant                                                  |           |         |         |        |         |         |         |           |          |           |

#### User says:

And what do the two bars in each group represent?

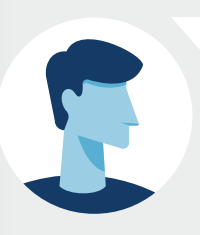

#### Enerpat says:

The solid bar indicates the current consumption of primary energy and the production of emissions of all the buildings in each group. The shaded bar represents the sum of the primary energy consumption and emissions after the rehabilitation of the buildings of the group, according to the percentage applied to it. The direction of the arrow that links both bars indicates the increase or decrease that would result from the rehabilitation

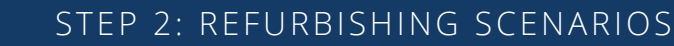

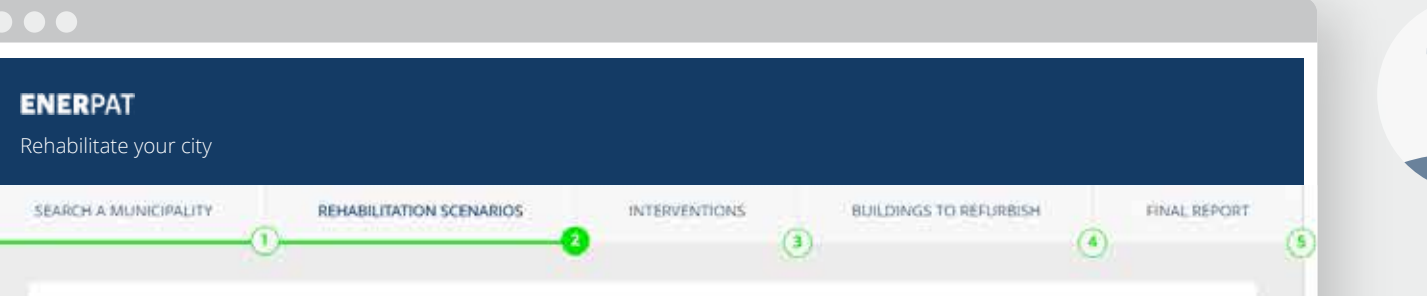

#### Clusters in Sant Cugat del Vallès \*\*

ENERSI has grouped the buildings of the municipality with similar characteristics into nine clusters (CL). This table contains information about the energy efficiency of the buildings included in each cluster.

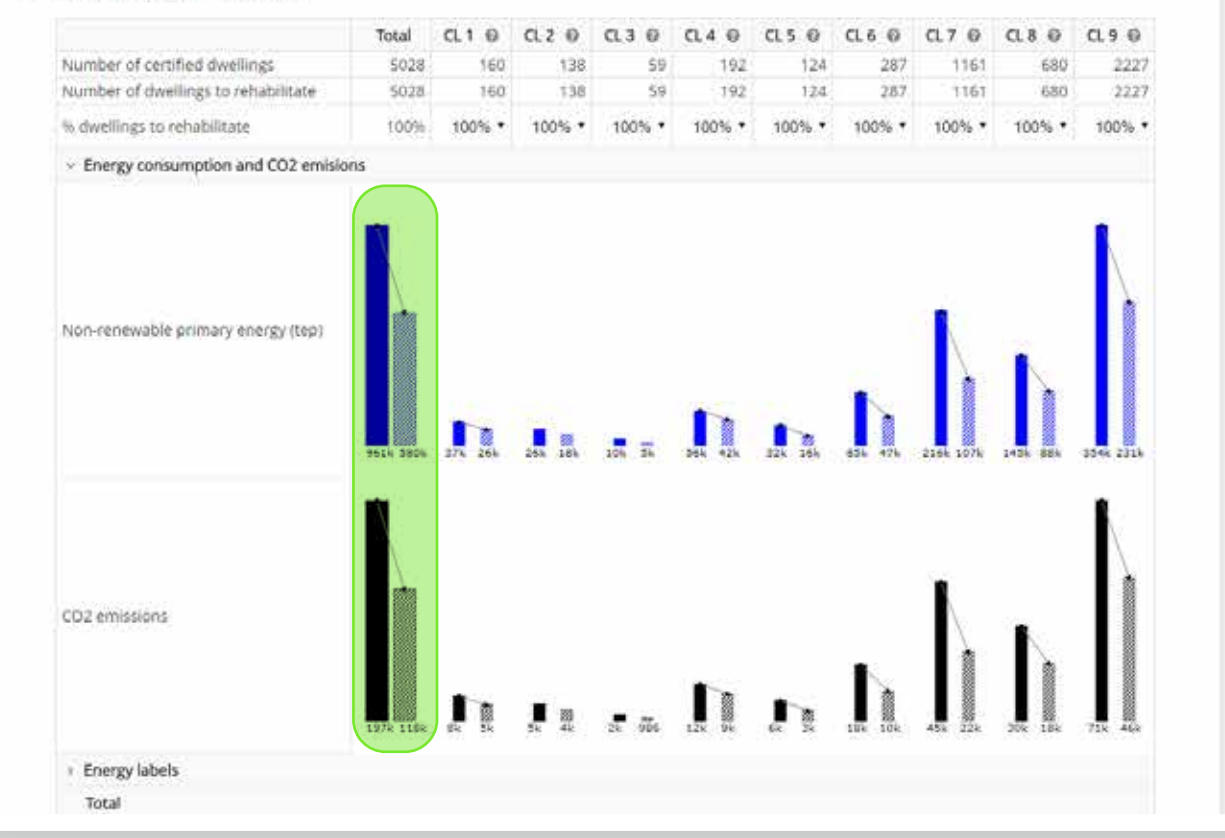

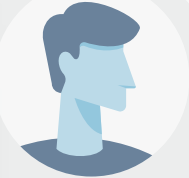

#### **Enerpat says:**

The solid bar indicates the current consumption of primary energy and the production of emissions of all the buildings in each group. The shaded bar represents the sum of the primary energy consumption and emissions after the rehabilitation of the buildings of the group, according to the percentage applied to it. The direction of the arrow that links both bars indicates the increase or decrease that would result from the rehabilitation

#### User says:

¿Y qué representan las barras de la primera columna por la izquierda?

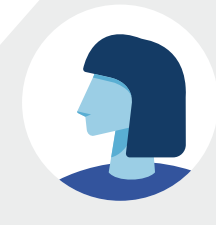

#### STEP 2: REFURBISHING SCENARIOS

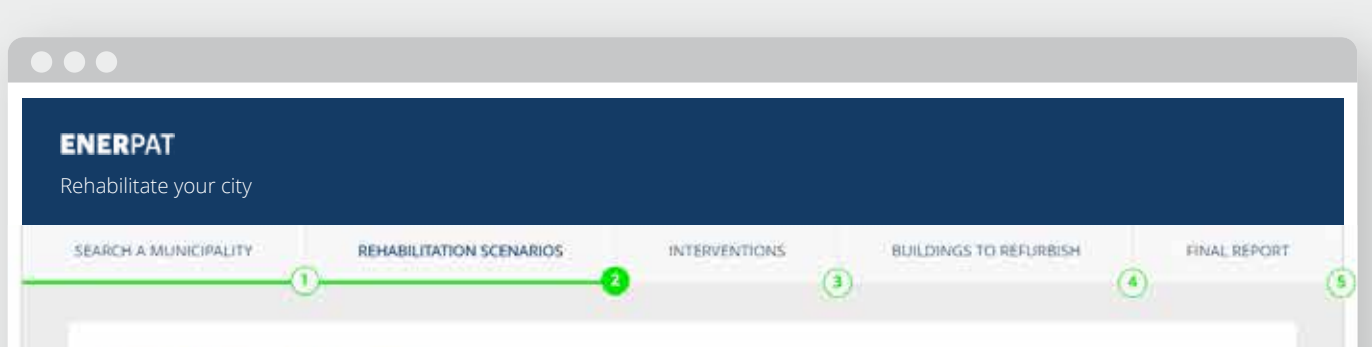

#### Clusters in Sant Cugat del Vallès \*\*

ENERSI has grouped the buildings of the municipality with similar characteristics into nine clusters (CL). This table contains information about the energy efficiency of the buildings included in each cluster.

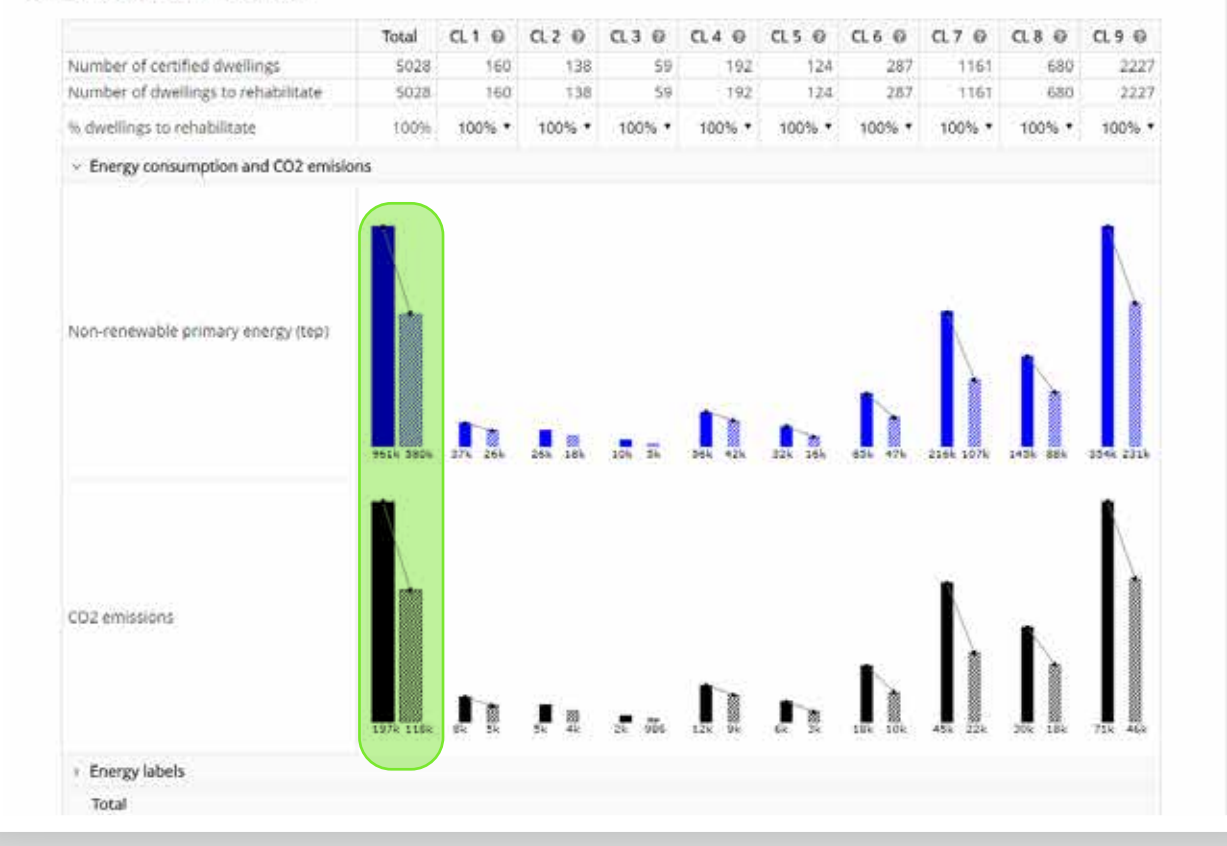

energy consumption and emissions after the rehabilitation of the buildings of the group, according to the percentage applied to it. The direction of the arrow that links both bars indicates the increase or decrease that would result from the rehabilitation

#### User says:

And what do the bars in the first column on the left represent?

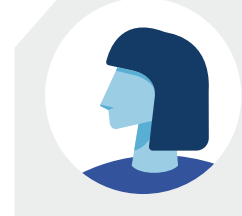

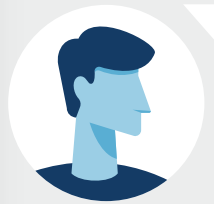

#### **Enerpat says:**

The total sum of the energy consumed and the emissions produced by the dwellings included in all the groups

#### STEP 2: REFURBISHING SCENARIOS

| ERPAT                                                                                                    |                               |                      |                      |                    |                      |                      |                      |                        |                      |                        |        |         |
|----------------------------------------------------------------------------------------------------|-------------------------------|----------------------|----------------------|--------------------|----------------------|----------------------|----------------------|------------------------|----------------------|------------------------|--------|---------|
| ARCH A MUNICIPALITY REHAB                                                                                                    | ILITATION SCE                 | NARIOS               | -0                   | INTERVENT          | IONS (               | BU                   | ILDINGS TO           | ) réfurbis             | H ()                 | FINAL                  | REPORT | User sa |
| Clusters in Sant Cugat del Vallès<br>ENERSI has grouped the buildings of the m<br>of the buildings included in each cluster.                                | s **<br>unicipality with      | h similar ch         | aracteristic         | s into nine c      | lusters (CL)         | . This table         | coritains in         | formation a            | bout the er          | sergy efficie          | ency   | And w   |
|                                                                                                    | 100                           | CL1 @                | CL 2 0               | 0.3 0              | CL4 @                | CLS Ø                | CL6 0                | CL7 @                  | CL 8 @               | CL 9 0                 |        |         |
|                                                                                                    | Total                         |                      |                      |                    |                      |                      |                      |                        |                      |                        |        |         |
| Number of certified dwellings                                                                                                    | 5028                          | 160                  | 138                  | 59                 | 192                  | 124                  | 287                  | 1161                   | 680                  | 2227                   |        |         |
| Number of certified dwellings<br>Number of dwellings to rehabilitate                                                                                        | 5028<br>5028                  | 160<br>160           | 138<br>138           | 59<br>59           | 192<br>192           | 124<br>124           | 287<br>287           | 1161                   | 680<br>680           | 2227                   |        |         |
| Number of certified dwellings<br>Number of dwellings to rehabilitate<br>% dwellings to rehabilitate                                                         | 100%                          | 160<br>160<br>100% • | 138<br>138<br>100% • | 59<br>59<br>100% • | 192<br>192<br>100% • | 124<br>124<br>100% • | 287<br>287<br>100% • | 1161<br>1161<br>100% • | 680<br>680<br>100% • | 2227<br>2227<br>100% • |        |         |
| Number of certified dwellings<br>Number of dwellings to rehabilitate<br>% dwellings to rehabilitate<br>> Energy consumption and CO2 eme                     | 1004i<br>5028<br>5028<br>100% | 160<br>160<br>100% • | 138<br>138<br>100% * | 59<br>59<br>100% • | 192<br>192<br>100% • | 124<br>124<br>100% • | 287<br>287<br>100% • | 1161<br>1161<br>100% * | 680<br>680<br>100% • | 2227<br>2227<br>100% • |        |         |
| Number of certified dwellings<br>Number of dwellings to rehabilitate<br>% dwellings to rehabilitate<br>> Energy consumption and CO2 emit<br>~ Energy labels | 1004<br>5028<br>5028<br>100%  | 160<br>160<br>100% • | 138<br>138<br>100% * | 59<br>59<br>100% • | 192<br>192<br>100% • | 124<br>134<br>100% • | 287<br>287<br>100% • | 1161<br>1161<br>100% * | 680<br>680<br>100% • | 2227<br>2227<br>100% • |        |         |

154 005 4 4 0 6 0 15 2 4 1 7 2 16 15 255 35 149 107 349

1 2 7 60 7 13 9 23 7 16 2 33 12 103 IN 40 IN 18 19 19 19

58 67 52 79 57 15 73 111 65 71 67 139 699 336 606 168 14 905

#### or decrease that would result from the rehabilitation

#### /S:

hat do the bars in the first n on the left represent?

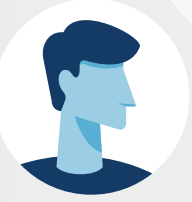

#### **Enerpat says:**

The total sum of the energy consumed and the emissions produced by the dwellings included in all the groups

#### **Enerpat says:**

The graph "Energy ratings" shows the classification of the buildings contained in the groups

#### STEP 2: REFURBISHING SCENARIOS

Savings in energy and carbon emisions

540 87

842 87

Dwellings with Clabel

Owellings with D label

**Dweilings with Elabel** 

**Dweilings with Flabel** 

Dwellings with Glabel

Total

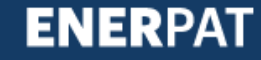

#### ENERPAT

Rehabilitate your city

SEARCH & MUNICIPALITY

REHABILITATION SCENARIOS

BUILDINGS TO REFURBISH

(4)

FINAL REPORT

S

#### Clusters in Sant Cugat del Vallès \*\*

ENERSI has grouped the buildings of the municipality with similar characteristics into nine clusters (CL). This table contains information about the energy efficiency of the buildings included in each cluster.

INTERVENTIONS

(3)

|                                     | Total   | CL1 0            | CLZ Ø  | 0.3 0  | CL 4 @ | CLS Ø  | CL6 @           | CL7 @      | CL 8 @  | CL 9 0  |
|-------------------------------------|---------|------------------|--------|--------|--------|--------|-----------------|------------|---------|---------|
| Number of certified dwellings       | 5028    | 160              | 138    | 59     | 192    | 124    | 287             | 1161       | 680     | 222     |
| Number of dwellings to rehabilitate | 5028    | 160              | 138    | 59     | 192    | 124    | 287             | 1161       | 680     | 222     |
| % dwellings to rehabilitate         | 100%    | 100% *           | 100% * | 100% * | 100% • | 100% • | 100% *          | 100% *     | 100% *  | 100%    |
| > Energy consumption and CO2 emisi  | ons     |                  |        |        |        |        |                 |            |         |         |
| <ul> <li>Energy labels</li> </ul>   |         |                  |        |        |        |        |                 |            |         |         |
| Dwellings with A label              | 10 05   | <b>11</b> 28     | 0 54   | 0 1    | 0 5    | 0 2    | Τī              | 0 3        | 2.7     | T 10    |
| Dwellings with B label              | 79 200  | 7 <b>7 7</b>     | 54 ô   | T 4    | 12 7   | 1 0    | <del>7</del> 8  | TR         | ē 55    | 9 90    |
| wellings with C label               | 154 805 | <del>4</del> 2   | 0 S    | 0 15   | 2 4    | T 7    | 2 15            | 1 250      | 26 149  | 107 345 |
| wellings with D label               | 581 ZA  | 7 40             | 7 13   | 9 23   | 7 16   | 2 35   | 12 103          | 106 479    | 110 215 | 321 824 |
| Oweilings with E label              | 34 24   | 58 67            | \$2 79 | 37 18  | 73 111 | 85 H   | 92 139          | 699 336    | 805 168 | 1k 905  |
| oweilings with Flabet               | 540 87  | <del>1</del> 7 1 | 16 7   | 4.1    | 26 24  | 17 8   | <del>60</del> 6 | 120        | 71 7    | 154 22  |
| Owellings with G label              | 842 87  | 34 10            | 19 7   | 8.0    | 72 23  | 63 6   | 12 8            | <b>a</b> 7 | 59 1    | 227 24  |
| Total                               |         |                  |        |        |        |        |                 |            |         |         |

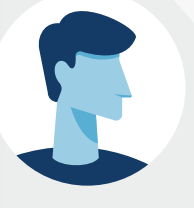

#### **Enerpat says:**

The total sum of the energy consumed and the emissions produced by the dwellings included in all the groups

#### **Enerpat says:**

The graph "Energy ratings" shows the classification of the buildings contained in the groups

#### **Enerpat says:**

As in the previous graph, the bar on the left indicates the total number of dwellings with a specific rating within each group, and the number of dwellings of the same class after rehabilitation

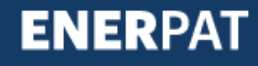

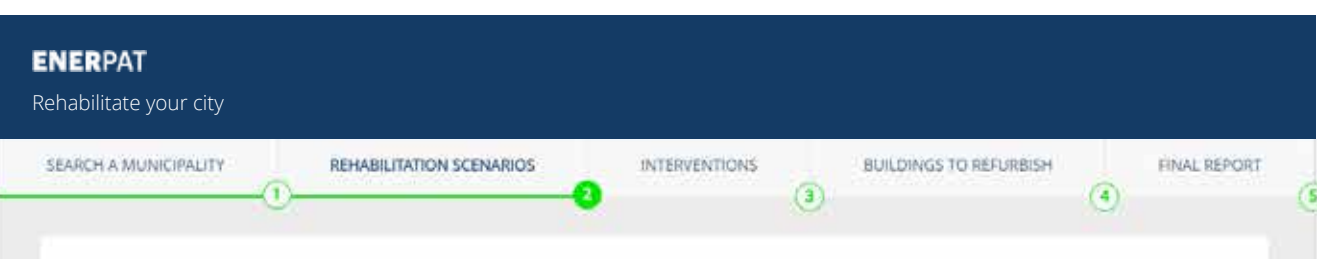

#### Clusters in Sant Cugat del Vallès \*\*

ENERSI has grouped the buildings of the municipality with similar characteristics into nine clusters (CL). This table contains information about the energy efficiency of the buildings included in each cluster.

|                                     | Total   | CL1 0  | CLZ 0  | 0.3.0  | CL 4 @ | CL5 Ø  | CL 6 @                        | CL7 0   | CL 8 @  | CL 9 0  |
|-------------------------------------|---------|--------|--------|--------|--------|--------|-------------------------------|---------|---------|---------|
| Number of certified dwellings       | 5028    | 160    | 138    | 59     | 192    | 124    | 287                           | 1161    | 680     | 2227    |
| Number of dwellings to rehabilitate | 5028    | 160    | 138    | 59     | 192    | 124    | 287                           | 1161    | 680     | 2227    |
| % dwellings to rehabilitate         | 100%    | 100% • | 100% * | 100% * | 100% * | 100% • | 100% *                        | 100% *  | 100% *  | 100%    |
| Energy consumption and CO2 emision  | ons     |        |        |        |        |        |                               |         |         |         |
| <ul> <li>Energy labels</li> </ul>   |         |        |        |        |        |        |                               |         |         |         |
| Dwellings with A label              |         |        |        |        |        |        |                               |         |         |         |
|                                     | 18 85   | 11 28  | 0 24   | 1 0    | 0 3    | 0 2    | $\overline{2}$ $\overline{1}$ | 0 2     | 2.7     | J 10    |
| Dwellings with B label              |         |        |        |        |        |        |                               |         |         |         |
|                                     | 79 200  | 19 F   | 54 0   | 1.4    | 12 7   | 1 0    | 6 5                           | 7 5     | 6 55    | 9: 90   |
| Dwellings with C label              | 1       |        |        |        |        |        |                               |         |         | -       |
|                                     | 154 805 | 4.4    | a e    | 0 15   | 2 4    | 1 7    | 2 15                          | 12 255  | 26 149  | 107 349 |
| Owellings with D label              | 1       |        |        |        |        |        |                               | 1       | -       | 1       |
|                                     | 581 24  | 7 40   | 7 15   | 9 23   | 7 16   | 2 35   | 12 103                        | 106 479 | 110 315 | 321 824 |
| Oweilings with E label              |         |        |        |        |        |        |                               | 1       | -       |         |
|                                     | 34 24   | 58 67  | \$2 79 | 37 15  | 73 111 | 40 71  | 92 139                        | 699 336 | 405 168 | 1k 905  |
| Dweilings with Flabel               | -       |        |        |        |        |        |                               | 1920    |         | -       |
|                                     | 540 87  | 27 5   | 16 7   | 4.1    | 26 24  | 17 8   | 60 6                          | 125 12  | 71 7    | 154 22  |
| Dwellings with G label              |         |        |        |        |        |        | -                             | -       |         | -       |
| *                                   | 843 87  | 34 10  | 39 7   | 8 0    | 72 25  | 63 6   | 112 6                         | 118 6   | 39 1    | 237 24  |
| lotal                               |         |        |        |        |        |        |                               |         |         |         |

#### **Enerpat says:**

The graph "Energy ratings" shows the classification of the buildings contained in the groups

#### **Enerpat says:**

As in the previous graph, the bar on the left indicates the total number of dwellings with a specific rating within each group, and the number of dwellings of the same class after rehabilitation

#### Enerpat says:

Likewise, the first column indicates the values for all the dwellings contained in the groups

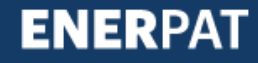

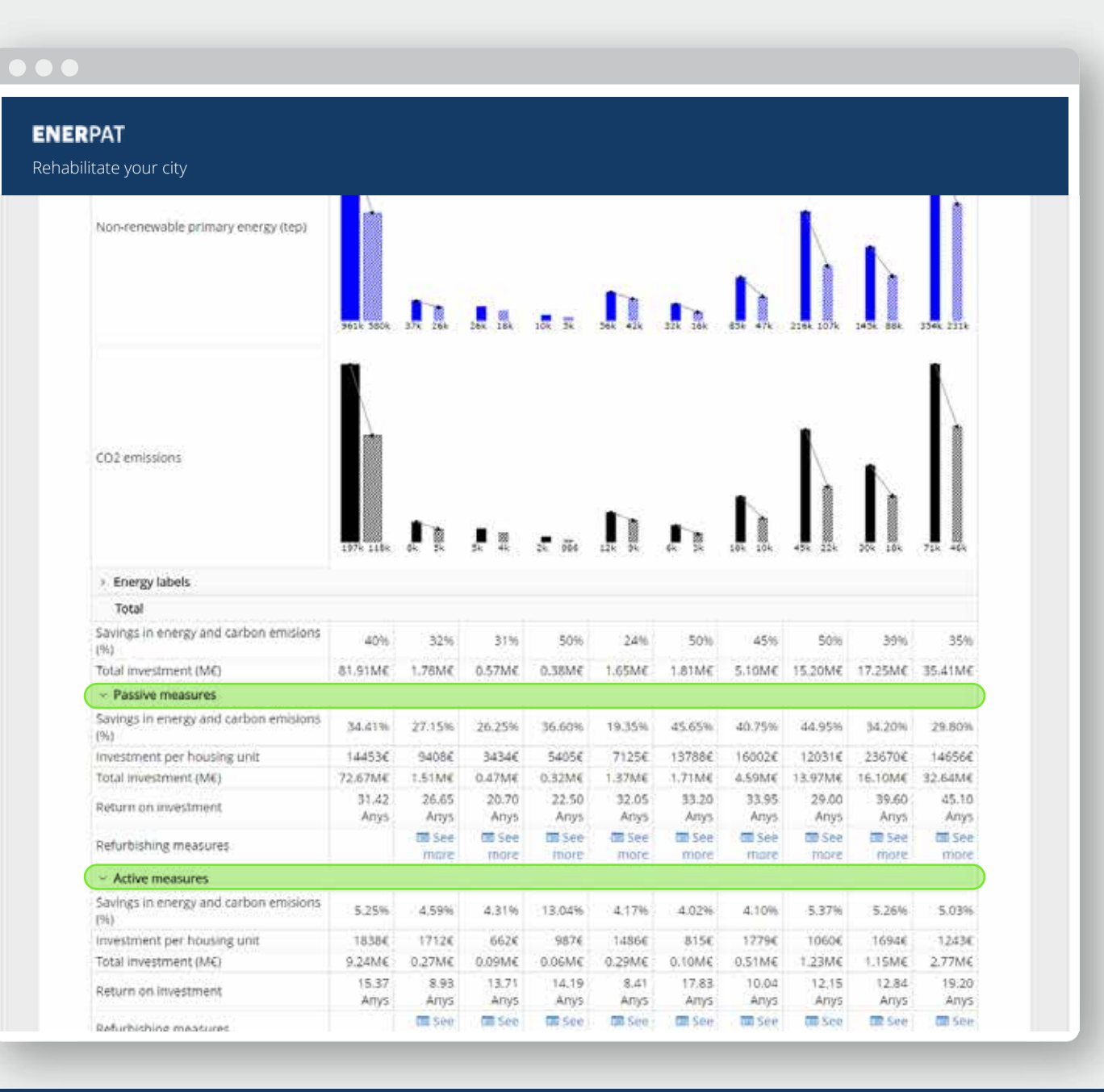

As in the previous graph, the bar on the left indicates the total number of dwellings with a specific rating within each group, and the number of dwellings of the same class after rehabilitation

#### Enerpat says:

Likewise, the first column indicates the values for all the dwellings contained in the groups

#### **Enerpat says:**

Below the graphs, the table continues to show the total energy and emission savings achieved in each group, and the investment to be made. Savings and costs can be broken down for active and passive measures

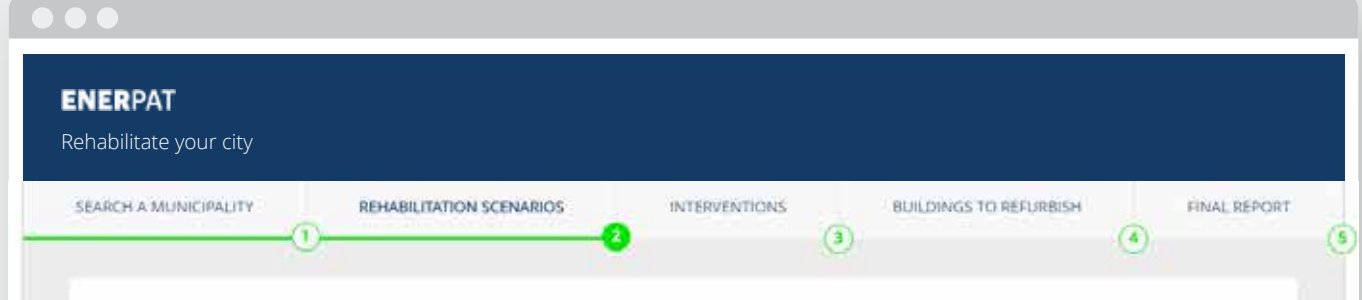

#### Clusters in Sant Cugat del Vallès \*\*

ENERSI has grouped the buildings of the municipality with similar characteristics into nine clusters (CL). This table contains information about the energy efficiency of the buildings included in each cluster.

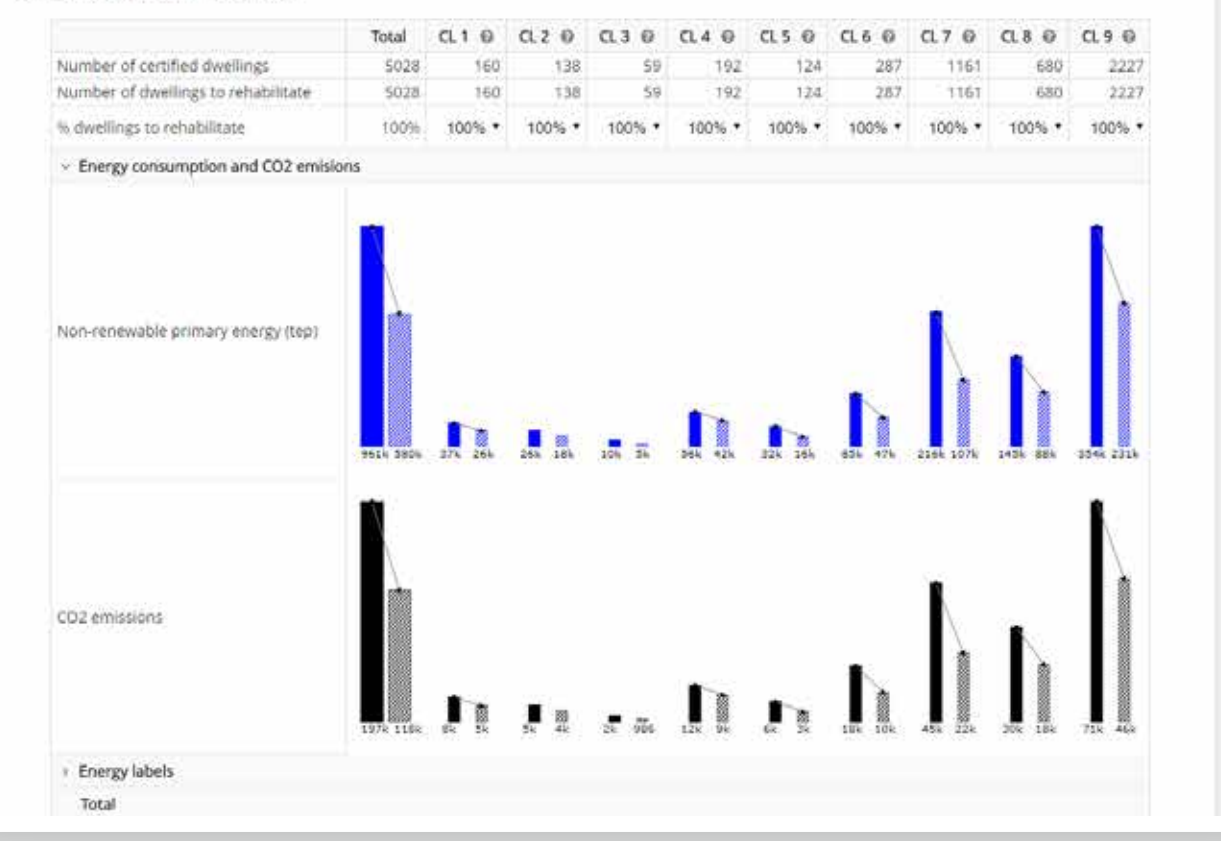

#### **Enerpat says:**

Likewise, the first column indicates the values for all the dwellings contained in the groups

#### Enerpat says:

Below the graphs, the table continues to show the total energy and emission savings achieved in each group, and the investment to be made. Savings and costs can be broken down for active and passive measures

#### User says:

How can I assign the number of dwellings to be rehabilitated in each group?

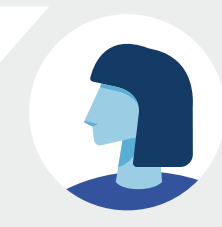

#### STEP 2: REFURBISHING SCENARIOS

#### ENERPAT Rehabilita la teva ciutat EDIFICIS A REHABILITAR INFORME FINAL CERCA UN ÀMBIT ESCENARIS DE REHABILITACIÓ INTERVENCIONS (3) (4)

#### Paquets d'edificis en Sant Cugat del Vallès \*\*

ENERSI ha agrupat la teva selecció en nou paquets de edificis similars. En la seguent gráfica s'observa la qualificació energètica dels edificis continguts en cada paquet.

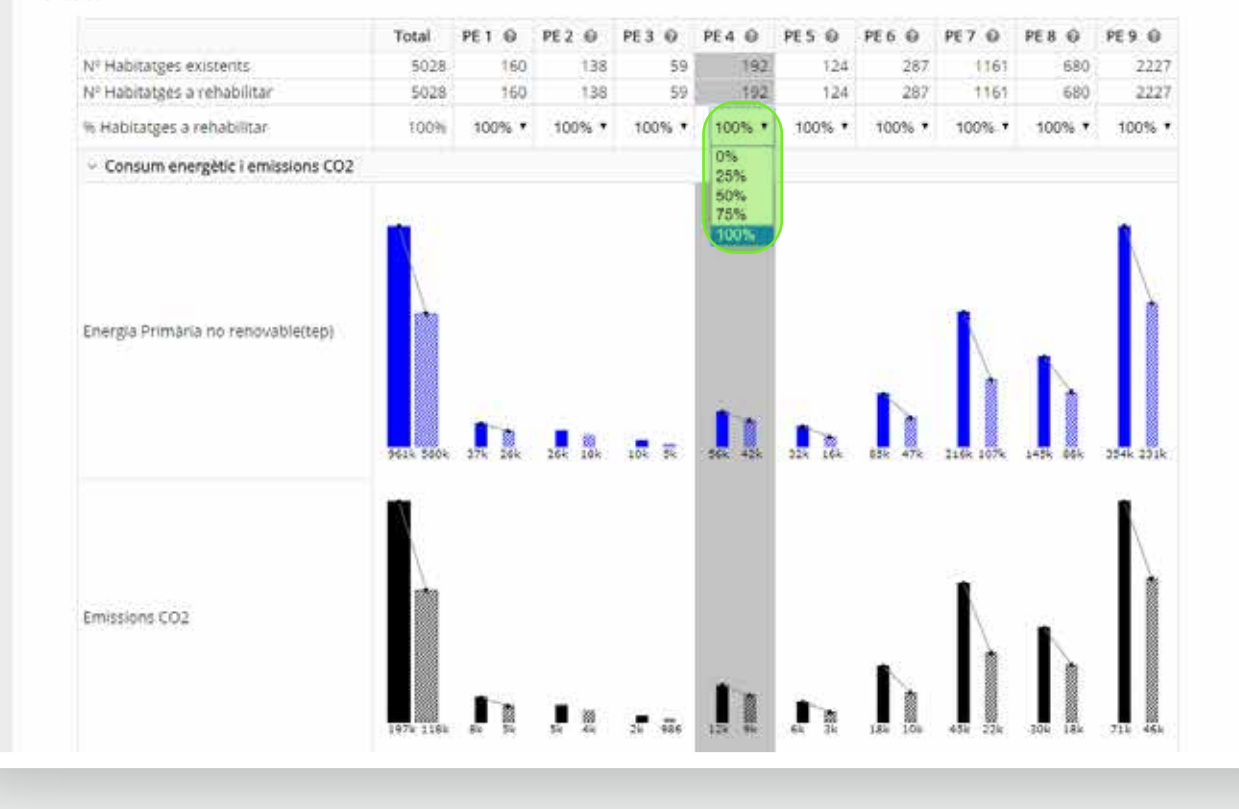

#### **Enerpat says:**

Below the graphs, the table continues to show the total energy and emission savings achieved in each group, and the investment to be made. Savings and costs can be broken down for active and passive measures

#### User says:

How can I assign the number of dwellings to be rehabilitated in each group?

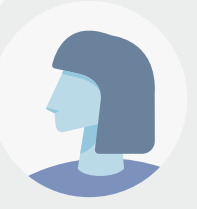

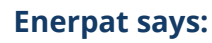

In this drop-down menu, the percentage of homes to be rehabilitated is selected

#### ENERPAT

Rehabilitate your city

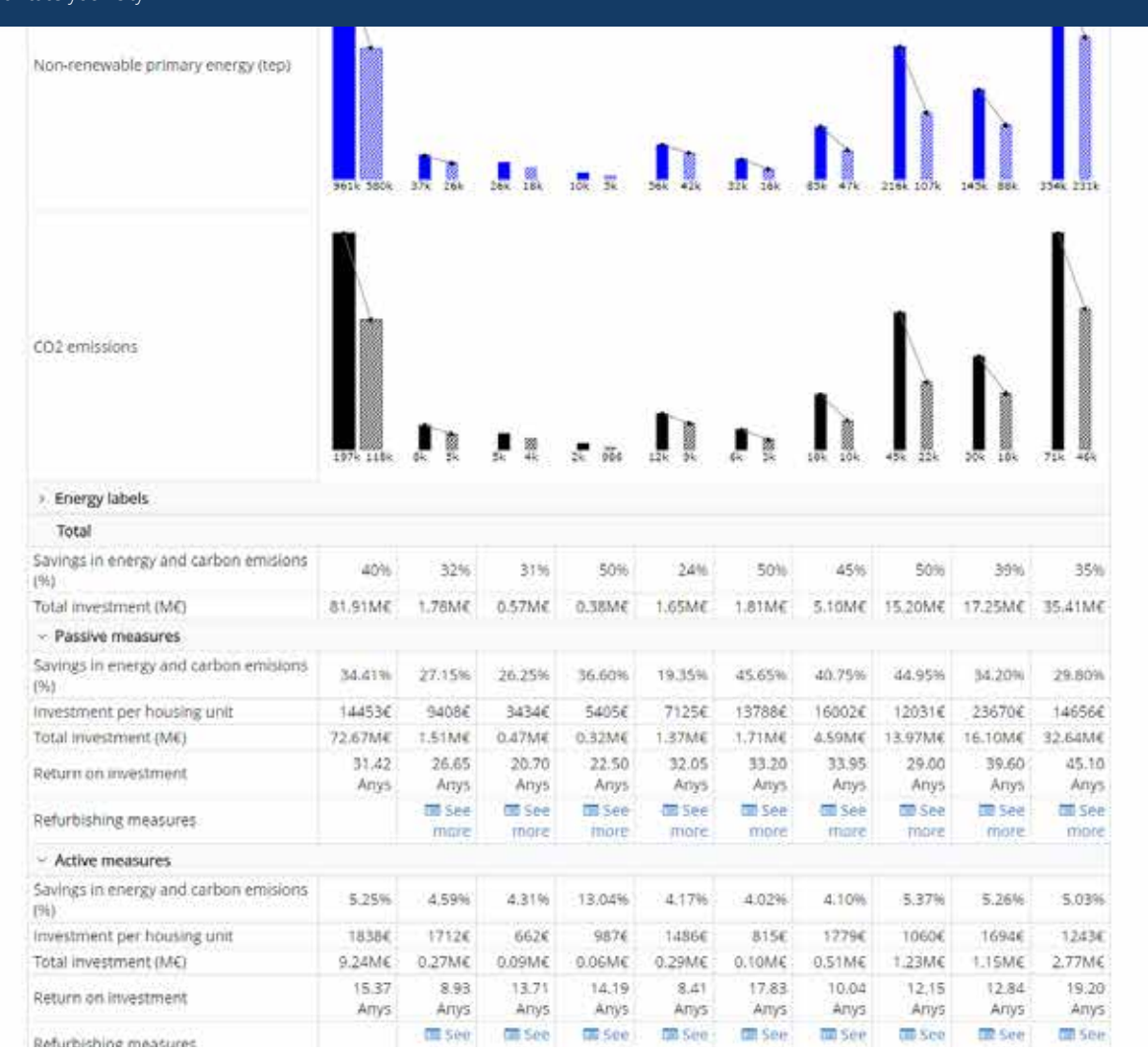

#### User says:

How can I assign the number of dwellings to be rehabilitated in each group?

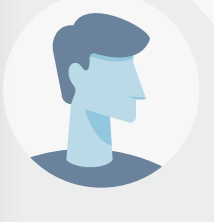

#### **Enerpat says:**

In this drop-down menu, the percentage of homes to be rehabilitated is selected

#### User says:

So, what do I have to do if my objective is to rehabilitate the minimum number of dwellings to achieve the maximum energy savings?

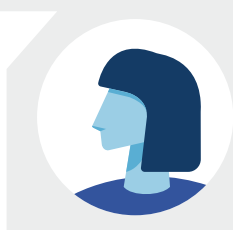

#### ENERPAT

Rehabilitate your city

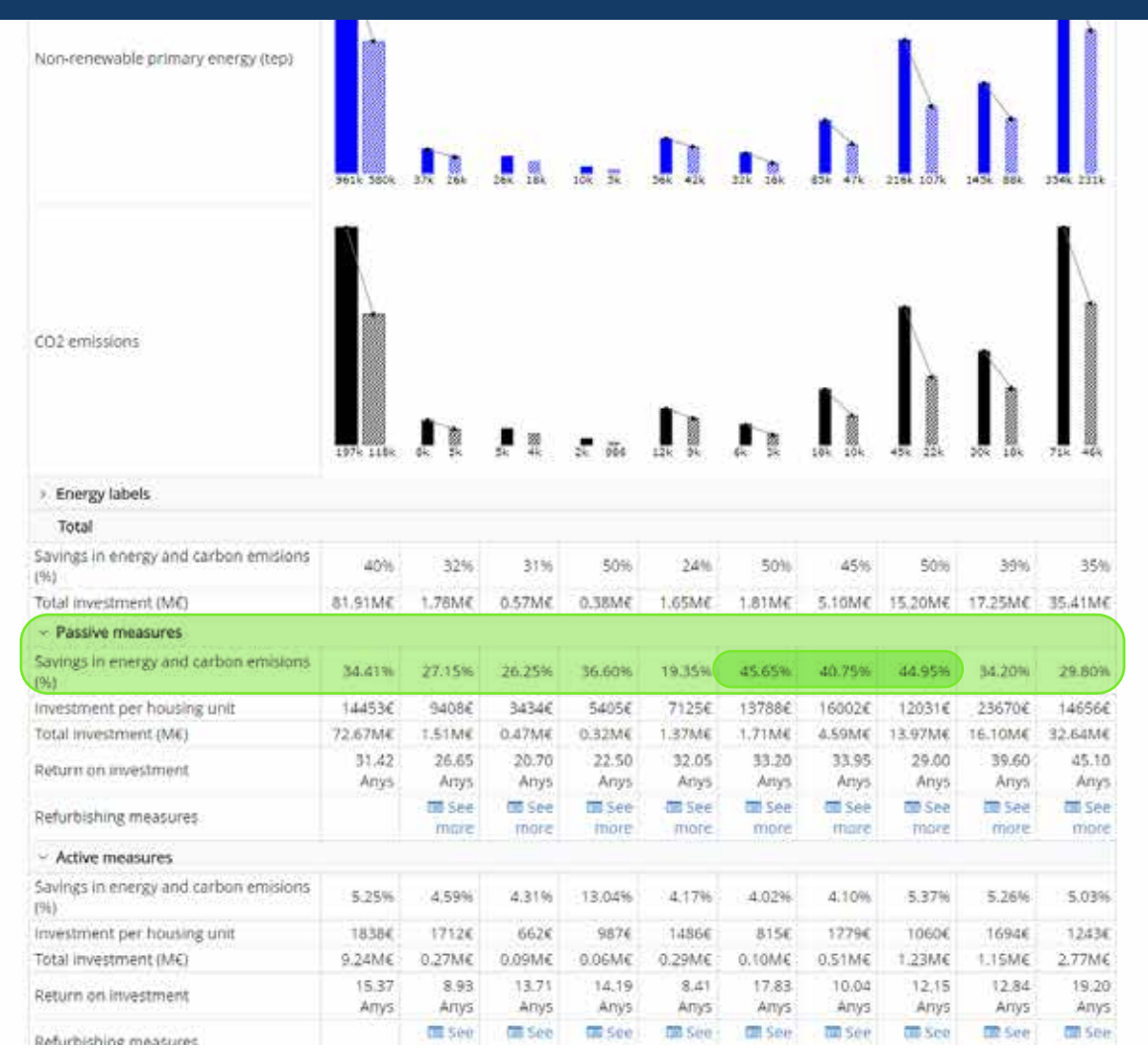

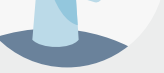

of homes to be rehabilitated is selected

#### User says:

So, what do I have to do if my objective is to rehabilitate the minimum number of dwellings to achieve the maximum energy savings?

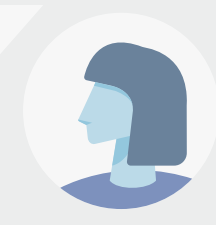

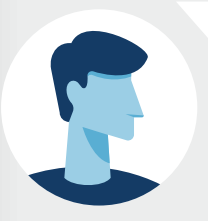

#### **Enerpat says:**

In this case it would be necessary to start by rehabilitating the housing groups with the highest percentage of energy savings and emissions, for example applying passive measures, as suggested by the information provided in the table and in the graphs

#### ENERPAT

Rehabilitate your city

#### Clusters in Sant Cugat del Vallès \*\*

ENERSI has grouped the buildings of the municipality with similar characteristics into nine clusters (CL). This table contains information about the energy efficiency of the buildings included in each cluster.

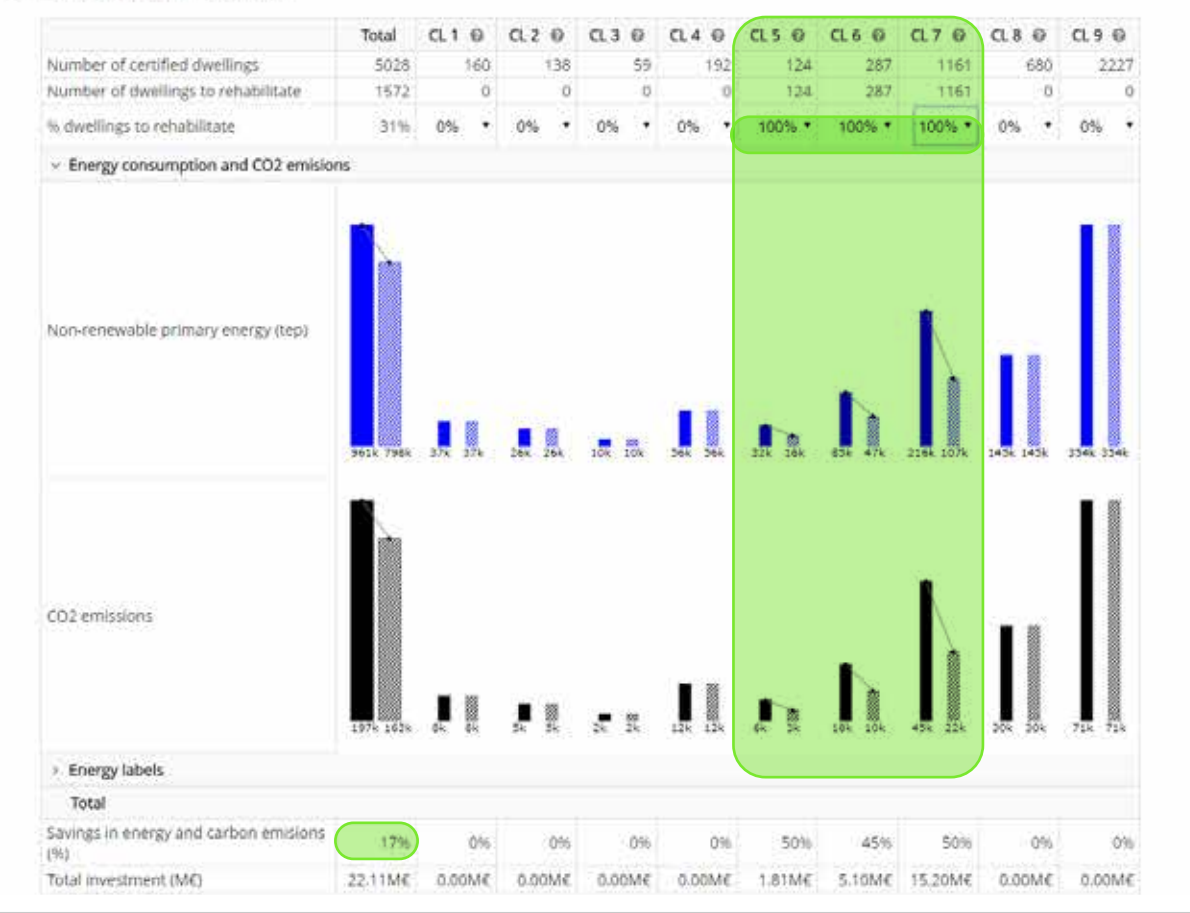

of dwellings to achieve the maximum energy savings?

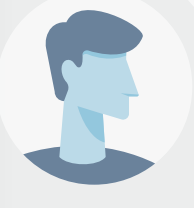

#### **Enerpat says:**

In this case it would be necessary to start by rehabilitating the housing clusters with the highest percentage of energy savings and emissions, for example applying passive measures, as suggested by the information provided in the table and in the graphs

#### **User says:**

If I rehabilitate 100% of the dwellings in groups CL5, CL6 and CL7 we would only save 17% of energy

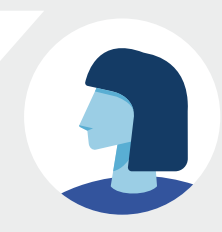

#### STEP 2: REFURBISHING SCENARIOS

#### ENERPAT

Reh

| ate your city                                 |               |               |              |               |              |               |                  |               |                 |           |
|-----------------------------------------------|---------------|---------------|--------------|---------------|--------------|---------------|------------------|---------------|-----------------|-----------|
| non-renewable primary energy (rep)            | 961k 798k     | 37x 27k       | Dex 26k      | 10x 10x       | Jek Jek      | Jik Jók       | 554 - 474        | 2164 107k     | 145k 143k       | 334k 334k |
| CD2 emissions                                 | 1976 162%     |               |              | - 28 X        | 124 124      | ∎ as          | 104              |               |                 | 78. 78.   |
| Energy labels                                 |               |               |              |               |              |               |                  |               |                 |           |
| Total                                         |               |               |              |               |              |               |                  |               |                 |           |
| Savings in energy and carbon emisions<br>(%)  | 1796          | 0%            | 0%           | 0%            | 0%           | 50%           | 45%              | 50%           | 0%              | 6%        |
| Total investment (M€)                         | 22.11M€       | 0.00M€        | 0.00M€       | 0.00M€        | 0.00M€       | 1.81M€        | 5.10M€           | 15.20M€       | 0.00M€          | 0.00M6    |
| <ul> <li>Passive measures</li> </ul>          |               |               |              |               |              |               |                  |               |                 |           |
| Savings in energy and carbon emisions<br>(%)  | 13.83%        | 0.00%         | 0.00%        | 0.00%         | 0.0095       | 45.65%        | 40.75%           | 44.95%        | 0.00%           | 0.00%     |
| Investment per housing unit                   | 12895€        | 9408€         | 3434€        | 5405€         | 7125€        | 13788€        | 16002€           | 12031€        | .23670€         | 146566    |
| Total investment (ME)                         | 20.27ME       | 0.00M€        | 0.00M€       | 0.00M€        | 0.00M€       | 1.71ME        | 4.59M€           | 13.97M€       | 0.00M€          | 0.00M6    |
| Return on investment                          | 32.05<br>Anys | 0.00<br>Artys | 0.00<br>Anys | 0.00<br>Anys  | 0.00<br>Anys | 33.20<br>Anys | 33.95<br>Anys    | 29.00<br>Anys | 0.00<br>Алуз    | 0.00 Anys |
| Refurbishing measures                         |               | mare          | thore        | m See<br>more | more         | more          | fill See<br>mare | more          | Tel See<br>more | mpre      |
| <ul> <li>Active measures</li> </ul>           |               |               |              |               |              |               |                  |               |                 |           |
| Savings in energy and carbon emisions<br>(9i) | 3.11%         | 0.00%         | 0.00%        | 0.00%         | 0,00%        | 4.02%         | 4:10%            | 5.37%         | 0.00%           | 0.00%     |
| Investment per housing unit                   | 1172€         | -0€           | 90           | 06            | 0€           | 815€          | 1279€            | 1060€         | Ŭ€              | 04        |
| Total investment (ME)                         | 1.84M€        | 0.00M€        | 0.00M€       | 0.00M€        | 0.00ME       | 0.10M€        | 0.51M€           | 1.23M€        | 0.00ME          | 0.00M6    |
| Return on investment                          | 12.11<br>Anys | 0.00<br>Алуз  | 0.00<br>Anys | 0.00<br>Anys  | 0.00<br>Anys | 17.83<br>Алуз | 10.04<br>Алуз    | 12,15<br>Anys | 0.00<br>Ariys   | 0.00 Anys |
| Refurbishing measures                         |               | more          | more         | misee<br>more | more         | more          | more             | more (more    | more            | more      |

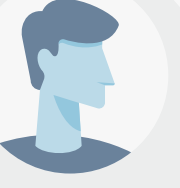

#### **Enerpat says:**

In this case it would be necessary to start by rehabilitating the housing groups with the highest percentage of energy savings and emissions, for example applying passive measures, as suggested by the information provided in the table and in the graphs

#### User says:

If I rehabilitate 100% of the dwellings in groups G5, G6 and G7 we would only save 17% of energy

#### **User says:**

What if I am interested in rehabilitating the dwellings with a minimum investment per home?

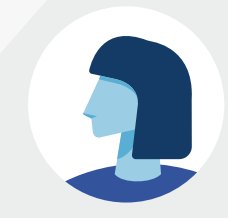

#### ENERPAT Rehabilitate your city CO2 emissions > Energy labels Total Savings in energy and carbon emisions 17% (%) Total investment (M€) 22.11ME 0.00M€ 0.00M€ 0.00M€ 0.00ME 1.81M€ 5.10M€ 15.20M€ 0.00M€ 0.00M4 Passive measures Savings in energy and carbon emisions 13.83% 40.75% 0.00% 0.00% 0.00% 0.0091 45.65% 44.95% 0.00% 0.00% (961 Investment per housing unit 12895€ 94086 34346 5405€ 7125€ 13788€ 16002€ 12031€ 23670€ 14656€ Total investment (ME) 20.27ME 0.00M€ 0.00M€ 0.00ME 1.71ME 4.59M€ 13.97М€ 0.00M€ 0:00ME 0.00ME 32.05 0.00 0.00 0.00 0.00 33:20 33.95 29.00 0.00 Return on investment. 0.00 Anys Artys Anys Arrys. Anys Anys Artys. Anys. Anys Anys TH See CE See See . TE See See : 📶 See See. See . tal See Refurbishing measures more поле ~ Active measures Savings in energy and carbon emisions 3.11% 0.00% 0.00% 0.00% 0.00% 4.02% 4:10% 5.37% 0.00% 0.00% (96) Investment per housing unit 1172€ 815E 1279€ 1060€ 0€ 3€ DE. 0€ Ŭ€ OE 1.23M€ Total investment (M€) 1.84M€ 9.000M€ 9.00M€ 9.000M€ 3M06.0 0.10M€ 0.51M€ 0.00M€ 0.00M€ 12.11 17.83 10.04 12.15 0.00 0.00 0.00 0.00 0.03 Return on investment 00 Anys Anys Artys Arrys. Anvs Anys Anys. Artvs Anys 500 C See See. 1 DB See Sen Sen III See III See III See 00 50e Refurbishing measures more rttone more

# in the table and in the graphs

#### **User says:**

If I rehabilitate 100% of the dwellings in groups G5, G6 and G7 we would only save 17% of energy

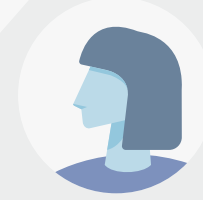

#### User says:

What if I am interested in rehabilitating the dwellings with a minimum investment per home?

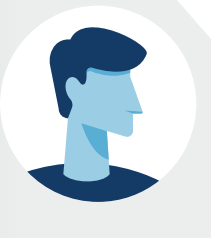

#### Enerpat says:

Then we should start by rehabilitating groups of dwellings with the lowest cost per unit

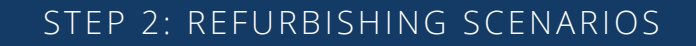

Rehabilitate your city

#### Clusters in Sant Cugat del Vallès \*\*

ENERSI has grouped the buildings of the municipality with similar characteristics into nine clusters (CL). This table contains information about the energy efficiency of the buildings included in each cluster.

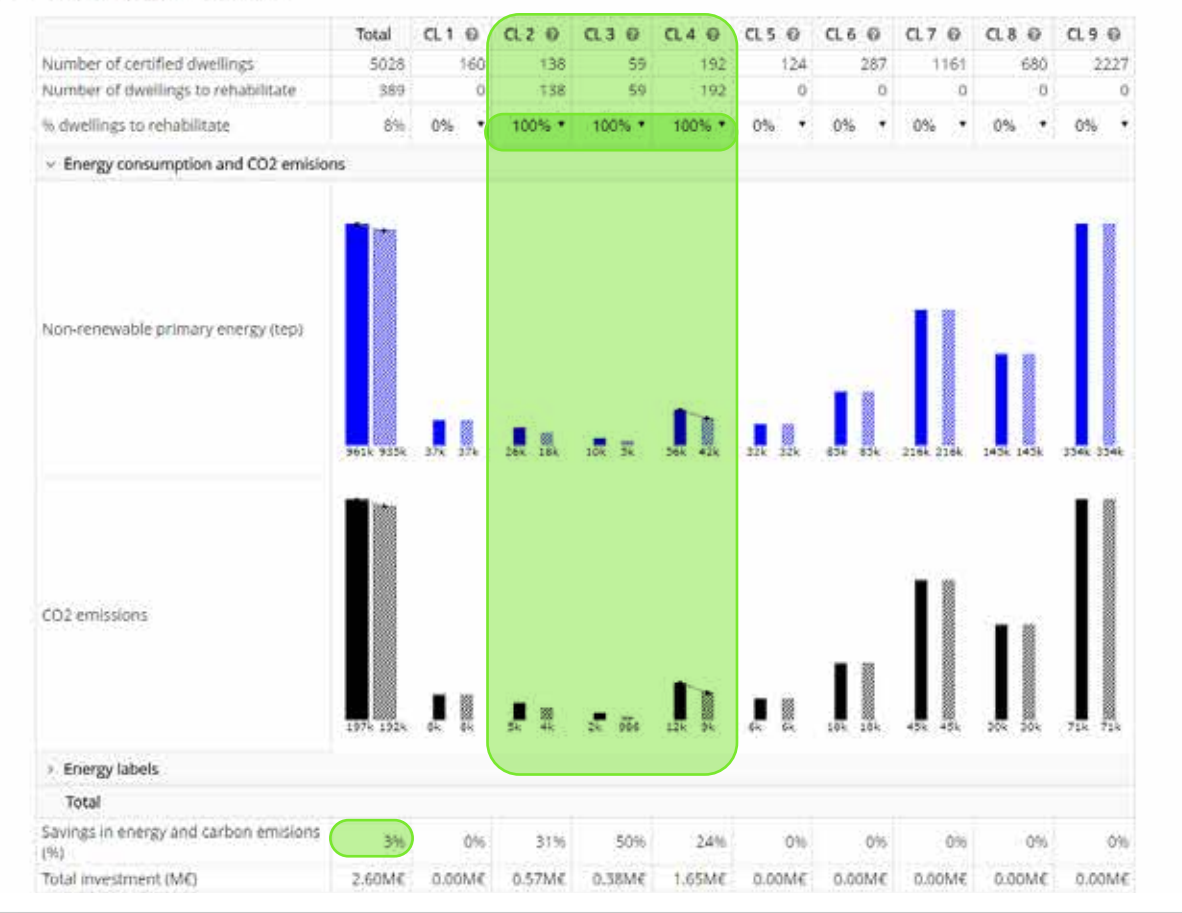

## save 17% of energy

#### **User says:**

What if I am interested in rehabilitating the dwellings with a minimum investment per home?

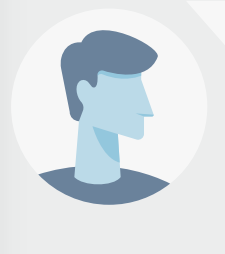

#### **Enerpat says:**

Then we should start by rehabilitating groups of dwellings with the lowest cost per unit

#### User says:

If the G2, G3 and G4 groups are rehabilitated, we would only save 3% of energy. It is not enough

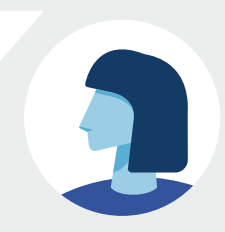

Rehabilita la teva ciutat

#### Paquets d'edificis en Sant Cugat del Vallès \*\*

ENERSI ha agrupat la teva selecció en nou paquets de edificis similars. En la següent gràfica s'observa la qualificació energètica dels edificis continguts en cada paquet.

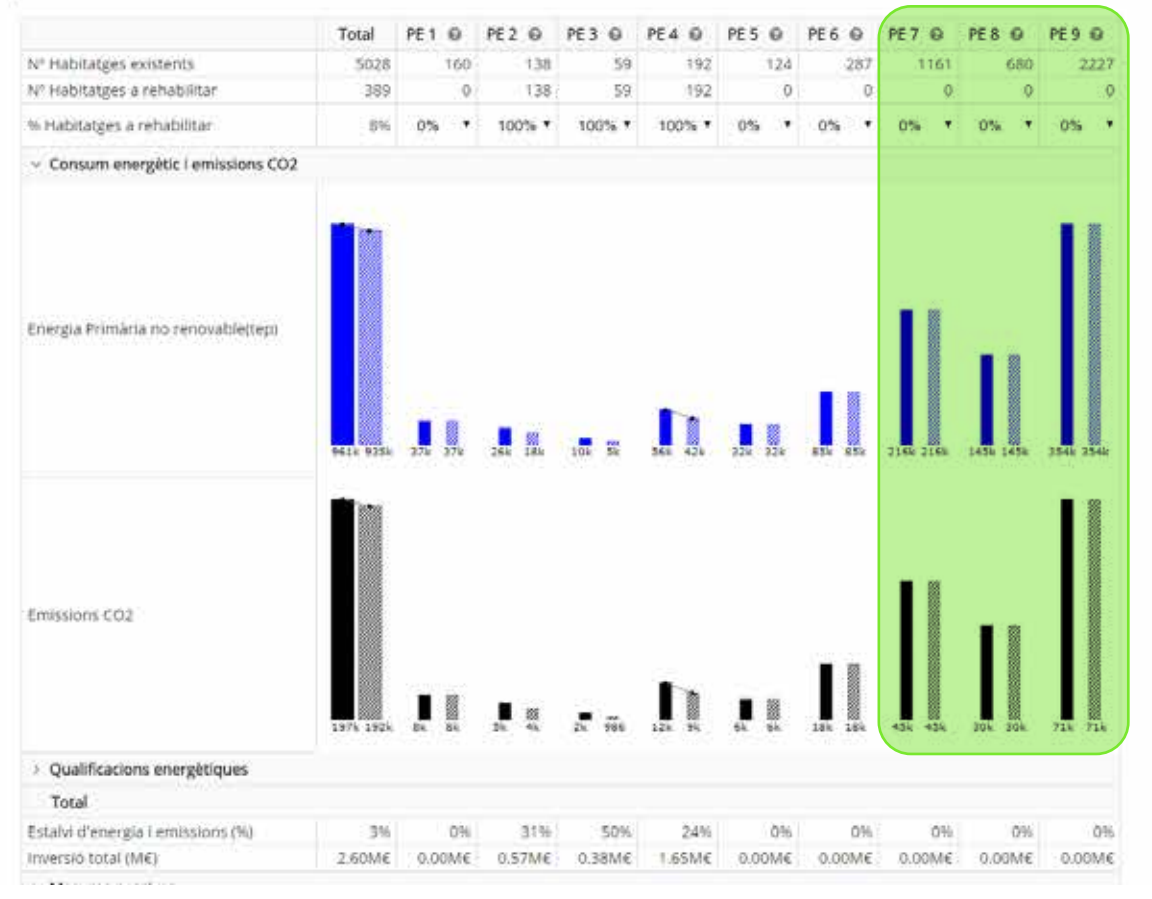

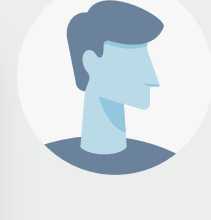

#### **Enerpat says:**

Then we should start by rehabilitating groups of dwellings with the lowest cost per unit

#### User says:

If the G2, G3 and G4 groups are rehabilitated, we would only save 3% of energy. It is not enough

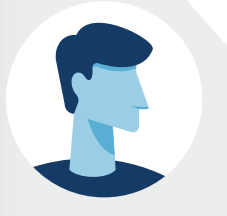

#### **Enerpat says:**

One suggestion: the best way to significantly reduce energy consumption and carbon emissions would be to rehabilitate the groups with the largest number of dwellings (those with the highest bars)

Rehabilita la teva ciutat

#### Clusters in Sant Cugat del Vallès \*\*

ENERSI has grouped the buildings of the municipality with similar characteristics into nine clusters (CL). This table contains information about the energy efficiency of the buildings included in each cluster.

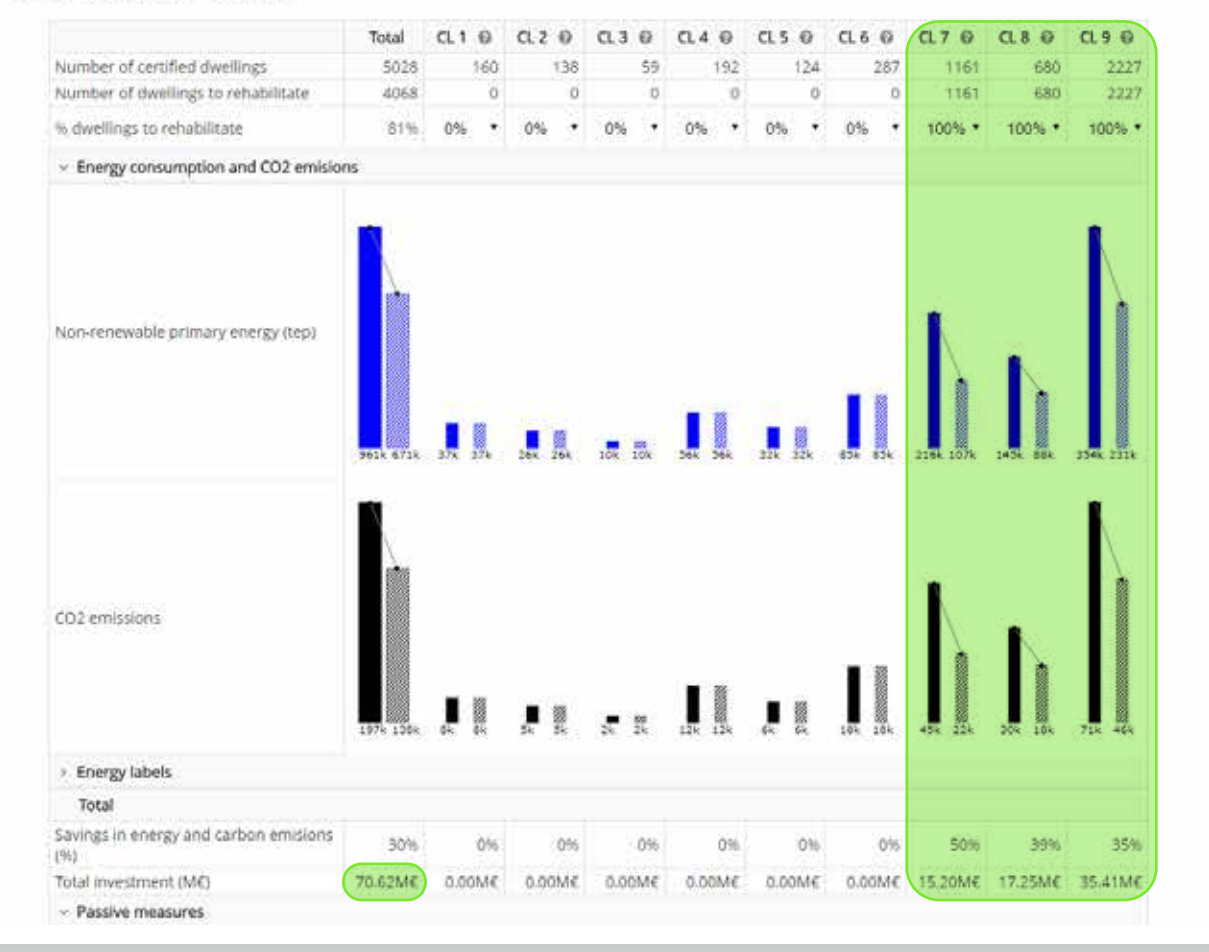

#### User says:

If the G2, G3 and G4 groups are rehabilitated, we would only save 3% of energy. It is not enough

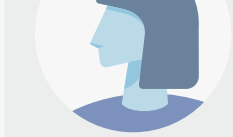

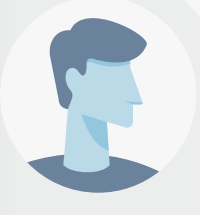

#### Enerpat says:

One suggestion: the best way to significantly reduce energy consumption and carbon emissions would be to rehabilitate the groups with the largest number of dwellings (those with the highest bars)

#### **User says:**

If the G7, G8 and G9 groups are rehabilitated, savings of up to 30% could be achieved. This value is closer to the municipality's savings objective

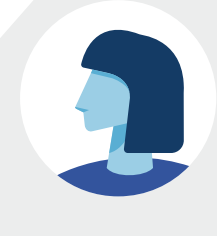

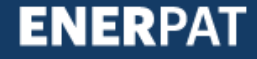

#### ENERPAT

#### Rehabilita la teva ciutat

|                                               | 197k 138K     | ßk  | 100 A         | 3K  | 24           | 25  | 88<br>28       | 12k | 118<br>118   | 62  | 100          | 184 | 88<br>18+    | 45%  | 88<br>222k    | 20k  | 18k          | 718  | 463          |
|-----------------------------------------------|---------------|-----|---------------|-----|--------------|-----|----------------|-----|--------------|-----|--------------|-----|--------------|------|---------------|------|--------------|------|--------------|
| <ul> <li>Energy labels</li> </ul>             |               |     |               |     |              |     |                |     |              |     |              |     |              |      |               |      |              |      |              |
| Dwellings with A label                        |               |     |               |     |              |     |                |     |              |     |              |     |              |      |               |      |              |      |              |
|                                               | 18 33         | Ξī, | 11            | 0   | ٥            | ō   | 0              | 6   | a            | ٥   | 6            | 2   | 2            | a    | 3             | 2    | 7            | 3    | 10           |
| Dwellings with B label                        | 79 238        | 19  | 19            | 24  | 24           | ĩ   | i.             | 12  | 12           | ï   | i.           | 6   | 5            | 1    | 52            | 6    | <b>33</b>    | 9    | 50           |
| Dweilings with C label                        | 154 760       | 1   | a l           | ò   | 0            | 0   | ø              | Ŧ   | F            | 1   | Ť.           | Ŧ   | Ŧ            | 11   | 253           | 26   | 149          | 107  | 349          |
| Dweilings with D label                        | 581 IA        | Ŧ   | F             | 7   | œ.           |     |                | 7   | 7            | 2   | 1            | 12  | 12           | 206  | 479           | 110  | ns           | 311  | 824          |
| Dwellings with Elabel                         | 34 24         | 50  | 50            | 52  | 52           | 17  | 27             | 55  | Ð,           | 45  | 40           | 52  | 92           | 699  | 256           | 405  | 160          | 14   | 908          |
| Dwellings with Flabel                         | 540 191       | 27  | 27            | ii  | 14           | Ŧ   | Ŧ              | 26  | 26           | īř  | i7           | 10  | 60           | 125  | 12            | n    | e.           | 194  | 22           |
| Dwellings with G label                        | 043 360       | 54  | 54            | 55  | 25           | 8   | ÷              | 72  | 72           | 65  | 45           | 113 | ñ            | 216  | 1             | 59   | Ŧ.           | 237  | 34           |
| Total                                         | $\bigcirc$    |     |               |     |              |     |                |     |              |     |              |     |              |      |               |      |              |      |              |
| Savings in energy and carbon emisions<br>(9i) | 30%           |     | 0%            |     | 0%           |     | 0%             |     | 0%           |     | 0%           |     | 0%           |      | 50%           |      | 39%          |      | 359          |
| Total investment (M€)                         | 70.62M€       | 0.0 | OM€           | 0.0 | OM€          | 0.0 | MMO            | 0,0 | ow∈          | 0,0 | 00M€         | 0.0 | oM€          | 15.2 | oM€           | 17.2 | SM€          | 35.4 | 11M          |
| <ul> <li>Passive measures</li> </ul>          |               |     |               |     |              |     |                |     |              |     |              |     |              |      |               |      |              |      |              |
| Savings In energy and carbon emisions<br>(%)  | 28.20%        | 0   | 00%           | 0   | .00%         | 0   | 00%            | 0   | ₩00%         | . 0 | 0.00%        | 0   | .00%         | 44   | .95%          | 34   | .20%         | :29  | (80)         |
| Investment per housing unit                   | 15414€        | 94  | 408€          | 3   | 434€         | 5   | 405€           | 7   | 125€         | 13  | 788€         | 16  | 002€         | 12   | 031€          | 23   | 670€         | 14   | 656          |
| Total Investment (ME)                         | 62.70M€       | 0.0 | OM€           | 0.0 | óM€          | 0.0 | 00M€           | 0.0 | 0M€          | 0.0 | 30M€         | 0.0 | €M0          | 13.9 | 7M€           | 16.1 | OM€          | 32.6 | -4M          |
| Return on investment                          | 37.90<br>Anys |     | 0.00<br>Anys  |     | 0.00<br>Anys |     | 0.00<br>Anys   |     | 0.00<br>Anys |     | 0.00<br>Anys |     | 0.00<br>Anys | 12   | 19.00<br>Anys | - 23 | 9.60<br>Anys | 1    | 45.1)<br>Any |
| Refurbishing measures                         |               | 1   | l See<br>nove |     | See<br>nore  | 1   | i See<br>tiore | 9   | TSee<br>more | 10  | nore         |     | 15ee<br>nore |      | See<br>nore   | 1    | 1 See        | 0    | l Se<br>mon  |
| <ul> <li>Active measures</li> </ul>           |               |     |               |     |              |     |                |     |              |     |              |     |              |      |               |      |              |      |              |
| Savings in energy and carbon emisions         | 1.005         |     | nnai          |     | 0066         | 3   | 004            |     | 0.006        | 1.  | 0.00         | ā   | 0.000        |      | 2764          | 2    | 749          | 2    | 039          |

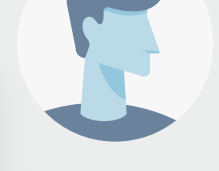

#### Enerpat says:

One suggestion: the best way to significantly reduce energy consumption and carbon emissions would be to rehabilitate the groups with the largest number of dwellings (those with the highest bars)

#### User says:

If the G7, G8 and G9 groups are rehabilitated, savings of up to 30% could be achieved. This value is closer to the municipality's savings objective

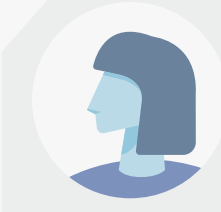

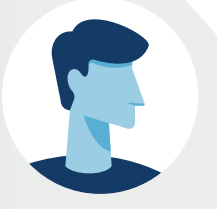

#### **Enerpat says:**

Perfect! If now we look at the energy ratings we see that from A to D have increased to the detriment of E to G

#### ENERPAT

#### Rehabilita la teva ciutat

|                                               | 201 14        | 2. 7.         | 11 14            | , ,          | 1. 1.                 | 18 E.            | 12 12        | 200 479       | 110 315       | 223.024       |
|-----------------------------------------------|---------------|---------------|------------------|--------------|-----------------------|------------------|--------------|---------------|---------------|---------------|
| Dwellings with E label                        | 34 24         | 50 50         | 52 52            | 37 37        | <b>5</b> <del>7</del> | 45 40            | 92 92        | 699 356       | 405 160       | 14 909        |
| Dwellings with Flabel                         | 540 191       | 27 27         | <del>17</del> 17 | 77           | 56 56                 | 17 17            | 60 60        | 125 12        | π y           | 194 22        |
| Dwellings with G label                        | 643 260       | 54 54         | 55 59            | <u> </u>     | <b>72</b> 72          | <b>6</b> 65      |              | 210 0         | 59 i          | 237 34        |
| Total                                         |               |               |                  |              |                       |                  |              |               |               |               |
| Savings in energy and carbon emisions<br>(9i) | 30%           | 0%            | 0%               | 0%           | 0%                    | 0%               | 0%           | 50%           | 39%           | 359           |
| Total investment (M€)                         | 70.62M€       | 0.00M€        | 0.00M€           | D.00M4       | 0.00M€                | 0.00M€           | 0.00M€       | 15.20M€       | 17.25M€       | 35.41M        |
| <ul> <li>Passive measures</li> </ul>          |               |               |                  |              |                       |                  |              |               |               |               |
| Savings in energy and carbon emisions<br>(%)  | 28.20%        | 0.00%         | 0.00%            | 0.00%        | 0.00%                 | 0.00%            | 0.00%        | 44.95%        | 34.20%        | 29,80         |
| Investment per housing unit                   | 15414€        | 9408€         | 3434€            | 5405€        | 7125€                 | 13788€           | 16002€       | 12031€        | 23670€        | 14656         |
| Total Investment (ME)                         | 62.70M€       | 0.00M€        | 0.00M€           | 0.00M€       | 0.00ME                | 0.00M€           | 0.00M€       | 13.97M€       | 16.10M€       | 32.64M        |
| Return on investment                          | 37.90<br>Anys | 0.00<br>Anys  | 0.00<br>Anys     | 0.00<br>Anys | 0.00<br>Anys          | 0.00<br>Anys     | 0.00<br>Anys | Z9.00<br>Anys | 39.60<br>Апуз | 45.1<br>Any   |
| Refurbishing measures                         |               | In See        | topre            | ttiore       | more                  | CIII See<br>more | more         | more          | more more     | COI Se<br>mor |
| <ul> <li>Active measures</li> </ul>           |               |               |                  |              |                       |                  |              |               |               |               |
| Savings in energy and carbon emisions<br>(%)  | 1.89%         | 0.0096        | 0.00%            | 0.00%        | 0.00%                 | 0.00%            | 0.0095       | 5.37%         | 5.26%         | 5.039         |
| Investment per housing unit                   | 1947€         | 06            | 06               | 0€           | 06                    | 06               | 06           | 1060€         | 1694€         | 1243          |
| Total investment (M€)                         | 7.92M€        | 0.00M€        | 0.00M€           | 0.00M€       | 0.00M€                | 0.00M€           | 0.00M€       | 1.23M€        | 1.15M€        | 2.7754        |
| Return on investment                          | 16.25<br>Anys | 0.00<br>Artys | 0.00<br>Anys     | 0.00<br>Anys | 0.00<br>Anys          | 0.00<br>Anys     | 0.00<br>Anys | 12.15<br>Anys | 12.84<br>Anys | 19.2<br>Алу   |
|                                               |               | more more     | more             | more         | more                  | more             | more more    | more          | more          | mor           |

#### User says:

If the G7, G8 and G9 groups are rehabilitated, savings of up to 30% could be achieved. This value is closer to the municipality's savings objective

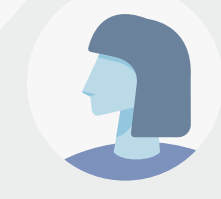

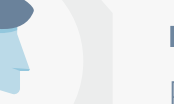

INTERVENTIONS

#### Enerpat says:

Perfect! If now we look at the energy ratings we see that from A to D have increased to the detriment of E to G

#### **Enerpat says:**

Once the type and number of buildings to be rehabilitated have been identified in accordance with the objectives of the city's action programme, we have access to more detailed information on the rehabilitation measures to be applied

# Step 3: Interventions

# ENERPAT Rehabilitate your city CERCA UN AMBIT ESCENARIS DE RENABILITACIO INTERVENCIONS EDIFICIS A REHABILITAR INFORME FINAL Paquet d'edificis nº 1

Paquet d'edificis unifamiliars construits abans del 1950 d'entre 1 i 3 plantes. Es consideren edificis construits amb sistemes tradicionals de mun massis i gruixut, predominant la coberta inclinada amb cambra ventilada i amb solera en contacte amb el terreny.

| Acció de mitioría                                                                                                    | Habitarges a aplicar | Preu per Nabitatge | Estatvi energétic | Retorn (Anyst |
|----------------------------------------------------------------------------------------------------|----------------------|--------------------|-------------------|---------------|
| Aphaar milloreti passivesi                                                                                                    |                      |                    |                   |               |
| Aplicar allument par à l'internor de la Repre     Instal lar Reserva P2C i vidre baix enviais     Aller la collerte per l'internor | (60                  | 9407€              | 23,4% - 30,9%     | 14,1 - 39,2   |
| AZ. Caldera de condensació gasoli                                                                                                  | 2                    | 26004              | 19.7% - 23,2%     | 5.2 + 12.9    |
| A3. Caldara de condensaios gas natural                                                                                             | 66                   | 2000€              | 19,7% - 23,2%     | 15-10         |
| All. Calders de pellets                                                                                                    |                      | 2630K              | 13398-17,598      | 10,4-41,8     |

Sham apreximat les accors proposades per restrategia lassocial de Rehabilitació del Minocen de Forment del closer. B per unifamiliar a pluritamiliar entiment que san casos de sana terristiques constructives, uniamétiques i d'entimo sentiars en tan sos varia el maintre d'habitatges per elitino.

#### Paquet d'edificis nº 2

Paquet d'entificis plunfamiliars construits abans del 1950 d'entre 1 i à plantes. Es consideren entificis construits antil sistemes tradicionais de mun massis i gruixut, predominant la coberta inclinada amb cambra ventilada i amb solera en contacte amb el terreny.

| Acclá de miliora                                                                                                    | Habitatges a aplicar | Preu per habitatge | Estatvi energittic | Retorn (Anys) |
|----------------------------------------------------------------------------------------------------|----------------------|--------------------|--------------------|---------------|
| riphear millores passives:                                                                                                    |                      |                    |                    |               |
| <ul> <li>Aplicar ellisment per a l'interior de la façana</li> <li>Instal·lar finestras PAC i vicile baix emissiu</li> <li>Allar la coberta per l'interior</li> </ul>                                                                                                    | 138                  | 54134              | 22.546 - 3098      | 13.1-28.3     |
| A1. Celdere de condenseció ges natural                                                                                                    | ++:                  | 1945,2€            | 17.9% - 22,5%      | 8,6+17        |
| AND AND DESCRIPTION OF A DESCRIPTION OF A DESCRIPTION OF |                      | -114415            |                    | - A1 10 1     |

#### ENERPAT

Rehabilitate your city

SEARCH & MUNICIPALITY

REHABILITATION SCENARIOS

INTERVENTIONS

FINAL REPORT

15

BUILDINGS TO REFURBISH

#### Cluster nº 7

Cluster of multi-family buildings built between 1981 and 1990. They are considered buildings constructed generally with walls with air chamber and thermal insulation, flat roof and air chamber under first floor stab.

| Rehabilitation measure                                                                                                    | Housing to be applied | Cost per unit | Energy savings | Return (years) |
|----------------------------------------------------------------------------------------------------|-----------------------|---------------|----------------|----------------|
| Paspive measures to be applied:<br>• Apply insulation on the outside of the facade<br>• Install PVC windows and low emissivity glass<br>• Insulate the roof by the exterior | 1151                  | 12030€        | 40,3%+49,6%    | 17,3 - 40,7    |
| A1. Natural gas condensing boder                                                                                                    | 609                   | 1946,2€       | 17,3% - 22,5%  | 6.2 - 15.7     |
| 45. Multifamily housing Heat pump                                                                                                    | 40                    | 1140€         | 2,6%           | 30.4           |
| 49. Aerothermal heat pump for hot and cold water for sanitary use                                                                                                    | 0                     | 8500€         | 5196 - 63,196  | 16 - 32,4      |

The ICAEN simulator of rehabilitation measures for residential buildings does not include interventions on façade exteriors. Because of this, the suggestion is to place the insulation in the outer wall.

#### Cluster nº 8

Cluster of single-family buildings built between 1991 and 2011 with 1 to 3 floors. They are considered to be buildings constructed generally with walls with air chamber and thermal insulation, sloping roof without air chamber and air chamber under first floor slab.

| Rehabilitation measure                                                             | Housing to be applied | Cost per unit | Energy savings | Return (years) |
|------------------------------------------------------------------------------------|-----------------------|---------------|----------------|----------------|
| Passive measures to be applied:                                                    |                       |               |                |                |
| Install PVC windows and low emissivity glass     Insulate the roof by the exterior | 660                   | 23669€        | 29,6% + 38,8M  | 29,2+>50       |
| <ol> <li>Netural gas condensing boiler</li> </ol>                                  | 391                   | 26004         | 13,8% - 21,3%  | 5,8 - 17,8     |
| H. Pelles bailer                                                                   | ð                     | 7650€         | 9,1% - 15,8%   | 17 - 50        |
| iő. Single family housing heat pump                                                | 30                    | 2120K         | 4,2%           | 21.6           |
| 47. Aerothermal heat pump for hot and cold water for sanitary use                  | 3                     | 3500€         | 42,7% - 55%    | 15.5 - 22.2    |

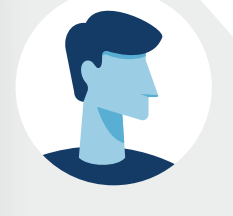

#### **Enerpat says:**

Here you have the rehabilitation measures to be applied in the buildings of the three selected groups: G7, G8 and G9

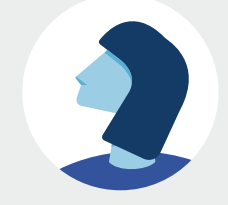

#### STEP 3: INTERVENTIONS

#### ENERPAT

Rehabilitate your city

SEARCH & MUNICIPALITY

REHABILITATION SCENARIOS

INTERVENTIONS

BUILDINGS TO REFURBISH FINAL REPORT

15

#### Cluster nº 7

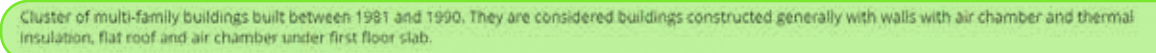

| Rehabilitation measure                                                                                                    | Housing to be applied | Cost per unit | Energy savings | Return (years) |
|----------------------------------------------------------------------------------------------------|-----------------------|---------------|----------------|----------------|
| Passive measures to be applied:<br>• Apply insulation on the outside of the facade<br>• Install PVC windows and low emissivity glass<br>• Insulate the roof by the exterior | 1161                  | 12030€        | 40,3% - 49,6%  | 17,3 - 40,7    |
| A1. Natural gas condensing boiler                                                                                                    | 609                   | 1946,2€       | 17,3% - 22,5%  | 6.2 - 15.7     |
| A5. Multifemily housing Heat pump                                                                                                    | 40                    | 1140€         | 2,4%           | 30.4           |
| A9. Aerothermal heat pump for hot and cold water for sanitary use                                                                                                    | 0                     | 8500€         | 5196 - 63,196  | 16-32,4        |

The ICAEN simulator of rehabilitation measures for residential buildings does not include interventions on façade exteriors. Because of this, the suggestion is to place the insulation in the outer wall.

#### Cluster nº 8

Cluster of single-family buildings built between 1991 and 2011 with 1 to 3 floors. They are considered to be buildings constructed generally with walls with air chamber and thermal insulation, sloping roof without air chamber and air chamber under first floor slab.

| Rehabilitation measure                                                                                                    | Housing to be applied | Cost per unit | Energy savings | Return (years) |
|----------------------------------------------------------------------------------------------------|-----------------------|---------------|----------------|----------------|
| Passive measures to be applied!<br>• Apply insulation on the outside of the facade<br>• Install PVC windows and low emosivity glass<br>• Insulate the roof by the extentor | 660                   | 256694        | 29,6% + 38,8M  | 29,2+>50       |
| 43. Natural gas condensing boiler                                                                                                    | 391                   | 26004         | 13,8% - 21,3%  | 5,8 - 17,8     |
| 44. Pelles bailer                                                                                                    | ð                     | 7650€         | 9,1% - 15,8%   | 17 - 50        |
| 46. Single family housing hear pump                                                                                                    | 30                    | 2120€         | 4,2%           | 21.6           |
| A7. Acrothermal heat pump for hot and cold water for sanitary use                                                                                                    | 3                     | 3500€         | 42,7% - 55%    | 15.5 - 22.2    |

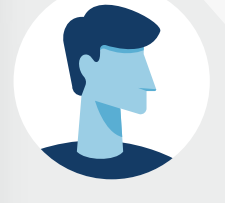

#### **Enerpat says:**

Here you have the rehabilitation measures to be applied in the buildings of the three selected groups: G7, G8 and G9

#### **Enerpat says:**

This table summarizes the characteristics of the dwellings of each group

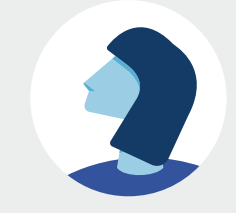

ENERPAT

#### STEP 3: INTERVENTIONS

#### ENERPAT

Rehabilitate your city

SEARCH & MUNICIPALITY

REHABILITATION SCENARIOS

INTERVENTIONS

BUILDINGS TO REFURBISH FINAL REPORT

15

#### Cluster nº 7

Cluster of multi-family buildings built between 1981 and 1990. They are considered buildings constructed generally with walls with air chamber and thermal insulation, flat roof and air chamber under first floor stab.

| Rehabilitation measure                                                                                                    | Housing to be applied | Cost per unit | Energy savings | Return (years) |
|----------------------------------------------------------------------------------------------------|-----------------------|---------------|----------------|----------------|
| Passive measures to be applied:<br>• Apply insulation on the outside of the facade<br>• Install PVC windows and low emissivity glass.<br>• Insulate the roof by the exterior | 1161                  | 12030£        | 40,3% - 49,6%  | 17,3 - 40,7    |
| A1. Natural gas condensing boder                                                                                                    | 609                   | 1946,26       | 17,3% - 22,5%  | 6.2 - 15.7     |
| 45. Multifamily housing Heat pump                                                                                                    | 40                    | 1140€         | 2,696          | 30.4           |
| 49. Aerothermal heat pump for hot and cold water for sanitary use                                                                                                    | 0                     | 8500€         | 51% - 63,1%    | 16 - 32,4      |

The ICAEN simulator of rehabilitation measures for residential buildings does not include interventions on façade exteriors. Because of this, the suggestion is to place the insulation in the outer wall.

#### Cluster nº 8

Cluster of single-family buildings built between 1991 and 2011 with 1 to 3 floors. They are considered to be buildings constructed generally with walls with air chamber and thermal insulation, sloping roof without air chamber and air chamber under first floor slab.

| Rehabilitation measure                                                                                                    | Housing to be applied | Cost per unit | Energy savings | Return (years) |
|----------------------------------------------------------------------------------------------------|-----------------------|---------------|----------------|----------------|
| Passive measures to be applied                                                                                                    |                       |               |                |                |
| Apply insulation on the outside of the facade     Install PVC wondows and low emissivity glass     Insulate the roof by the exterior | 660                   | 23669€        | 29,6% - 38,8%  | 29.2 - >50     |
| <ol> <li>Netural gas condensing boiler</li> </ol>                                                                                    | 391                   | 26004         | 13,8% - 21,3%  | 5,8 - 17,8     |
| H. Pelles bailer                                                                                                    | ő                     | 7650€         | 9,1% - 15,8%   | 17 - 50        |
| 46. Single family housing heat pump                                                                                                  | 30                    | 2120K         | 4,2%           | 21.8           |
| A7. Aerothermal heat pump for hot and cold water for sanitary use                                                                    | 3                     | 3500€         | 42,7%-55%      | 15,5 - 22,2    |

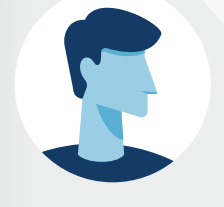

#### **Enerpat says:**

Here you have the rehabilitation measures to be applied in the buildings of the three selected groups: G7, G8 and G9

#### **Enerpat says:**

This table summarizes the characteristics of the dwellings of each group

#### **Enerpat says:**

And the rehabilitation measures to apply

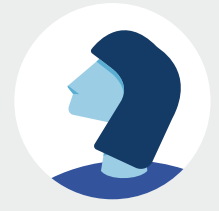

#### STEP 3: INTERVENTIONS

#### ENERPAT

Rehabilitate your city

SEARCH & MUNICIPALITY

REHABILITATION SCENARIOS

INTERVENTIONS

BUILDINGS TO REFURBISH FINAL REPORT

#### Cluster nº 7

Cluster of multi-family buildings built between 1981 and 1990. They are considered buildings constructed generally with walls with air chamber and thermal insulation, flat roof and air chamber under first floor stab.

| Rehabilitation measure                                                                                                    | Housing to be applied | Cost per unit | Energy savings | Return (years) |
|----------------------------------------------------------------------------------------------------|-----------------------|---------------|----------------|----------------|
| Passive measures to be applied:<br>• Apply insulation on the outside of the facade<br>• Install PVC windows and low emissivity glass<br>• Insulate the roof by the exterior | 1161                  | 12030€        | 40,3%+49,6%    | 17,3 - 40,7    |
| A1. Natural gas condensing boder                                                                                                    | 609                   | 1946,2€       | 17,3% - 22,5%  | 6.2 - 15.7     |
| 45. Multifamily housing Heat pump                                                                                                    | 40                    | 1140€         | 2,6%           | 30.4           |
| A9: Aerothermal heat pump for hot and cold water for sanitary use                                                                                                    | 0                     | 8500€         | 5196 - 63,196  | 16-32,4        |

The ICAEN simulator of rehabilitation measures for residential buildings does not include interventions on Taçade exteriors. Because of this, the suggestion is to place the insulation in the outer wall.

#### Cluster nº 8

Cluster of single-family buildings built between 1991 and 2011 with 1 to 3 floors. They are considered to be buildings constructed generally with walls with air - chamber and thermal insulation, sloping roof without air chamber and air chamber under first floor slab.

| Rehabilitation measure                                                                                                    | Housing to be applied | Cost per unit | Energy savings | Return (years) |
|----------------------------------------------------------------------------------------------------|-----------------------|---------------|----------------|----------------|
| Passive measures to be applied                                                                                                    |                       |               |                |                |
| Apply insulation on the outside of the facade     Install PVC vandows and low emissivity glass     Insulate the roof by the exterior | 660                   | 23669€        | 29,5% + 38,8%  | 29,2+>50       |
| 43. Natural gas condensing boiler                                                                                                    | 391                   | 26004         | 13,8% - 21,3%  | 5,8 - 17,8     |
| 44. Pelles bailer                                                                                                    | ð                     | 7650€         | 9,1% - 15,8%   | 17 - 50        |
| A6. Single family housing heat pump                                                                                                  | 30                    | 2120€         | 4,2%           | 21.6           |
| A7. Aerothermal heat pump for hot and cold water for senitary use                                                                    | 3                     | 3500€         | 42,7%-55%      | 15.5 - 22.2    |

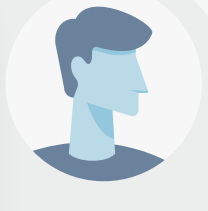

#### **Enerpat says:**

Here you have the rehabilitation measures to be applied in the buildings of the three selected groups: G7, G8 and G9

#### Enerpat says:

This table summarizes the characteristics of the dwellings of each group

#### **Enerpat says:**

And the rehabilitation measures to apply

#### User says:

Can the suggested measures be modified?

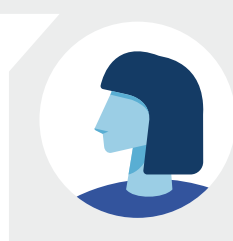

#### ENERPAT

Rehabilitate your city

SEARCH & MUNICIPALITY

REHABILITATION SCENARIOS

DS INTERVENTIONS

BUILDINGS TO REFURBISH FINAL REPORT

15

Cluster nº 7

Cluster of multi-family buildings built between 1981 and 1990. They are considered buildings constructed generally with walls with air chamber and thermal Insulation, flat roof and air chamber under first floor stab.

| Rehabilitation measure                                                                                                    | Housing to be applied | Cost per unit | Energy savings | Return (years) |
|----------------------------------------------------------------------------------------------------|-----------------------|---------------|----------------|----------------|
| Passive measures to be applied:<br>• Apply insulation on the outside of the facade<br>• Install PVC windows and low emissivity glass<br>• Insulate the roof by the exterior | 1161                  | 12030€        | 40,3% - 49,6%  | 17,3 - 40,7    |
| A1. Natural gas condensing boder                                                                                                    | 609                   | 1946,2€       | 17,3% - 22,5%  | 6.2 - 15.7     |
| A5. Multifemily housing Heat pump                                                                                                    | 40                    | 1140€         | 2,6%           | 30.4           |
| A9. Aerothermal heat pump for hot and cold water for sanitary use                                                                                                    | 0                     | 8500€         | 5196 - 63,196  | 16-32,4        |

The ICAEN simulator of rehabilitation measures for residential buildings does not include interventions on Taçade exteriors. Because of this, the suggestion is to place the insulation in the outer wall.

#### Cluster nº 8

Cluster of single-family buildings built between 1991 and 2011 with 1 to 3 floors. They are considered to be buildings constructed generally with walls with air chamber and thermal insulation, sloping roof without air chamber and air chamber under first floor slab.

| Rehabilitation measure                                                                                                    | Housing to be applied | Cost per unit | Energy savings | Return (years) |
|----------------------------------------------------------------------------------------------------|-----------------------|---------------|----------------|----------------|
| Passive measures to be applied                                                                                                    |                       |               |                |                |
| <ul> <li>Apply insulation on the outside of the facade</li> <li>Install PVC windows and low emissivity glass</li> <li>Insulate the roof by the exterior</li> </ul> | 660                   | 236694        | 29,6%+38,8%    | 29,2+>50       |
| <ol> <li>Netural gas condensing boiler</li> </ol>                                                                                                    | 391                   | 26004         | 13,8% - 21,3%  | 5,8 - 17,8     |
| H. Pelles bailer                                                                                                    | ð                     | 7650€         | 9,1% - 15,8%   | 17 - 50        |
| A6. Single family housing heat pump                                                                                                    | 30                    | 2120€         | 4,2%           | 21.6           |
| A7. Aerothermal heat pump for hot and cold water for sanitary use                                                                                                  | 3                     | 3500€         | 42,7% - 55%    | 15.5 - 22.2    |

#### **Enerpat says:**

## And the rehabilitation measures to apply

#### User says:

Can the suggested measures be modified?

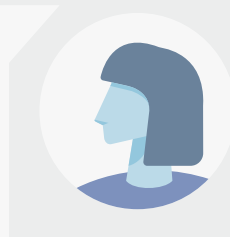

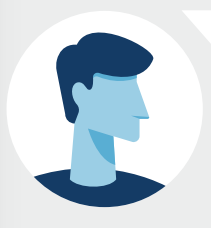

#### **Enerpat says:**

No. These measures are based on the "Long-term Strategy for Energy Renovation in the Building Sector in Spain" and the data provided by the energy rehabilitation measures simulator for residential buildings of ICAEN

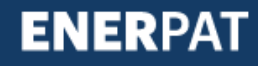

#### Rehabilitate your city

| Rehabilitation measure                                                                                                    | Housing to be applied | Cost per unit | Energy savings | Return (years) |
|----------------------------------------------------------------------------------------------------|-----------------------|---------------|----------------|----------------|
| Passive measures to be applied/                                                                                                    |                       |               |                |                |
| Apply insulation on the outside of the facade     Install PVC windows and low emissivity glass     Insulate the roof by the extentor | 660                   | 236696        | 29,6%+38,8%    | 29.2+*50       |
| A3. Natural gas condensing boiler                                                                                                    | 391                   | 26004         | 13,8% - 21,3%  | 5,8 - 17,8     |
| A4. Pellet baller                                                                                                    | ð                     | 7650€         | 9,1% - 15,8%   | 17 - 50        |
| A5. Single family housing heat pump                                                                                                  | 30                    | 2120K         | 4,2%           | 21.6           |
| A7. Acrothermal heat pump for hos and cold water for sanitary use                                                                    | 3                     | 8500€         | 42,7% - 55%    | 15.5 - 22.2    |

The ICAEN simulator of rehabilitation measures for residential buildings does not include interventions on façade exteriors. Because of this, the suggestion is to place the insulation in the outer wall.

#### Cluster nº 9

Cluster of multi-family buildings built between 1991 and 2011. Buildings constructed generally with walls with air chamber and thermal insulation, flat roof and air chamber under first floor slab.

| Rehabilitation measure                                                                                                    | Housing to be applied | Cost per unit | Energy savings | Return (years) |
|----------------------------------------------------------------------------------------------------|-----------------------|---------------|----------------|----------------|
| Passive measures to be applied:<br>• Insulate insulation in the facade air chamber<br>• Install PVC windows and low emissivity glass<br>• Insulace the roof by the interior | 2227                  | 14656€        | 24,2%+35,4%    | 40.2 ->50      |
| A1. Natural gas condensing boiler                                                                                                    | 1247                  | 1946.2€       | 1490 - 20,996  | 9-26           |
| A5. Multifamily housing heat pump                                                                                                    | 126                   | 1140€         | 316            | 32.4           |
| A8. Aerothermal heat pump for hot and cold water for sanitary use                                                                                                    | 23                    | 86004         | 42,3% - 54,1%  | 31.6 - 46.5    |

The ICAEN simulator of reliabilitation measures for residential buildings does not include interventions on façade exteriors. Because of this, the suggestion is to place the insulation in the air chamber.

< REHABILITATION SCENARIOS

BUILDINGS TO REFURBISH >

#### User says:

Can the suggested measures be modified?

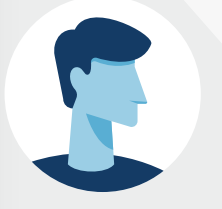

#### **Enerpat says:**

No. These measures are based on the "Long-term Strategy for Energy Renovation in the Building Sector in Spain" and the data provided by the energy rehabilitation measures simulator for residential buildings of ICAEN

#### **Enerpat says:**

Next, you will be able to find out the location of the dwellings to be rehabilitated

# Step 4: Buildings to be rehabilitated

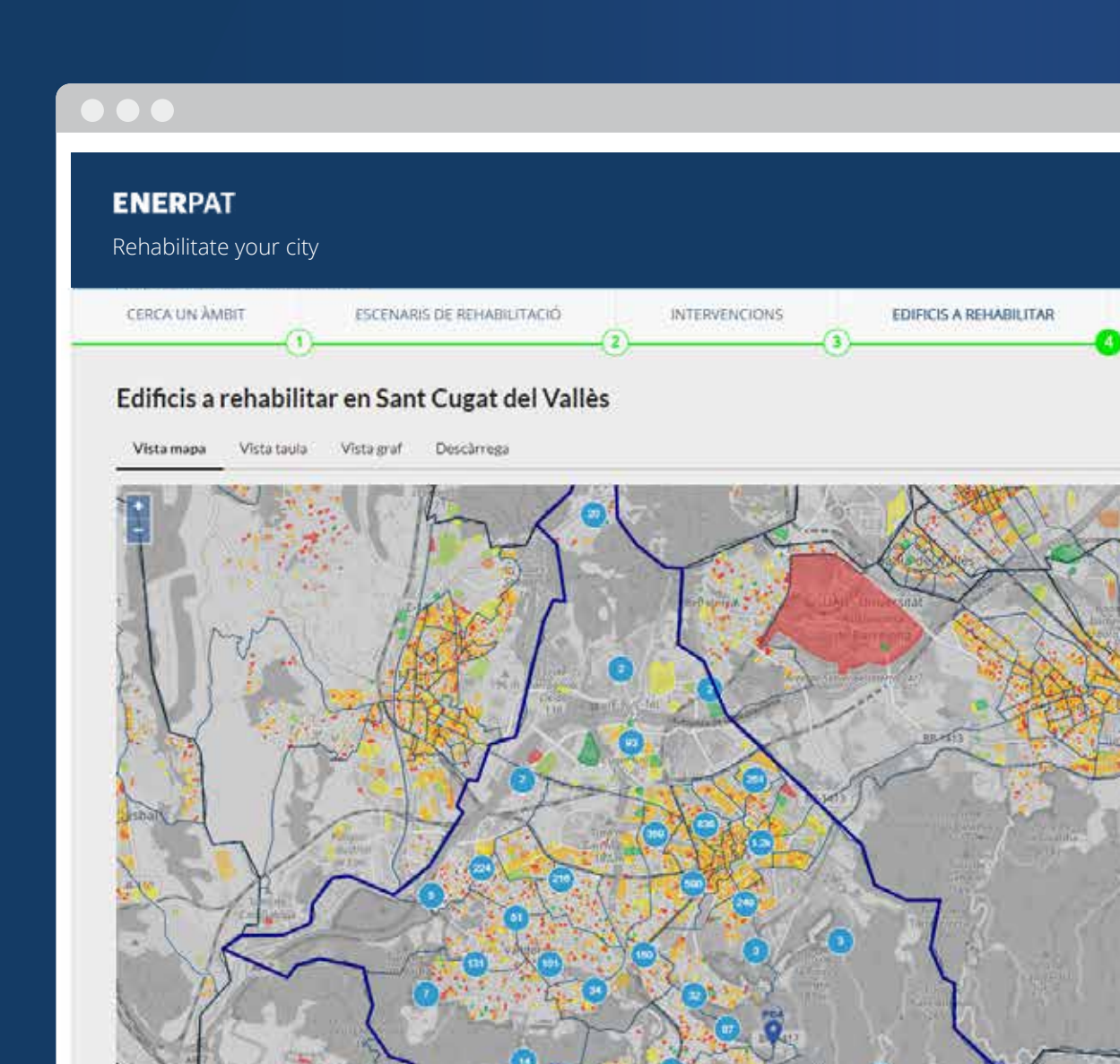

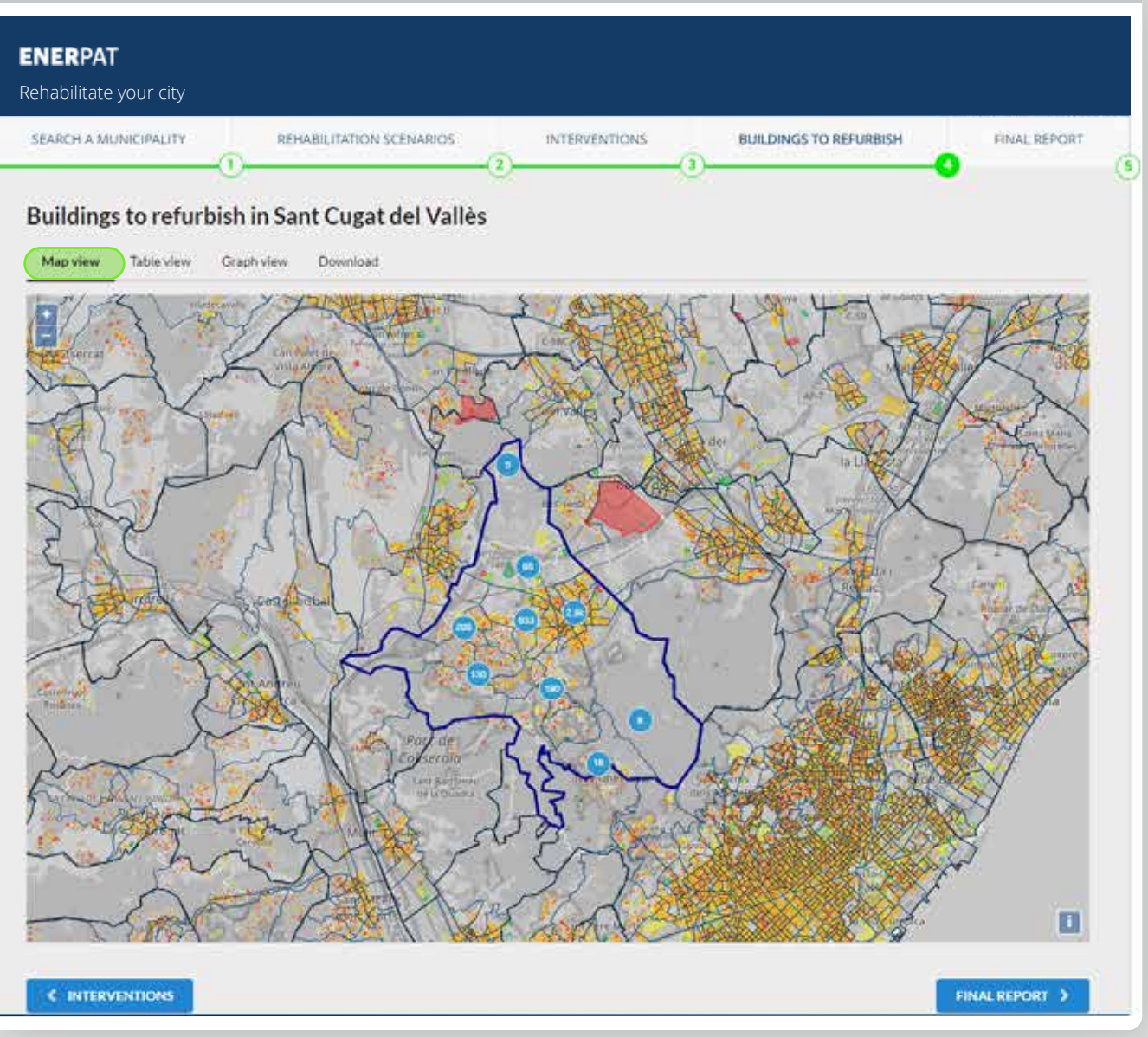

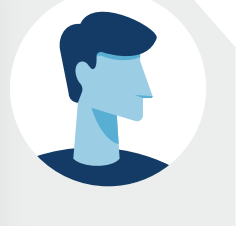

#### **Enerpat says:**

All of the buildings to be rehabilitated included in the selected groups are shown in the map

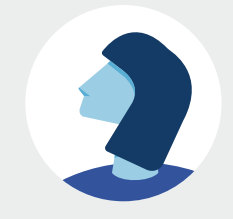

STEP 4: BUILDINGS TO BE REHABILITATED

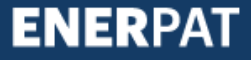

#### ENERPAT

Rehabilitate your city

SEARCH & MUNICIPALITY

REHABILITATION SCENARIOS

(2)

INTERVENTIONS (3)

FINAL REPORT BUILDINGS TO REFURBISH

#### Buildings to refurbish in Sant Cugat del Vallès

Table view Graph view Download Map view

#### Show 10 . entries

| Year | Surface                                                                                      | Usage                                                                                                    | Floors                                                                                                    | α                                                                                                    | Energy savings (kWh/m2)                                                                                                    |                                                                                                    | Emission reduction (kg/m2)                                                                                                    |                                                                                                    |
|------|----------------------------------------------------------------------------------------------|----------------------------------------------------------------------------------------------------|----------------------------------------------------------------------------------------------------|----------------------------------------------------------------------------------------------------|----------------------------------------------------------------------------------------------------|----------------------------------------------------------------------------------------------------|----------------------------------------------------------------------------------------------------|----------------------------------------------------------------------------------------------------|
|      |                                                                                              |                                                                                                    |                                                                                                    |                                                                                                    | Current                                                                                                    | Refurbished                                                                                                    | Current                                                                                                    | Refurbished                                                                                                    |
| 1999 | 93                                                                                           | Unifamilier                                                                                                    | 5                                                                                                    | 9                                                                                                    | 134,94                                                                                                    | 94.73                                                                                                    | 28.39                                                                                                    | 19.93                                                                                                    |
| 2001 | 1910 -                                                                                       | <b>Unifamilia</b> r                                                                                                    | \$                                                                                                    | 9.                                                                                                    | 167.65                                                                                                    | 117.69                                                                                                    | 35.31                                                                                                    | 24.79                                                                                                    |
| 2005 | 66                                                                                           | Unifamiliar                                                                                                    | 6                                                                                                    | 9                                                                                                    | 75.41                                                                                                    | 46.88                                                                                                    | 15.78                                                                                                    | 9.75                                                                                                    |
| 2007 | 48.35                                                                                        | Unifamiliar                                                                                                    | 5                                                                                                    | 9                                                                                                    | 223.33                                                                                                    | 156.78                                                                                                    | 37.83                                                                                                    | 26.56                                                                                                    |
| 1999 | 102                                                                                          | Unifamiliar                                                                                                    | 4                                                                                                    | 9                                                                                                    | 84.51                                                                                                    | 53.26                                                                                                    | 17.25                                                                                                    | 10.83                                                                                                    |
| 1999 | 63                                                                                           | Unifemilier                                                                                                    | 4                                                                                                    | 9                                                                                                    | 157.93                                                                                                    | 108.52                                                                                                    | 26.75                                                                                                    | 18.38                                                                                                    |
| 1995 | 78.4                                                                                         | Unifamiliar                                                                                                    | 5                                                                                                    | 9                                                                                                    | 83.52                                                                                                    | 51.77                                                                                                    | 17.47                                                                                                    | 10.81                                                                                                    |
| 1997 | 0.7                                                                                          | Unifamiliar                                                                                                    | 4                                                                                                    | 9                                                                                                    | 102.8                                                                                                    | 63.25                                                                                                    | 21.73                                                                                                    | 13.37                                                                                                    |
| 1996 | 90                                                                                           | Unifemilier                                                                                                    | 7                                                                                                    | 9,1                                                                                                    | 127,14                                                                                                    | 78.85                                                                                                    | 26.57                                                                                                    | 16.45                                                                                                    |
| 1994 | 120                                                                                          | Unifemiliar                                                                                                    | 4                                                                                                    | 9.1                                                                                                    | 129.69                                                                                                    | 79.91                                                                                                    | 27.36                                                                                                    | 16.85                                                                                                    |
|      | Year<br>1999<br>2001<br>2005<br>2007<br>1999<br>1999<br>1995<br>1995<br>1997<br>1998<br>1994 | Year         Surface           1999         93           2001         111           2005         66           2007         48.35           1999         102           1999         63           1995         78.4           1995         75.4           1995         89           1995         120           1995         121 | Year         Surface         Usage           1999         93         Ueifamiliar           2001         111         Ueifamiliar           2005         66         Ueifamiliar           2007         48.35         Ueifamiliar           1999         102         Ueifamiliar           1999         63         Ueifamiliar           1999         63         Ueifamiliar           1999         63         Ueifamiliar           1995         78.4         Ueifamiliar           1995         86         Ueifamiliar           1995         86         Ueifamiliar           1995         93.4         Ueifamiliar           1995         120         Ueifamiliar | Year         Surface         Usage         Picors           1999         93         Ucifamiliar         5           2001         111         Ucifamiliar         5           2005         66         Urifamiliar         6           2007         48.35         Unifamiliar         5           1999         102         Ucifamiliar         5           1999         63         Ucifamiliar         4           1995         78.4         Ucifamiliar         4           1995         07         Ucifamiliar         5           1999         07         Ucifamiliar         5           1995         78.4         Ucifamiliar         4           1995         120         Ucifamiliar         4           1995         120         Ucifamiliar         4 | Year         Surface         Usage         Floors         CL           1999         93         Ueifamiliar         5         9           2001         111         Ueifamiliar         5         9           2005         66         Ueifamiliar         6         9           2005         48.35         Ueifamiliar         5         9           1999         102         Ueifamiliar         5         9           1999         102         Ueifamiliar         5         9           1999         102         Ueifamiliar         5         9           1999         63         Ueifamiliar         4         9           1995         78.4         Ueifamiliar         4         9           1995         07         Ueifamiliar         4         9           1995         86         Ueifamiliar         4         9           1995         86         Ueifamiliar         5         9           1995         86         Ueifamiliar         4         9 | Year         Surface         Usage         Picors         CL         Current           1999         93         Ueifamiliar         5         9         134.94           2001         111         Urifamiliar         5         9         134.94           2001         111         Urifamiliar         5         9         167.65           2005         66         Urifamiliar         6         9         75.41           2007         48.35         Urifamiliar         5         9         223.33           1999         102         Urifamiliar         5         9         04.51           1999         102         Urifamiliar         4         9         157.93           1995         78.4         Urifamiliar         4         9         157.93           1995         78.4         Urifamiliar         4         9         102.8           1995         78.4         Urifamiliar         4         9         102.8           1997         07         Urifamiliar         4         9         102.8           1999         98         Urifamiliar         4         9         127.14           1994         120 | Year         Surface         Usage         Hoors         CL         Currents         Refurbative           1999         93         Unifamiliar         5         9         134.94         94.73           2001         111         Unifamiliar         5         9         167.65         117.69           2005         66         Unifamiliar         6         9         75.41         46.88           2007         48.35         Unifamiliar         5         9         223.33         156.78           1999         102         Unifamiliar         5         9         04.51         53.26           1999         63         Unifamiliar         5         9         157.93         108.52           1999         63         Unifamiliar         4         9         102.8         63.25           1999         78.4         Unifamiliar         4         9         102.8         63.25           1999         78.4         Unifamiliar         4         9         102.8         63.25           1999         07         Unifamiliar         7         9         127.14         78.65           1999         120         Unifamiliar         4 | Year         Surface         Usage         Floors         CL         Current         Refurbladies         Current           1999         93         Ueifamiliar         5         9         134.94         94.73         28.39           2001         111         Urifamiliar         5         9         167.65         117.69         35.31           2005         66         Urifamiliar         6         9         75.41         46.88         15.73           2007         48.35         Urifamiliar         5         9         22.33         156.78         37.33           2007         48.35         Urifamiliar         5         9         22.33         156.78         37.33           1999         102         Urifamiliar         5         9         22.33         156.78         37.33           1999         102         Urifamiliar         5         9         23.33         108.52         26.75           1999         63         Urifamiliar         4         9         157.93         108.52         21.73           1995         78.4         Urifamiliar         4         9         102.9         63.25         21.73           1997 |

< INTERVENTIONS

FINAL REPORT

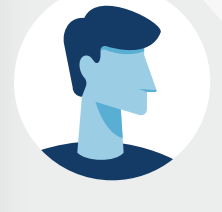

S

#### **Enerpat says:**

All of the buildings to be rehabilitated included in the selected groups are shown in the map

#### **Enerpat says:**

The same information is provided in this list

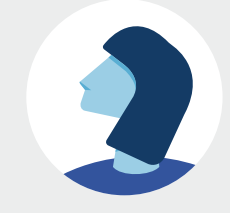

**ENER**PAT

#### STEP 4: BUILDINGS TO BE REHABILITATED

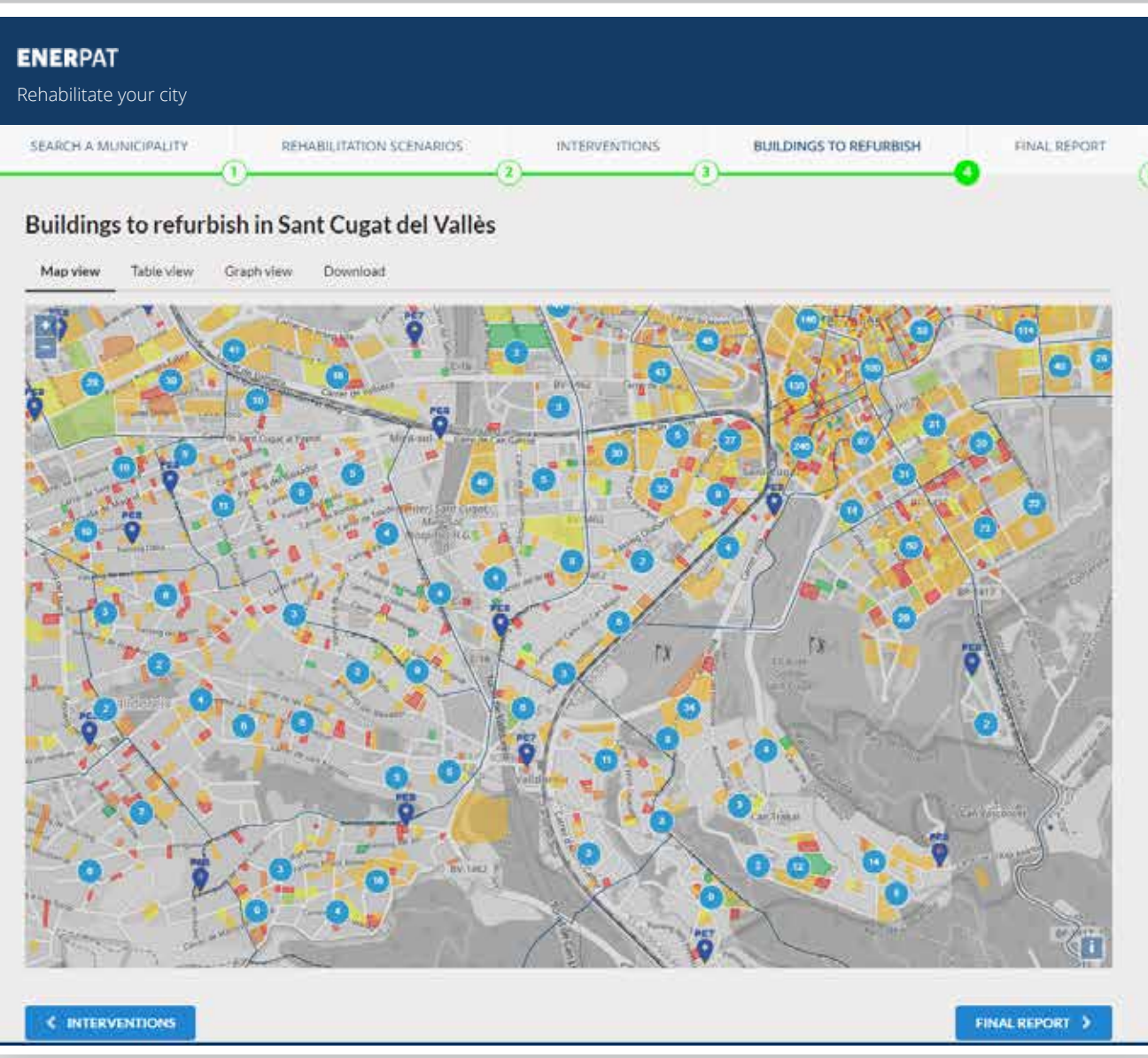

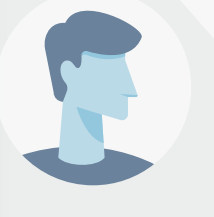

#### **Enerpat says:**

All of the buildings to be rehabilitated included in the selected groups are shown in the map

#### Enerpat says:

The same information is provided in this list

#### User says:

If I get closer, I can identify the location of the buildings in the map

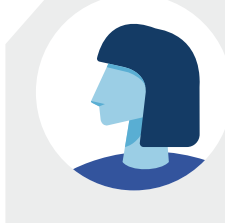

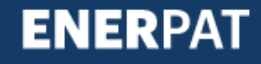

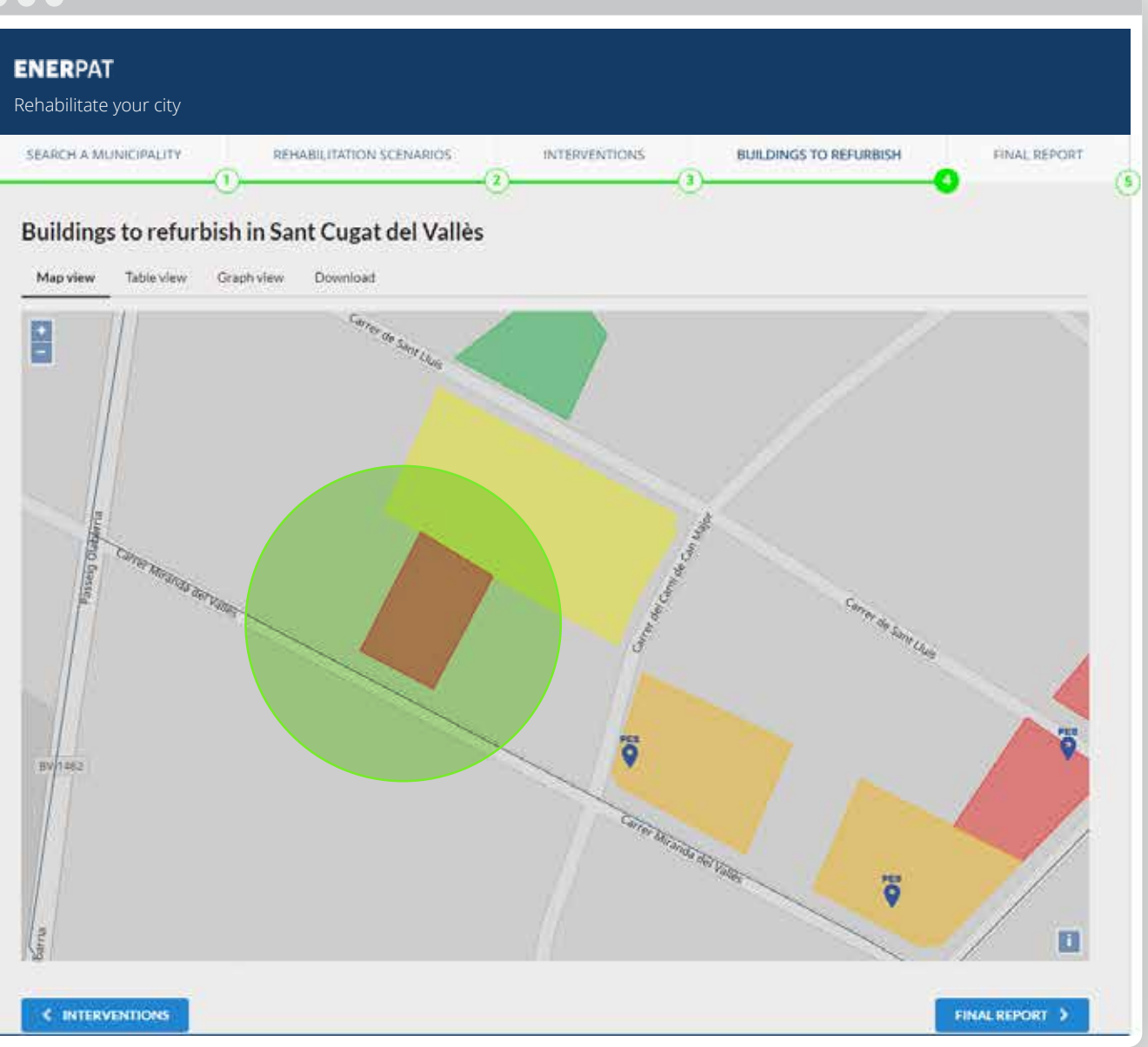

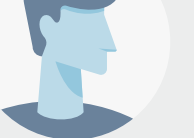

#### Enerpat says:

All of the buildings to be rehabilitated included in the selected groups are shown in the mapt

#### **Enerpat says:**

The same information is provided in this list

#### User says:

If I get closer, I can identify the location of the buildings in the map

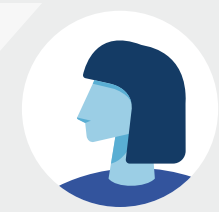

#### User says:

I see now that there are buildings in need of rehabilitation, but they have not been included in the selected percentages

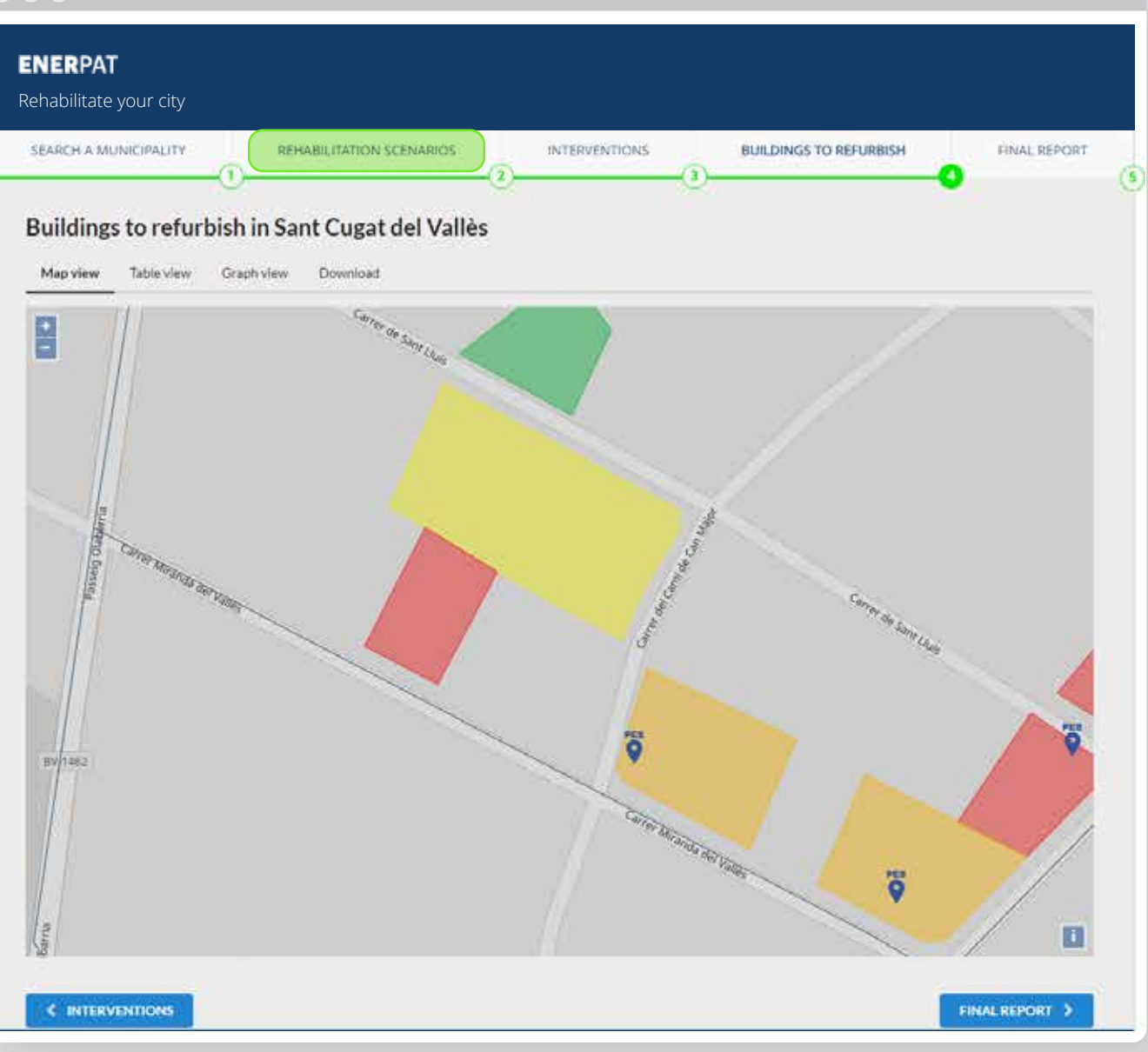

# The same information is provided in this list

#### **User says:**

If I get closer, I can identify the location of the buildings in the map

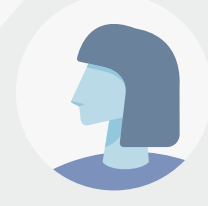

#### User says:

I see now that there are buildings in need of rehabilitation, but they have not been included in the selected percentages

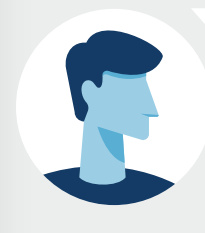

#### **Enerpat says:**

No problem, you can change the percentages of buildings to be rehabilitated in each group

| <b>ENERPAT</b><br>Rehabilitate your city |                            |    |               |   |                        |   |               |
|------------------------------------------|----------------------------|----|---------------|---|------------------------|---|---------------|
| CERCA UN AMBIT                           | ESCENARIS DE REHABILITACIÓ |    | INTERVENCIONS |   | EDIFICIS A REHABILITAR |   | INFORME FINAL |
| -0                                       |                            | -0 |               | 3 |                        | ۲ |               |

#### Paquets d'edificis en Sant Cugat del Vallès \*\*

ENERSI ha agrupat la teva selecció en nou paquets de edificis similars. En la seguent gràfica s'observa la qualificació energètica dels edificis continguts en cada paquet.

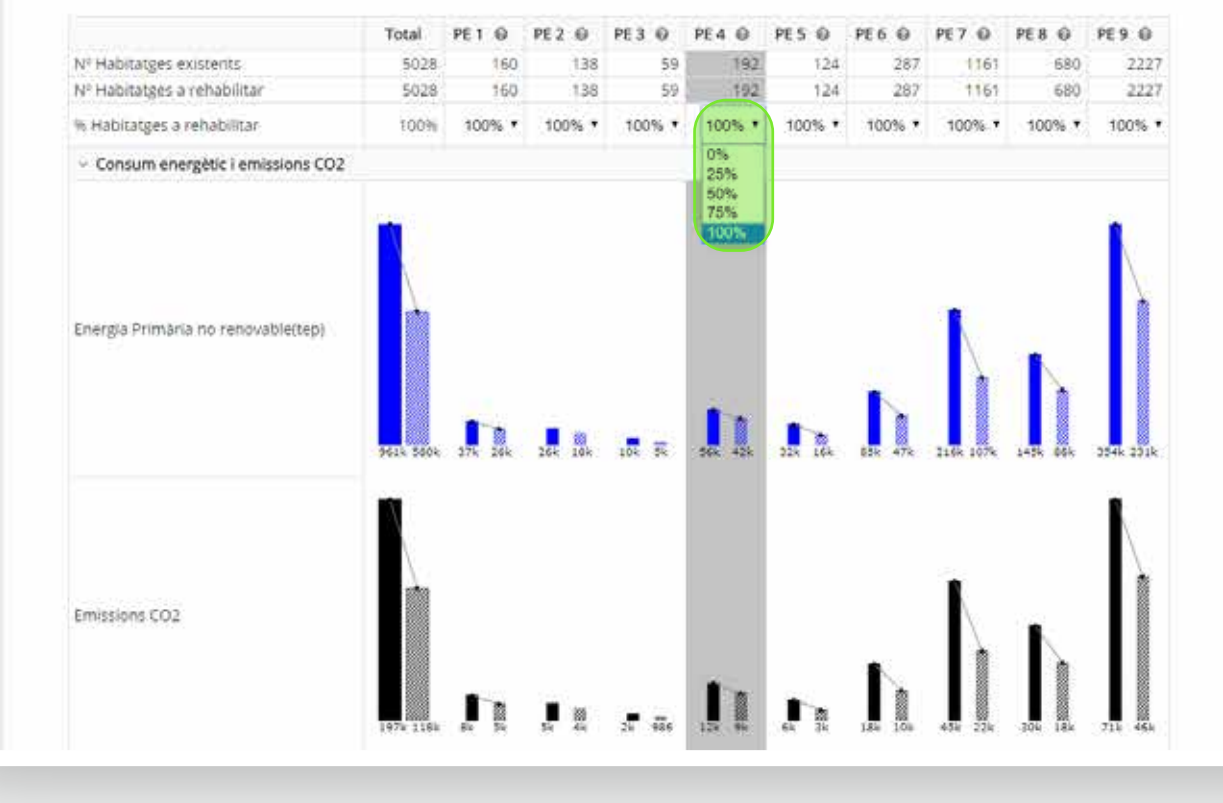

If I get closer, I can identify the location of the buildings in the map

#### User says:

I see now that there are buildings in need of rehabilitation, but they have not been included in the selected percentages

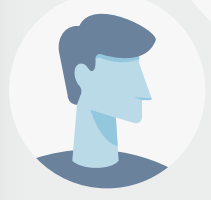

#### **Enerpat says:**

No problem, you can change the percentages of buildings to be rehabilitated in each group

User says:

I change the percentages again

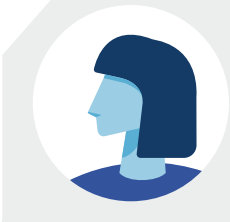

# 2

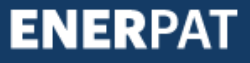

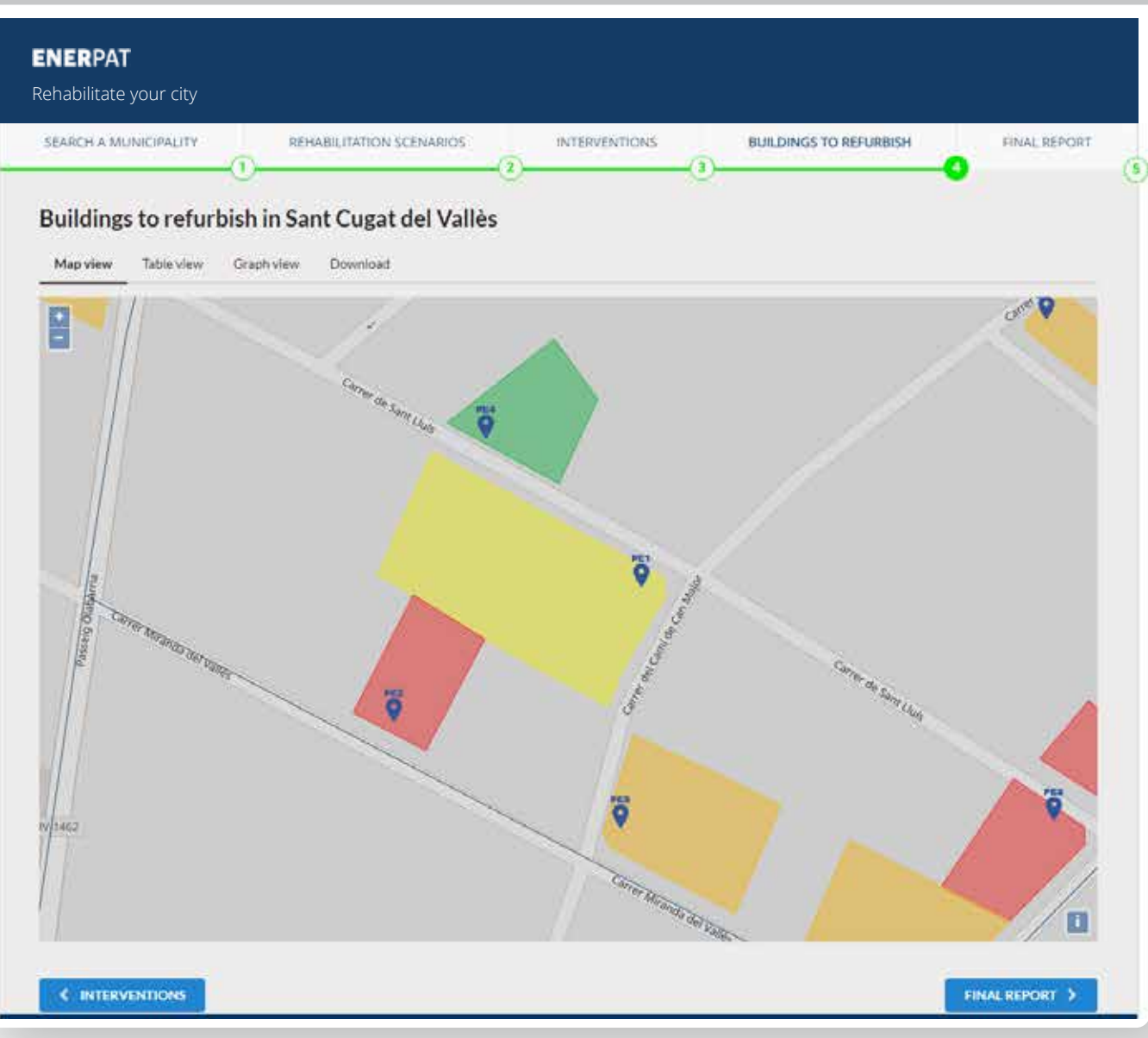

need of rehabilitation, but they have not been included in the selected percentages

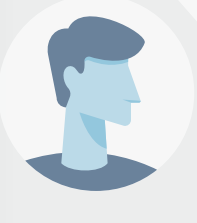

#### **Enerpat says:**

No problem, you can change the percentages of buildings to be rehabilitated in each group

User says:

I change the percentages again

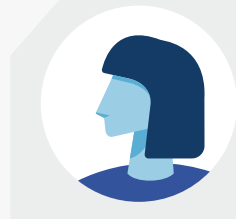

#### User says:

Now, the building that I am interested in appears as one of the buildings to be rehabilitated

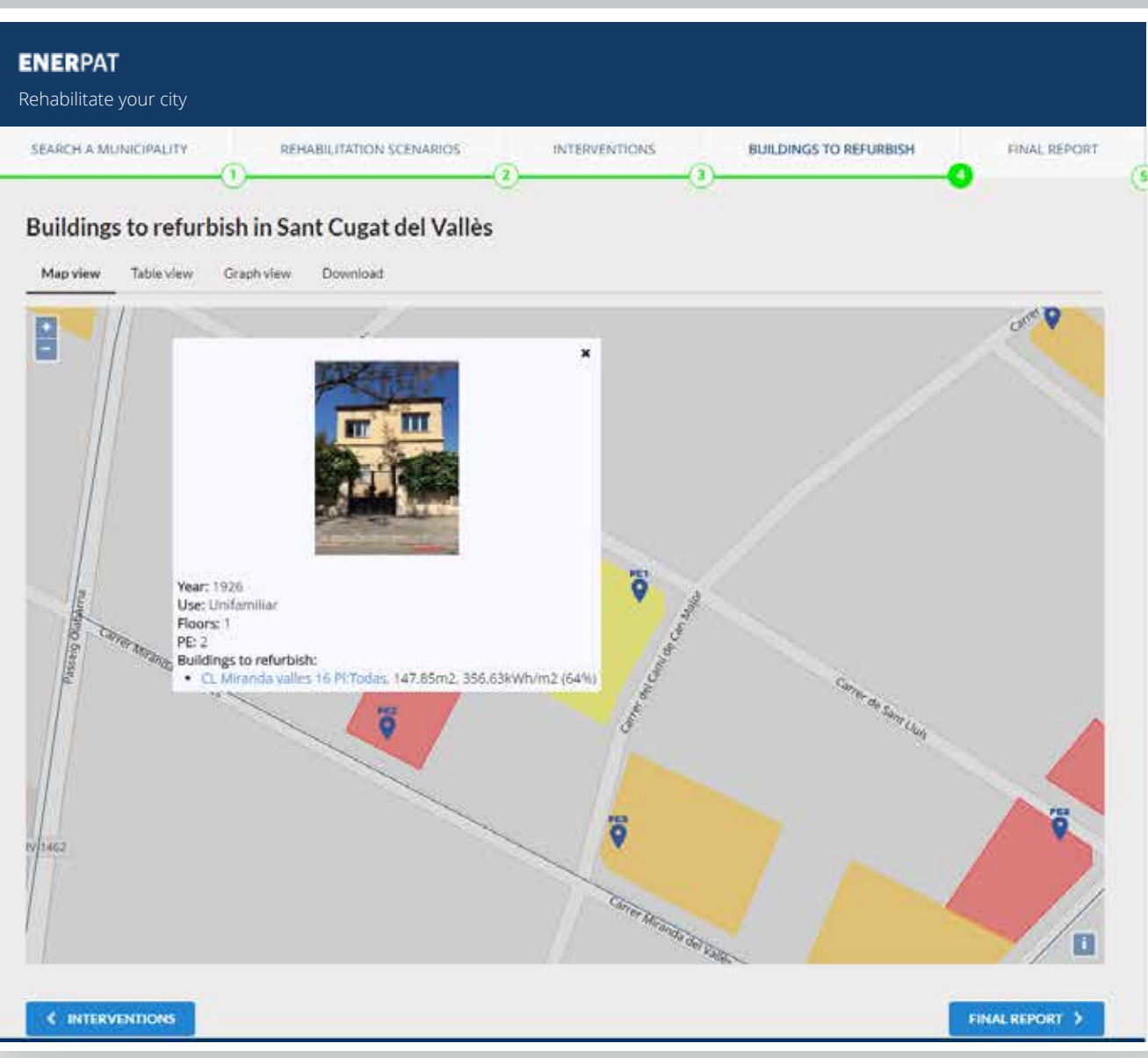

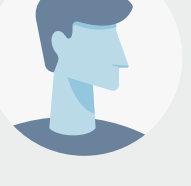

#### Enerpat says:

No problem, you can change the percentages of buildings to be rehabilitated in each group

#### User says:

## I change the percentages again

#### User says:

Now, the building that I am interested in appears as one of the buildings to be rehabilitated

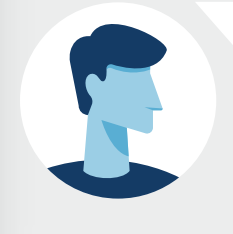

#### **Enerpat says:**

After selecting a building on the map, its characteristics are displayed in a window

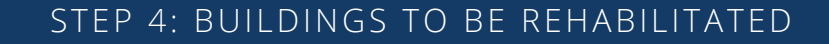

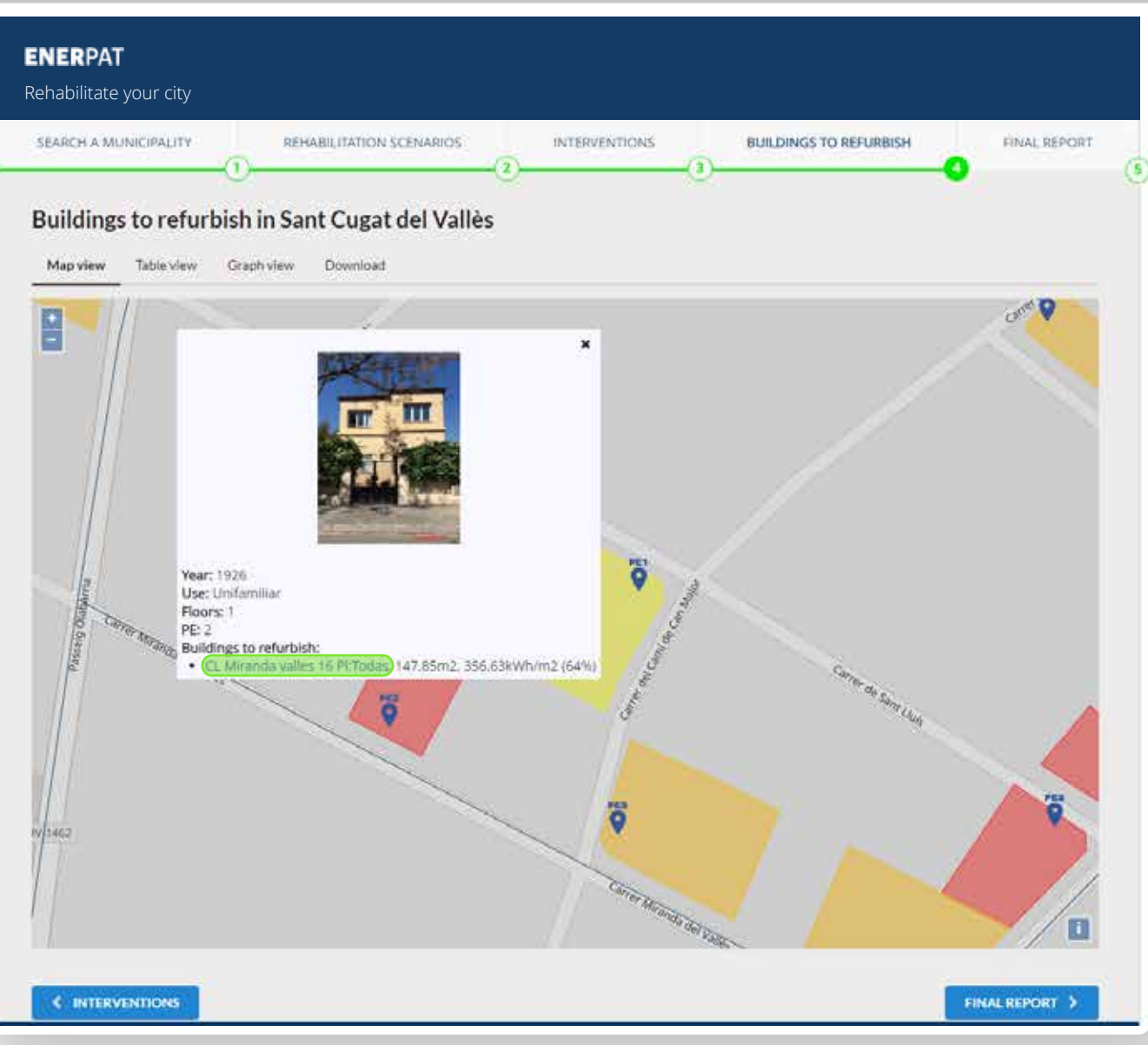

#### User says:

## I change the percentages again

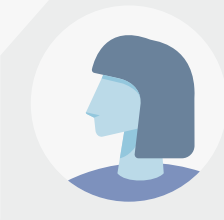

#### User says:

Now, the building that I am interested in appears as one of the buildings to be rehabilitated

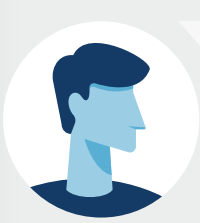

#### **Enerpat says:**

After selecting a building on the map, its characteristics are displayed in a window

#### Enerpat says:

In this link, detailed information about the building to be rehabilitated can be obtained from the ENERHAT application

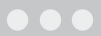

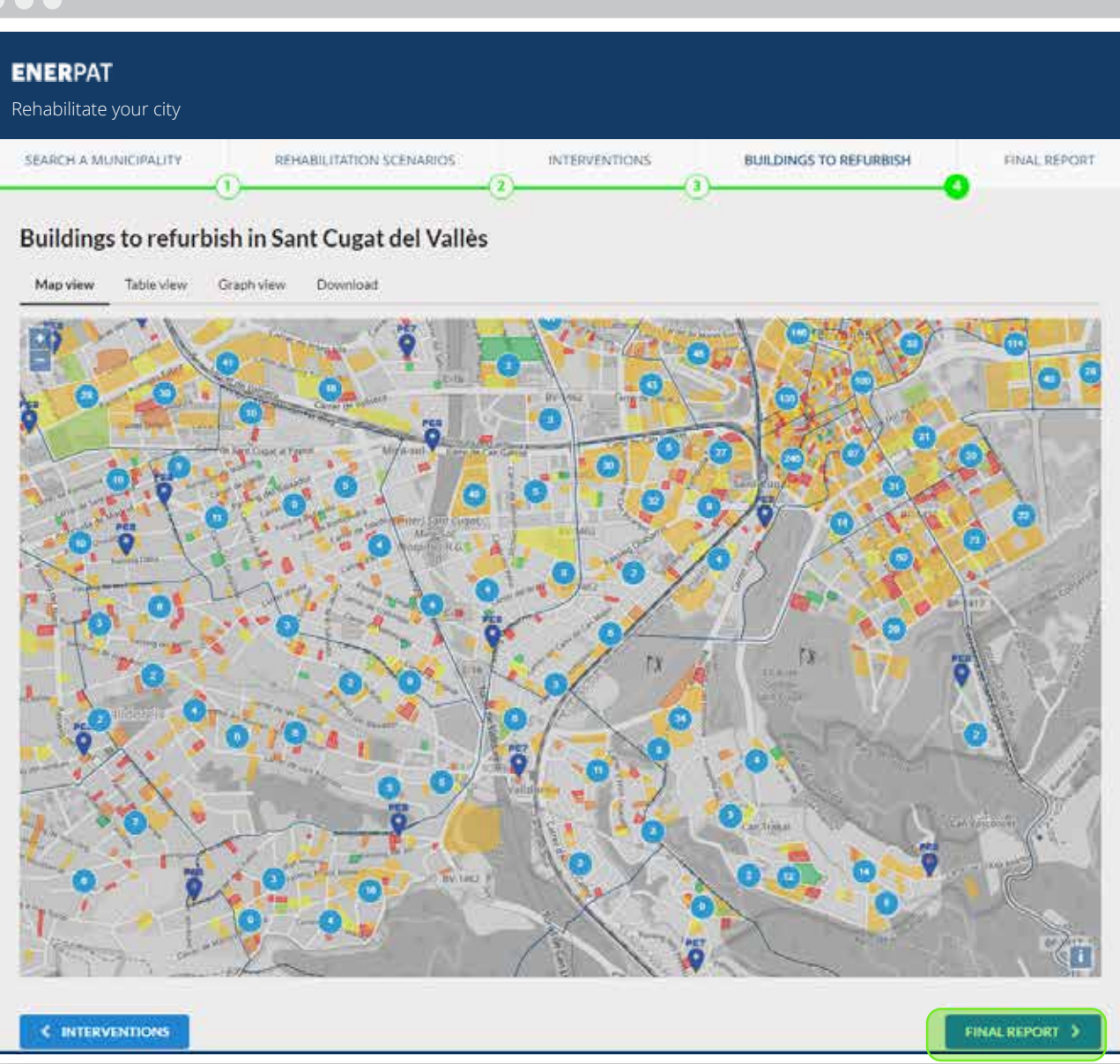

Now, the building that I am interested in appears as one of the buildings to be rehabilitated

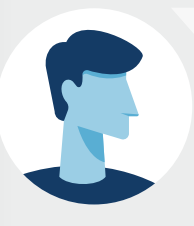

#### **Enerpat says:**

After selecting a building on the map, its characteristics are displayed in a window

#### **Enerpat says:**

In this link, detailed information about the building to be rehabilitated can be obtained from the ENERHAT application

#### Enerpat says:

To finish, you can generate a report with the information about the buildings to be rehabilitated and the measures to be applied

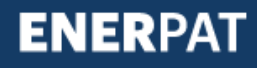

# Step 5: Final report

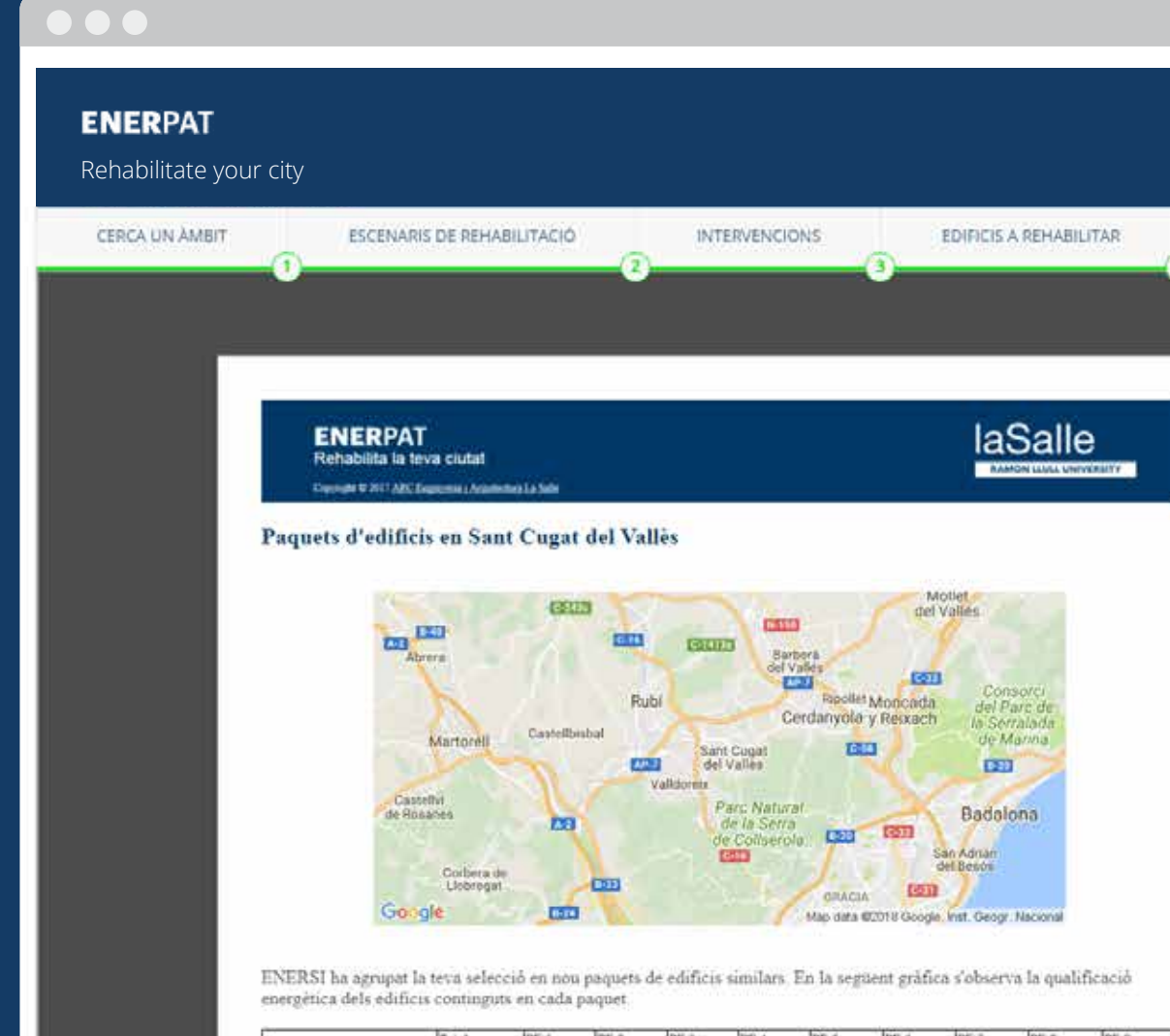

| and the second second se |      | the second second second second second second second second second second second second second second second s | and the second second se | and the local sector of the local sector of th | design and the second second se |     |     |     |      |
|----------------------------------------------------------------------------------------------------|------|----------------------------------------------------------------------------------------------------|----------------------------------------------------------------------------------------------------|----------------------------------------------------------------------------------------------------|----------------------------------------------------------------------------------------------------|-----|-----|-----|------|
| <br>Tetal                                                                                                    | PE 1 | PE 2                                                                                                    | PE 3                                                                                                    | PE.4                                                                                                    | PE 3                                                                                                    | PE® | PET | PEE | PE 9 |
|                                                                                                    |      |                                                                                                    |                                                                                                    |                                                                                                    |                                                                                                    |     |     |     |      |

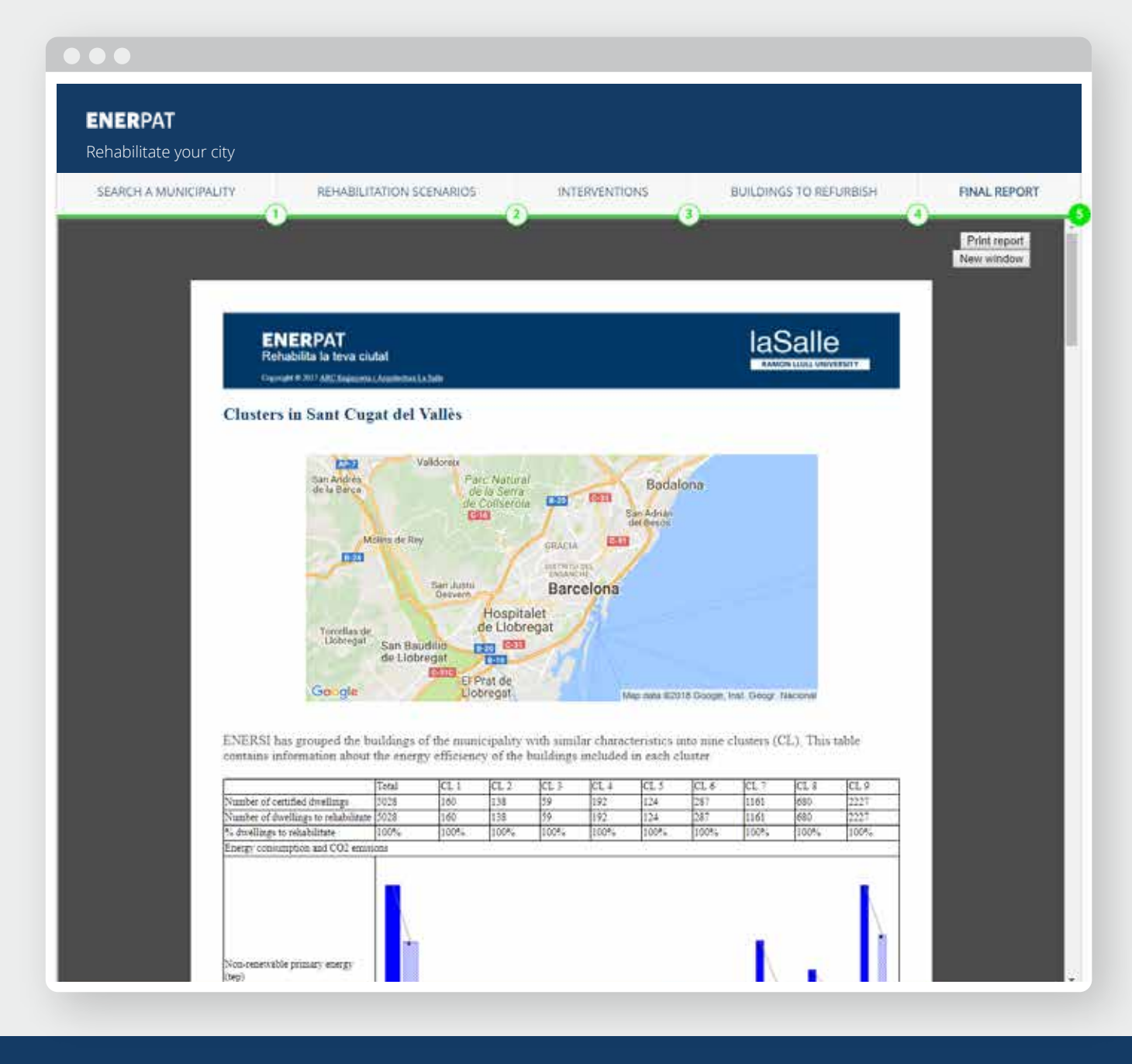

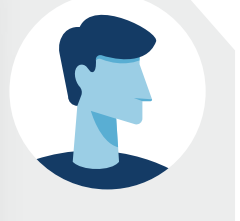

Here you can print or save a document that contains all the information generated in the previous steps

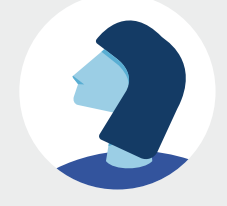

#### STEP 5: FINAL REPORT

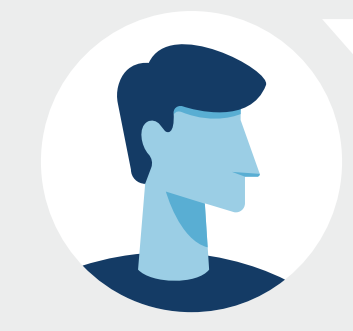

We hope we have answered your questions. If you need more information, please write to arc@salle.url.edu

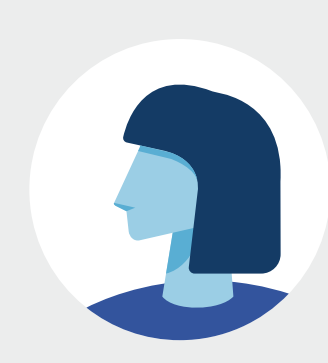

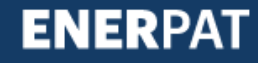

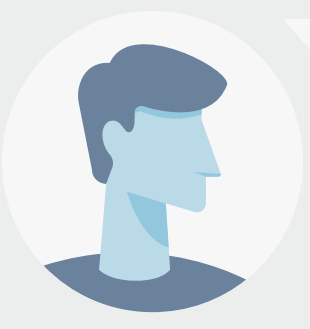

We hope we have answered your questions. If you need more information, please write to arc@salle.url.edu

#### User says:

Thanks, and see you soon

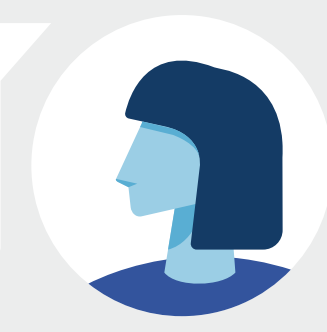

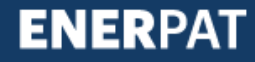

2017 ©ARC Engineering and Architecture La Salle arc.salleurl.edu